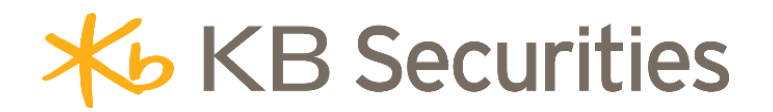

# HƯỚNG DẪN SỬ DỤNG GIAO DỊCH MOBILE APP

Tháng 01 năm 2018

# MỤC LỤC

| I. G | ΙÓ  | I Tŀ | IIỆU CHUNG                                          | 4 -          |
|------|-----|------|-----------------------------------------------------|--------------|
| II.  | тн  | UÂ   | T NGỮ, TỪ VIẾT TẮT                                  | 4 -          |
| III. | ΗL  | JÓN  | NG DẪN SỬ DỤNG                                      | 4 -          |
| I.   | Đà  | áng  | nhập hệ thống                                       | 4 -          |
| 1    | •   | Tải  | ứng dụng                                            | 4 -          |
| 2    |     | Hướ  | ớng dẫn đăng nhập                                   | 5 -          |
| II.  |     | Các  | tiện ích của KB-Mobile                              | 8 -          |
| 1    |     | Lưu  | ı thông tin                                         | 8 -          |
| 2    |     | Lựa  | ı chọn thời gian timeout                            | 9 -          |
| 3    | •   | Tài  | khoản Demo 1                                        | 2 -          |
| 4    | •   | Tìm  | ı phòng giao dịch/chi nhánh MSB gần nhất1           | 2 -          |
| 5    |     | Qué  | ên mật khẩu                                         | .7 -         |
| 6    |     | Hướ  | ớng dẫn                                             | 20 -         |
| 7    |     | Mer  | าน chính 2                                          | 22 -         |
| 8    |     | Chọ  | on tiểu khoản để thực hiện giao dịch 2              | <u>2</u> 4 - |
| 9    | •   | Đặt  | lệnh thông thường 2                                 | 26 -         |
|      | 9.  | 1.   | Đặt lệnh thường 2                                   | <u>2</u> 6 - |
|      | 9.2 | 2.   | Đặt lệnh từ Sổ lệnh thường3                         | 3 -          |
|      | 9.3 | 3.   | Đặt lệnh nhanh giống với 1 lệnh đã có3              | 34 -         |
|      | 9.4 | 4.   | Đặt lệnh từ Bảng giá 3                              | - 88         |
|      | 9.  | 5.   | Đặt lệnh từ Số dư chứng khoán4                      | l1 -         |
|      | 9.0 | 6.   | Đặt lệnh từ Danh mục đầu tư4                        | <b>1</b> 5 - |
| 1    | 0.  | S    | ổ lệnh 4                                            | <b>18</b> -  |
| 1    | 1.  | В    | ảng giá                                             | 53 -         |
|      | 11  | .1.  | Chọn danh mục chứng khoán6                          | 53 -         |
|      | 11  | .2.  | Thêm mới danh mục yêu thích6                        | 59 -         |
|      | 11  | .3.  | Xóa danh mục yêu thích7                             | '3 -         |
|      | 11  | .4.  | Thêm mới/Xóa mã chứng khoán khỏi danh mục yêu thích | '6 -         |
| 1    | 2.  | С    | huyển tiền 8                                        | 31 -         |
|      | 12  | 2.1. | Chuyển tiền8                                        | 31 -         |

# Hướng dẫn giao dịch KB-Mobile App

| 12.2.    | Đăng ký người thụ hưởng 95 -     |
|----------|----------------------------------|
| 12.3.    | Danh sách người thụ hưởng 100 -  |
| 13. G    | iao dịch đặc biệt 105 -          |
| 13.1.    | Đăng ký quyền mua 105 -          |
| 13.2.    | Chuyển khoản chứng khoán 108 -   |
| 14. Q    | uản lý tài khoản 112 -           |
| 14.1.    | Số dư 114 -                      |
| 14.2.    | Danh mục đầu tư 119 -            |
| 14.3.    | Sao kê 122 -                     |
| 14.4.    | Lịch sử khớp lệnh 128 -          |
| 15. T    | hông tin thị trường 130 -        |
| 15.1.    | Thị trường 130 -                 |
| 15.2.    | Thông điệp KBSV 135 -            |
| 15.3.    | Lịch sự kiện quyền 137 -         |
| 15.4.    | Thông tin chứng khoán 141 -      |
| 16. T    | hông tin khách hàng 144 -        |
| 16.1.    | Đổi mật khẩu đăng nhập 145 -     |
| 16.2.    | Đổi PIN 147 -                    |
| 16.3.    | Thay đổi thông tin cá nhân 149 - |
| 16.4.    | Thông tin người ủy quyền 152 -   |
| 17. Li   | ên hệ KBSV 155 -                 |
| V. THÔNG | TIN LIÊN HỆ 157 -                |
| •••••    | 158 -                            |
|          | 158 -                            |

# I. GIỚI THIỆU CHUNG

KB-Mobile App là ứng dụng giao dịch trực tuyến trên điện thoại và máy tính bảng do Công ty cổ phần chứng khoán KB Việt Nam ("KBSV") cung cấp, nhằm mô tả các chức năng trên hệ thống giao dịch trực tuyến tại KBSV, giúp cho các Quý khách hàng sử dụng một cách hiệu quả các tính năng của hệ thống giao dịch trực tuyến.

# II. THUẬT NGỮ, TỪ VIẾT TẮT

- TTLK: Trung tâm lưu ký chứng khoán Việt Nam;
- SGDCK: Sở giao dịch chứng khoán
- KBSV: Công ty Cổ phần Chứng khoán KB Việt Nam;
- KB-Mobile App: Ứng dụng giao dịch chứng khoán trên điện thoại và máy tính bảng tại KBSV;
- TK: Tài khoản;
- CK: Chứng khoán;
- KL: Khối lượng;
- GT: Giá trị;
- User: Số tài khoản khách hàng;
- Password: Mật khẩu đăng nhập hệ thống;
- PIN (Personal Inditification Number): Mật khẩu nhập lệnh;
- OTP (One Time Password): Mật khẩu giao dịch tiền.

#### III. HƯỚNG DẪN SỬ DỤNG

#### I. Đăng nhập hệ thống.

1. Tải ứng dụng.

Để sử dụng hệ thống KB-Mobile, khách hàng tải bản cài đặt theo hướng dẫn sau:

- Tải ứng dụng KB-Mobile cho Iphone/Ipad:
  - Bước 1: Vào App Store trên máy Iphone/Ipad.
  - Bước 2: Nhấn tìm kiếm "....."
  - Bước 3: Nhấn vào Install để cài đặt.
- Tải ứng dụng KB-Mobile cho các dòng điện thoại, máy tính bảng Android:
  - Bước 1: Vào Play Store trên máy

- Bước 2: Nhấn tìm kiếm "......".
- Bước 3: Nhấn vào Install để cài đặt

#### 2. Hướng dẫn đăng nhập.

**Bước 1**: Sau khi tải ứng dụng về điện thoại, khách hàng nhấn vào ứng dụng để đăng nhập vào hệ thống.

*Lưu ý*: Khách hàng đã sử dụng KB-Trade có thể sử dụng ngay KB-Mobile với mật khẩu đăng nhập và mật khẩu đặt lệnh trên KB-Trade mà không cần đăng ký giao dịch trực tuyến.

Bước 2: Lựa chọn ngôn ngữ mà khách hàng muốn sử dụng

Khách hàng có thể chọn ngôn ngữ tiếng việt và tiếng anh bằng cách nhấn vài biểu tượng của từng ngôn ngữ trên màn hình đăng nhập.

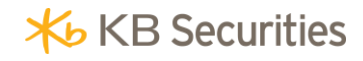

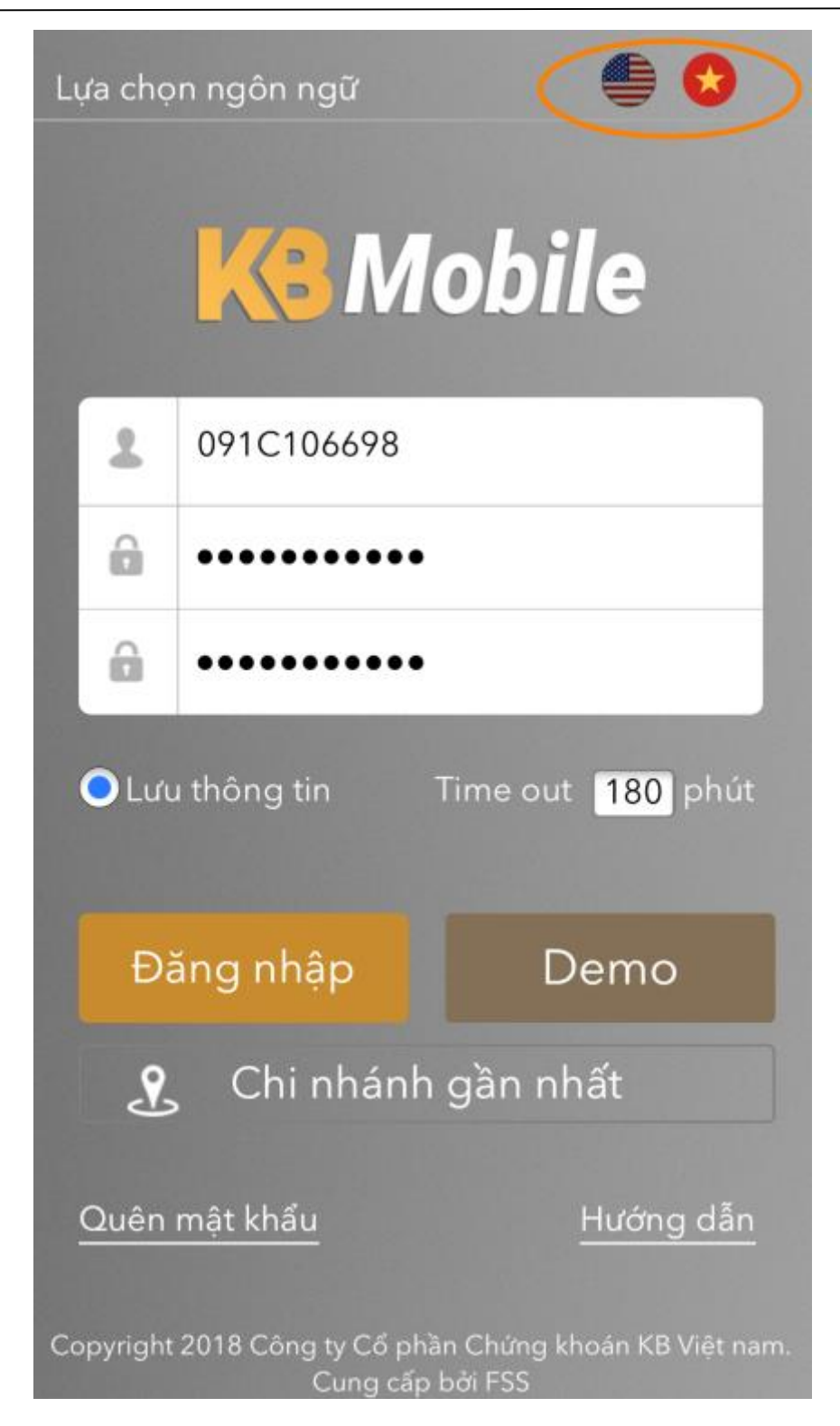

Bước 3: Khách hàng nhập các thông tin tại màn hình đăng nhập:

• *Số tài khoản*: Số tài khoản giao dịch chứng khoán của khách hàng.

- Mật khẩu đăng nhập: Mật khẩu đăng nhập của khách hàng do công ty chứng khoán cung cấp.
- *Mật khẩu đặt lệnh*: Mật khẩu đặt lệnh của khách hàng do công ty chứng khoán cung cấp.

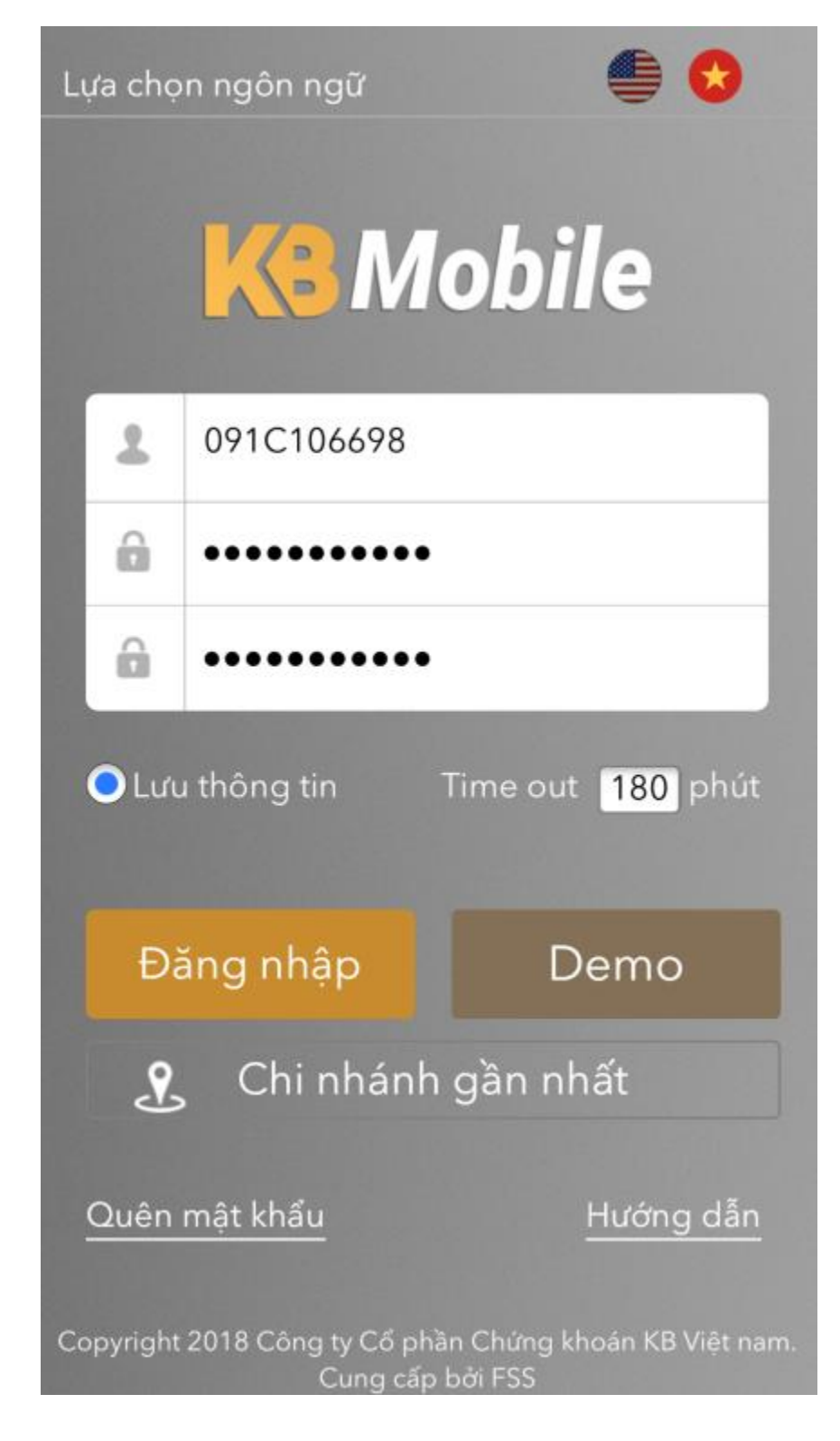

Bước 4: Nhấn vào nút Đăng nhập để đăng nhập vào hệ thống.

#### II. Các tiện ích của KB-Mobile.

#### 1. Lưu thông tin.

Khách hàng nhấn vào nút Lưu thông tin để giữ thông tin về số tài khoản và mật khẩu đăng nhập, mật khẩu đặt lệnh cho những lần đăng nhập sau.

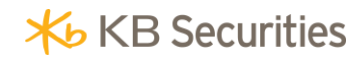

| Lı | Lựa chọn ngôn ngữ 🥌 😒                                                       |             |                          |  |  |  |  |
|----|-----------------------------------------------------------------------------|-------------|--------------------------|--|--|--|--|
|    | <b>Mobile</b>                                                               |             |                          |  |  |  |  |
|    | 1                                                                           | 091C106698  |                          |  |  |  |  |
| l  | 6                                                                           | •••••       |                          |  |  |  |  |
|    | 6                                                                           | •••••       |                          |  |  |  |  |
| C  | 🔿 لىر                                                                       | ı thông tin | Time out <b>180</b> phút |  |  |  |  |
|    | Đà                                                                          | áng nhập    | Demo                     |  |  |  |  |
|    | 옷 Chi nhánh gần nhất                                                        |             |                          |  |  |  |  |
|    | Quên mật khẩu Hướng dẫn                                                     |             |                          |  |  |  |  |
| Co | Copyright 2018 Công ty Cổ phần Chứng khoán KB Việt nam.<br>Cung cấp bởi FSS |             |                          |  |  |  |  |

# 2. Lựa chọn thời gian timeout.

Khách hàng có thể lựa chọn thời gian để hệ thống tự động đăng xuất:

• Hệ thống mặc định thời gian timeout của mỗi lần đăng nhập của khách hàng là 180 phút.

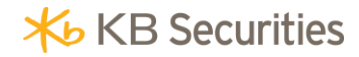

• Khách hàng có thể nhập thời gian timeout mà khách hàng mong muốn.

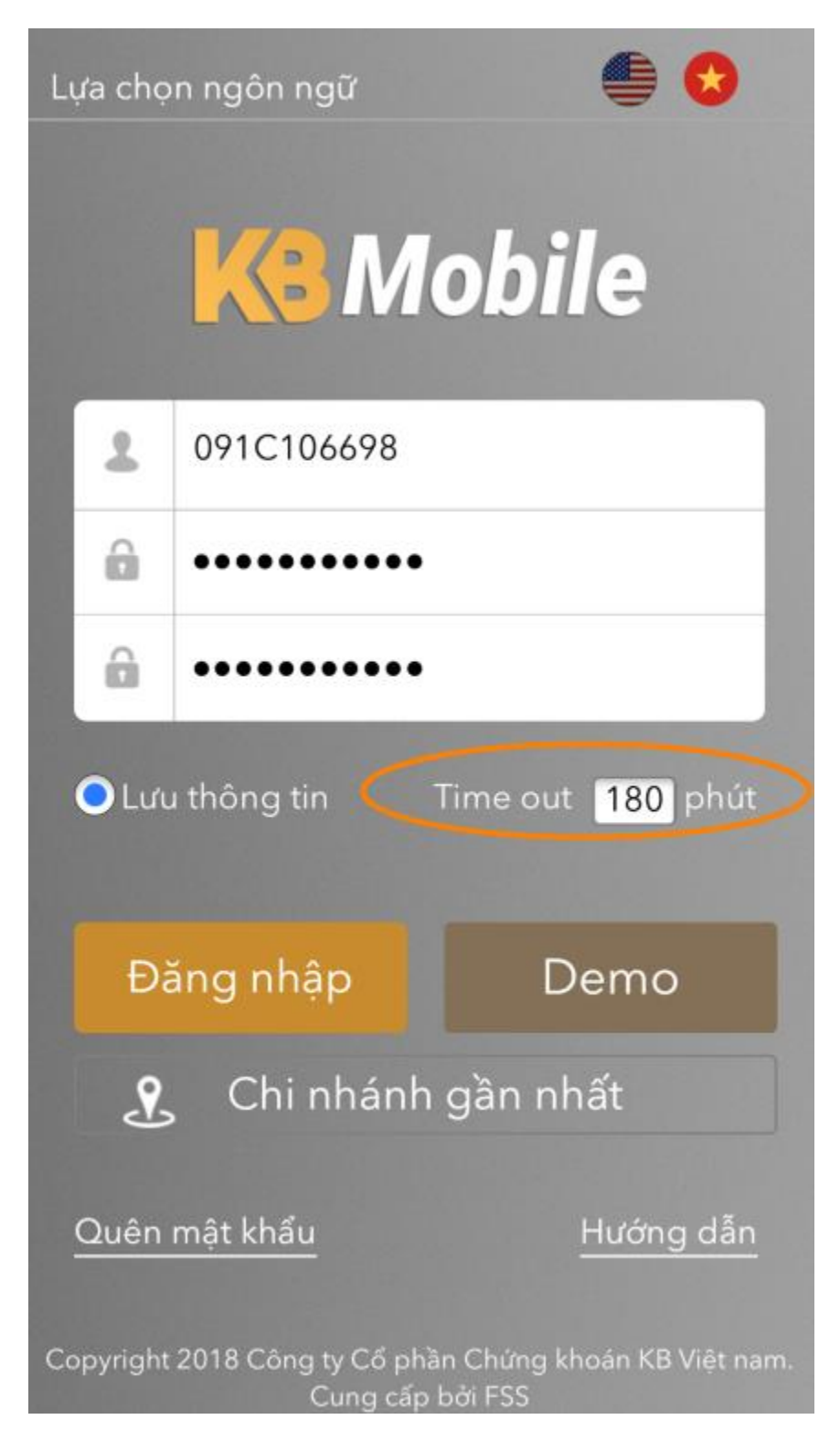

• Trong khoảng thời gian timeout nếu khách hàng không thực hiện bất ký thao tác gì trên hệ thống thì sau khoảng thời gian mà khách hàng đã nhập, hệ thống sẽ hiện ra thông báo

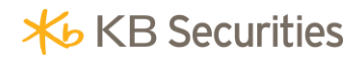

thời gian lượt đăng nhập của khách hàng đã hết, khách hàng nhấn *Xác nhận* và quay về màn hình đăng nhập.

| Lựa chọ         |                                                                                   | 6     |  |  |  |
|-----------------|-----------------------------------------------------------------------------------|-------|--|--|--|
|                 | KB M                                                                              | obile |  |  |  |
|                 | 091C106698                                                                        |       |  |  |  |
|                 |                                                                                   |       |  |  |  |
| Tài kł<br>chờ l | Tài khoản của quý khách đã hết thời gian<br>chờ hoặc đã được đăng nhập ở nơi khác |       |  |  |  |
|                 |                                                                                   | nhận  |  |  |  |
| Đă              |                                                                                   | Demo  |  |  |  |
| Ł               | 🙎 Chi nhánh gần nhất                                                              |       |  |  |  |
|                 |                                                                                   |       |  |  |  |
|                 |                                                                                   |       |  |  |  |

#### 3. Tài khoản Demo.

Khách hàng có thể đăng nhập vào hệ thống bằng tài khoản demo mặc định của công ty chứng khoán.

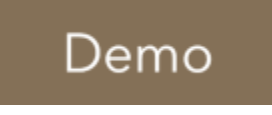

Khách hàng nhấn vào

tại màn hình Đăng nhập.

#### 4. Tìm phòng giao dịch/chi nhánh MSB gần nhất.

Tại màn hình đăng nhập, khách hàng có thể tìm phòng giao dịch/chi nhánh gần nhất với vị trí hiện tại của khách hàng bằng cách nhấn vào *Chi nhánh gần nhất.* 

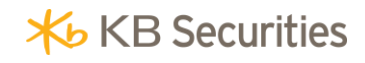

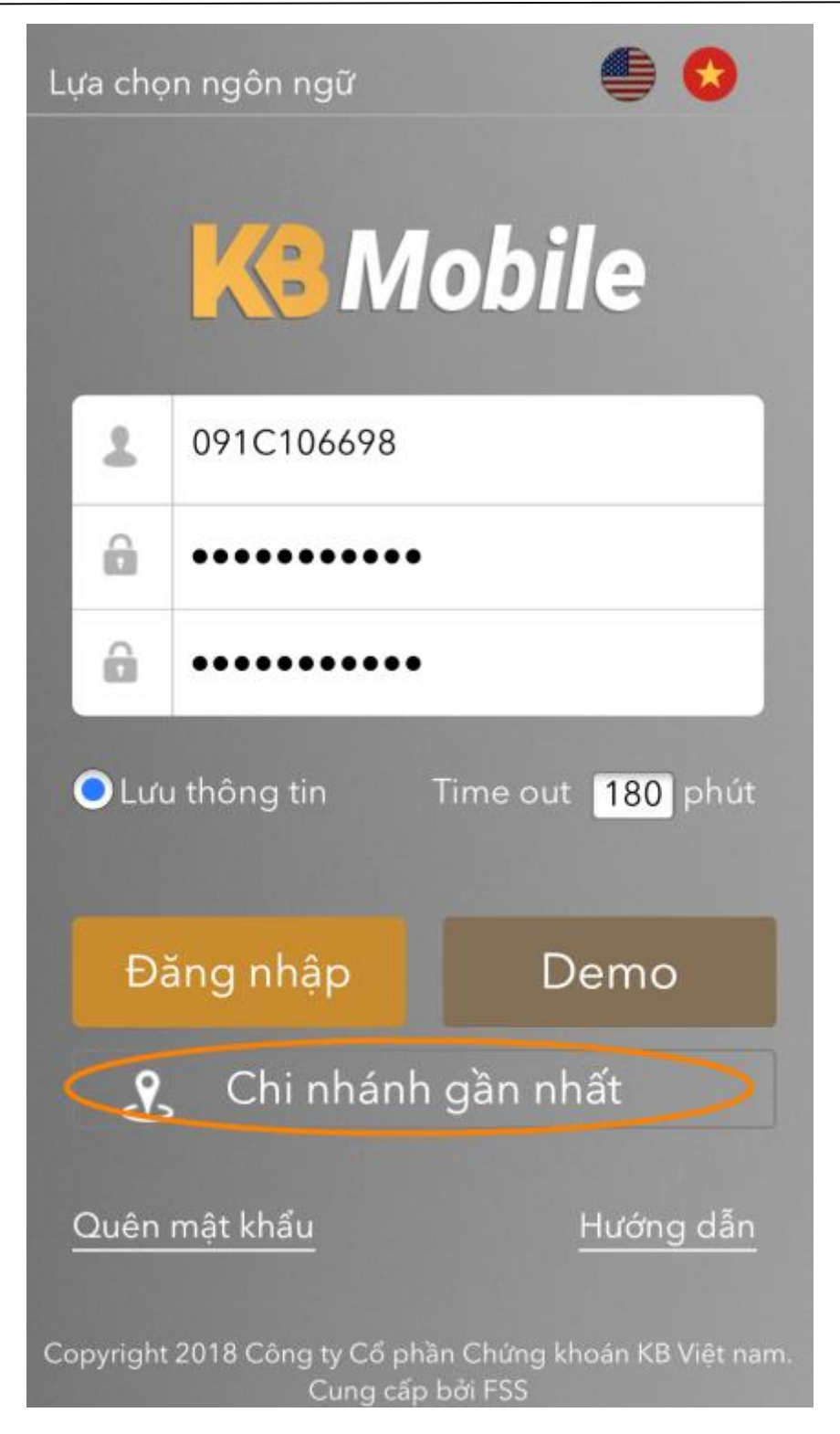

**Bước 1:** Khi khách hàng nhấn vào Chi nhánh gần nhất, hệ thống sẽ hỏi khách hàng có muốn định vị vị trí hiện tại của khách hàng hay không.

• Khách hàng chọn Allow để tiếp tục .

• Khách hàng chọn Don't Allow

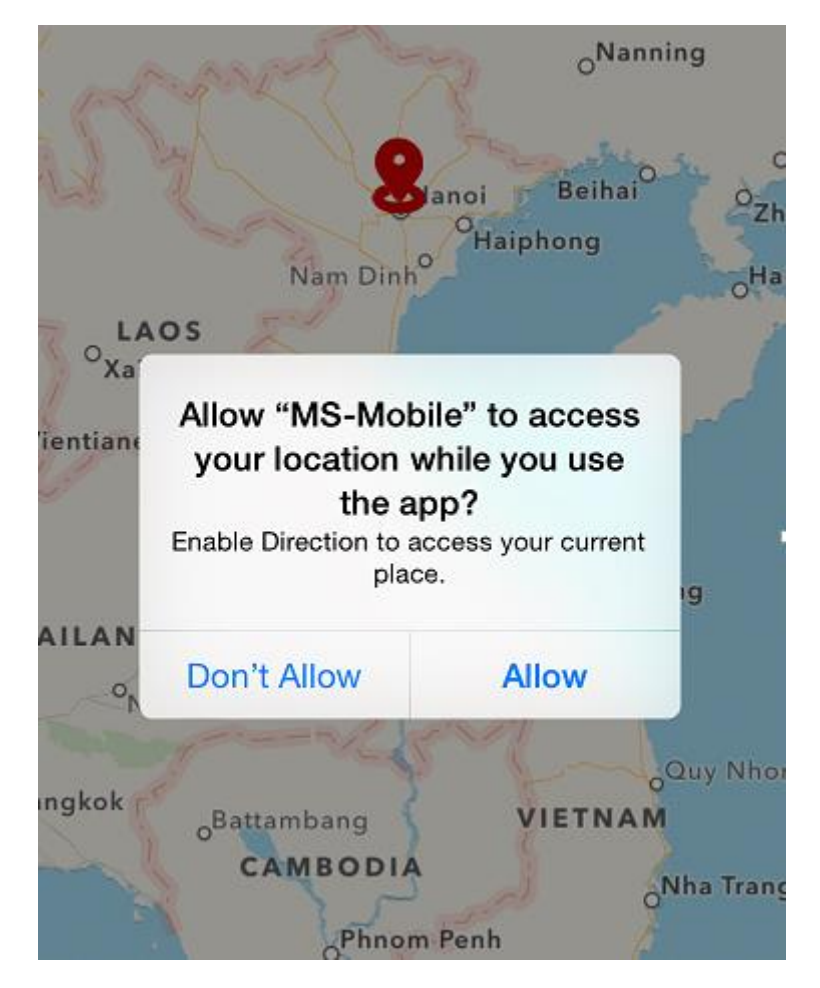

**Bước 2:** Hệ thống sẽ hiện ra vị trí hiện tại của khách hàng và các điểm giao dịch/chi nhánh của MSB.

Vị trí hiện tại của khách hàng là điểm màu xanh trên bản đồ, các điểm giao dịch/chi nhánh của MSB sẽ được đánh dấu bằng các điểm màu đỏ trên bản đồ.

**Bước 3**: Khách hàng nhấn vào Tìm kiếm để tìm vị trí của 1 điểm giao dịch/chi nhánh bất kỳ của MSB.

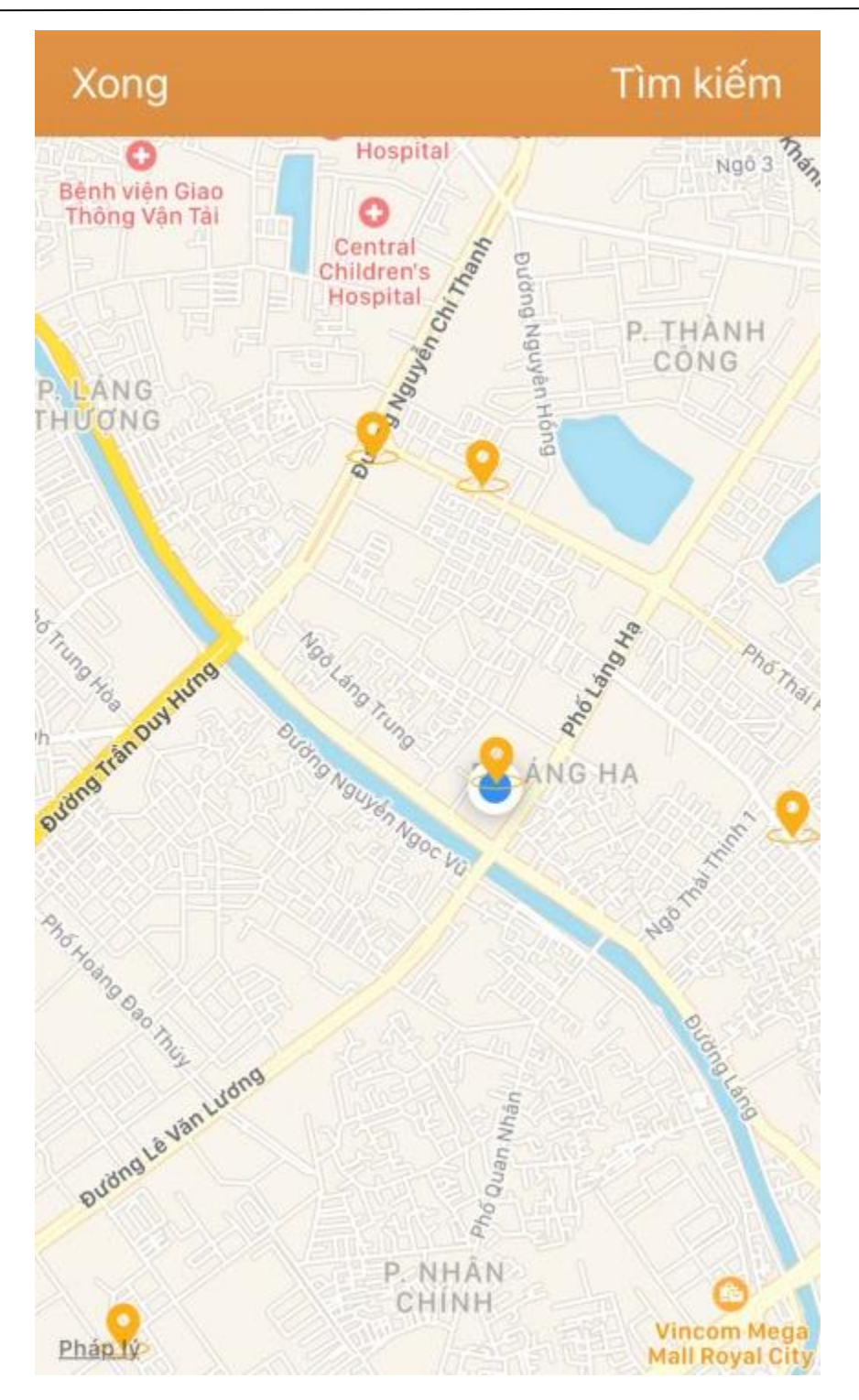

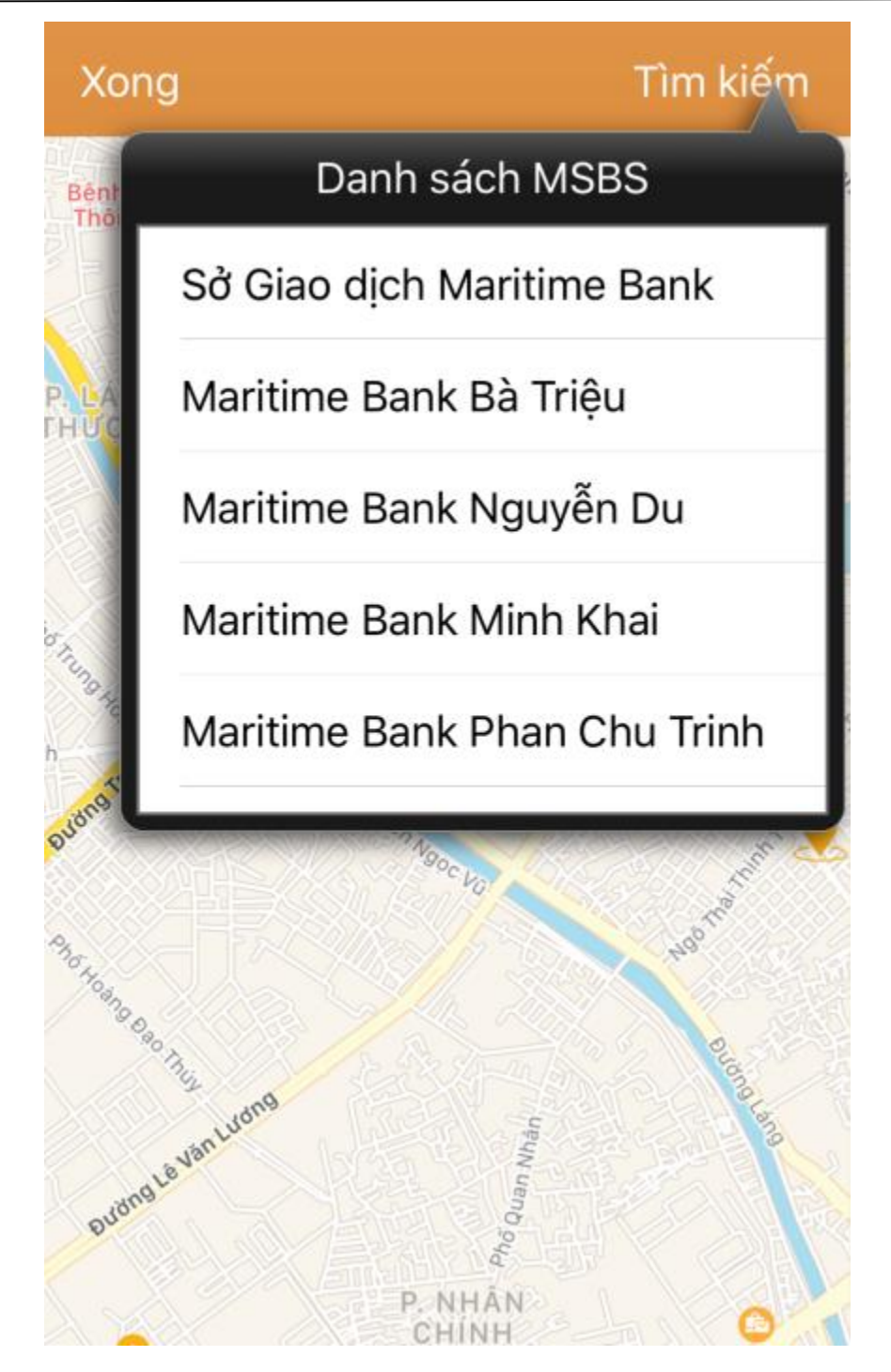

Bước 4: Khách hàng nhấn vào Xong để quay về màn hình đăng nhập.

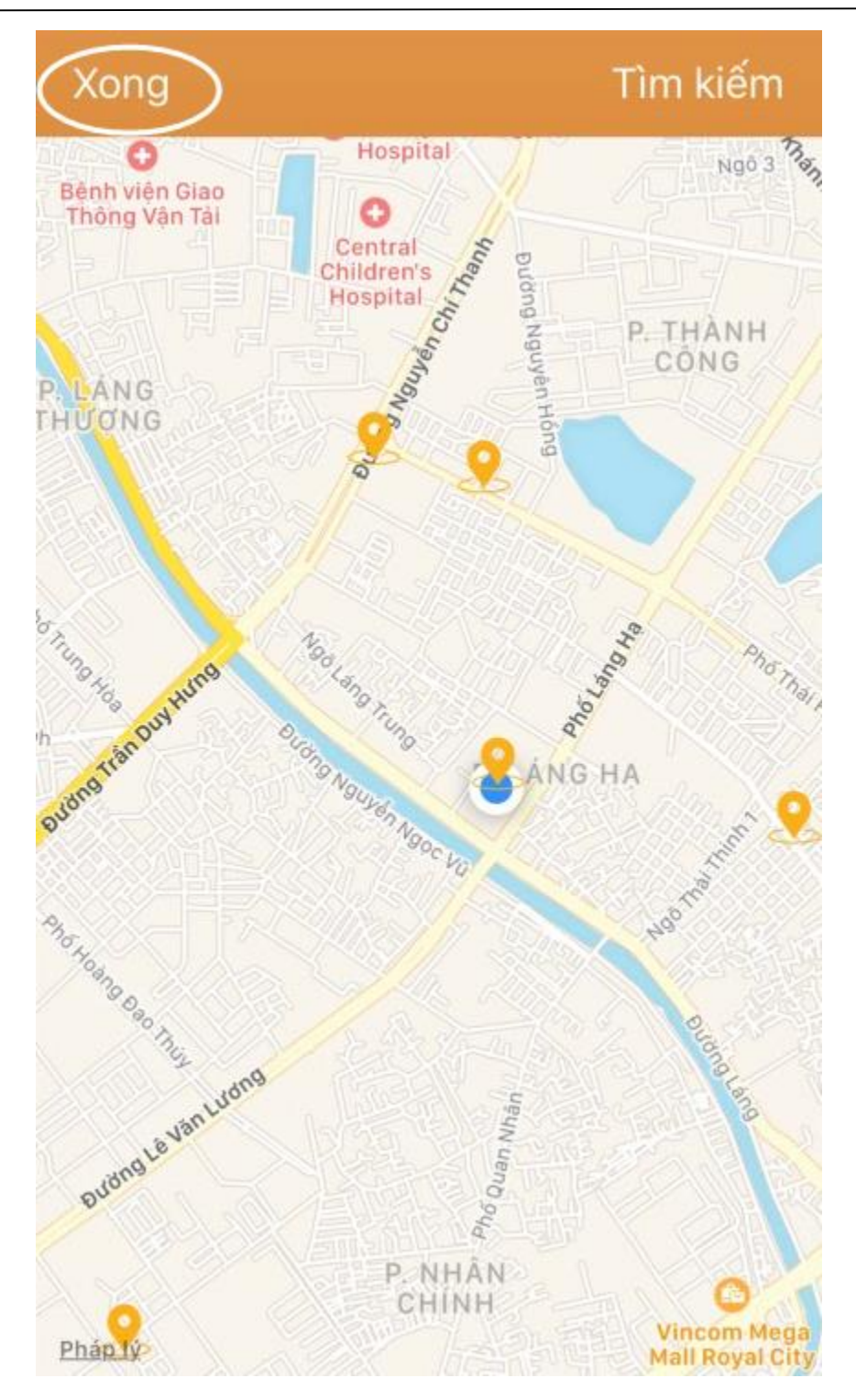

#### 5. Quên mật khẩu.

Khách hàng quên mật khẩu có thể lấy mật khẩu mới bằng cách nhấn vào **Quên mật khẩu** tại màn hình đăng nhập.

Các bước thực hiện:

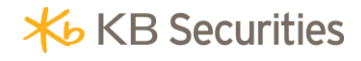

Bước 1: Nhấn vào Quên mật khẩu.

| L  | Lựa chọn ngôn ngữ 🥌 😒                                                       |          |      |  |  |  |  |
|----|-----------------------------------------------------------------------------|----------|------|--|--|--|--|
|    | <b>Mobile</b>                                                               |          |      |  |  |  |  |
|    | <b>2</b> 091C106698                                                         |          |      |  |  |  |  |
|    | 6                                                                           | •••••    |      |  |  |  |  |
|    | 6                                                                           | •••••    |      |  |  |  |  |
|    | OLưu thông tin Time out 180 phút                                            |          |      |  |  |  |  |
|    | Đà                                                                          | ăng nhập | Demo |  |  |  |  |
|    | 옷 Chi nhánh gần nhất                                                        |          |      |  |  |  |  |
| ¢  | Quên mật khẩu Hướng dẫn                                                     |          |      |  |  |  |  |
| Co | Copyright 2018 Công ty Cổ phần Chứng khoán KB Việt nam.<br>Cung cấp bởi FSS |          |      |  |  |  |  |

Bước 2: Nhập các thông tin:

• *Tài khoản đăng nhập*: Số tài khoản của khách hàng do công ty chứng khoán cung cấp.

- *Số CMND*: Số CMND mà khách hàng đã đăng ký với công ty chứng khoán khi mở tài khoản.
- Số điện thoại: Số điện thoại mà khách hàng đã đăng ký với công ty chứng khoán khi mở tài khoản.
- *Email*: Email mà khách hàng đã đăng ký với công ty chứng khoán khi mở tài khoản.

*Lưu ý*: Những thông tin bắt buộc nhập sẽ có dấu (\*) bên cạnh.

| Quên mật khẩu                                     |          |  |  |
|---------------------------------------------------|----------|--|--|
| <b>Tài khoản đăng nhập</b><br>Tài khoản đăng nhập | (*)      |  |  |
| <b>Số CMND/CCCD</b><br>Số CMND/CCCD               |          |  |  |
| <b>Số điện thoại</b><br>Số điện thoại             |          |  |  |
| <b>Email</b><br>Email                             |          |  |  |
|                                                   |          |  |  |
| Xác nhận                                          | Quay lại |  |  |
|                                                   |          |  |  |

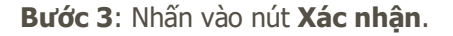

Giao dịch thực hiện thành công, hệ thống sẽ gửi mật khẩu đăng nhập và mật khẩu đặt lệnh mới về email hoặc số điện thoại của khách hàng.

# 6. Hướng dẫn.

Khách hàng có thể xem **Hướng dẫn sử dụng** và **Hướng dẫn nộp tiền** tại phần Hướng dẫn trên màn hình đăng nhập.

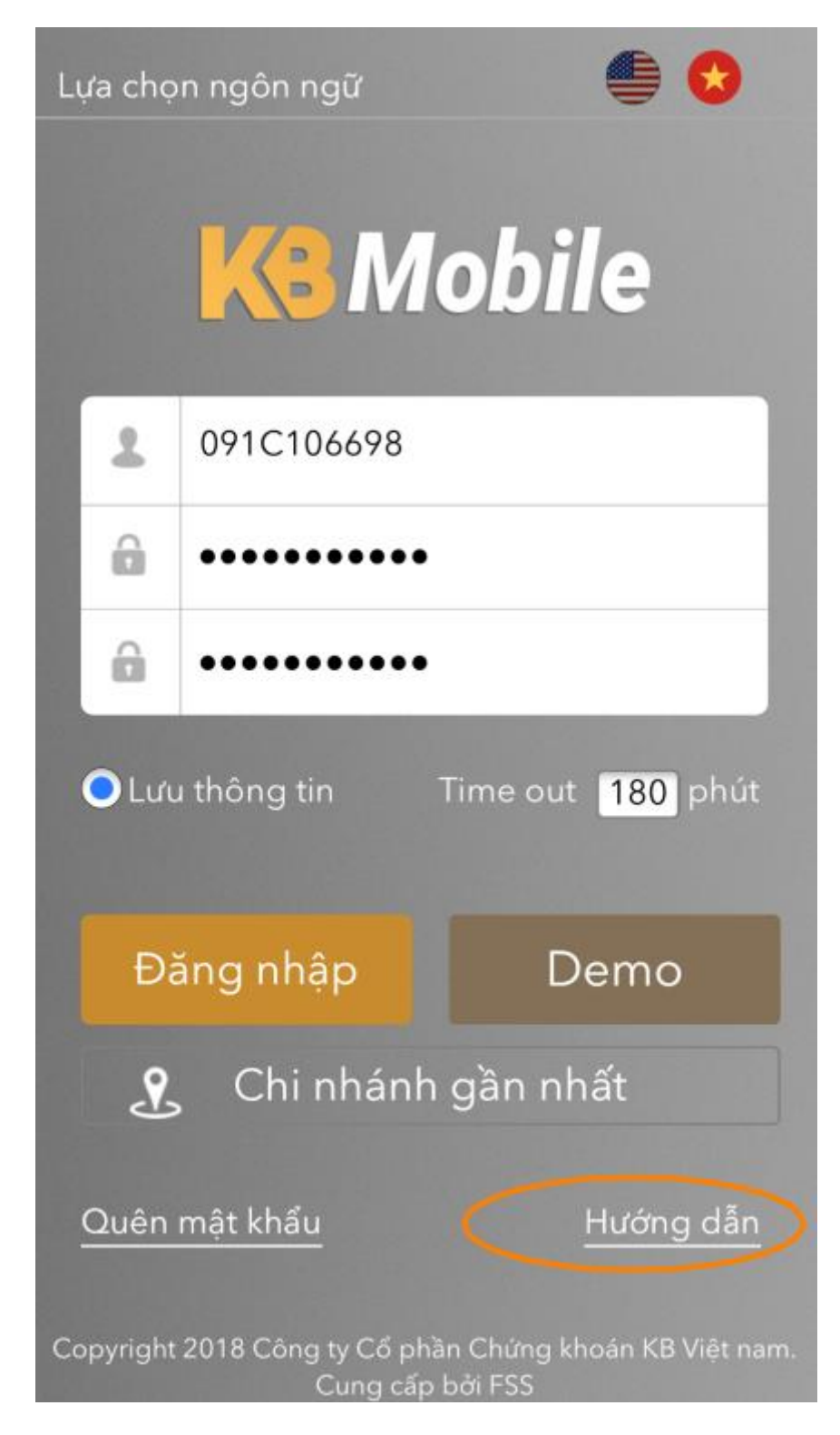

Tại màn hình hiện ra khách hàng chọn hướng dẫn muốn xem:

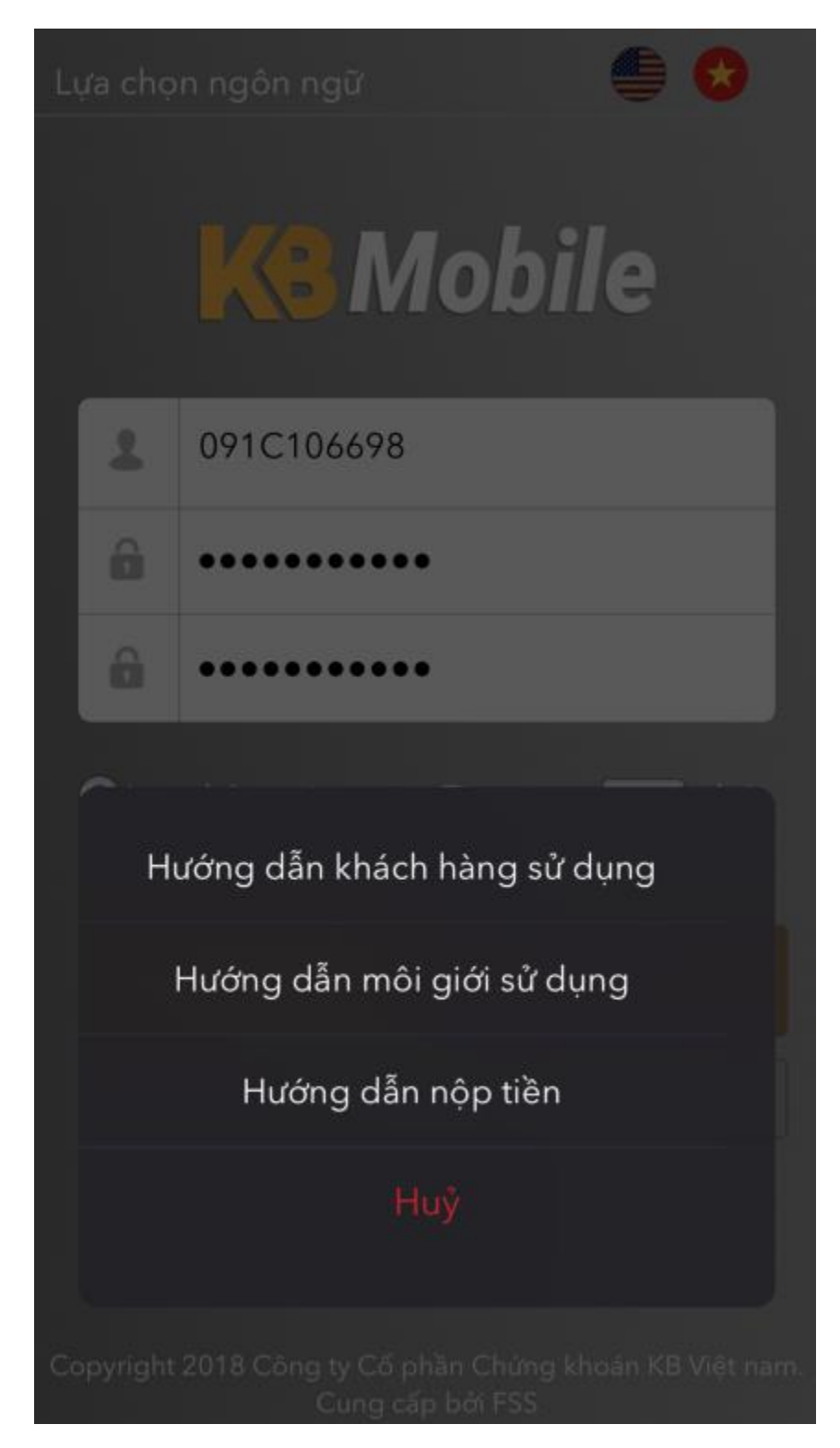

• *Hướng dẫn sử dụng*: Khách hàng nhấn vào Hướng dẫn sử dụng sẽ chuyển đến hướng dẫn sử dụng KB-Mobile của công ty chứng khoán.

# Hướng dẫn giao dịch KB-Mobile App

 Hướng dẫn nộp tiền: Khách hàng nhấn vào Hướng dẫn nộp tiền sẽ chuyển đến hướng dẫn nộp tiền của công ty chứng khoán.

# 7. Menu chính.

Sau khi đăng nhập vào hệ thống, khách hàng có thể xem tổng quan tất cả các chức năng hiện có trên hệ thống KB-Mobile tại menu chính.

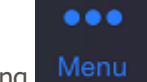

Tại màn hình khi đăng nhập vào, khách hàng nhấn vào biểu tượng

| Thị trường<br>0001000060.SA                                                                                                    |           |                                   |               |  |  |  |
|----------------------------------------------------------------------------------------------------|-----------|-----------------------------------|---------------|--|--|--|
| THỊ TRƯỜNG                                                                                                    | CHỉ SỐ    | THAY ĐỔI                          | KHỐI LƯỢNG    |  |  |  |
| HOSE<br>KL liên tục                                                                                                    | 1052.57   | 94.26                             | 113,748,824   |  |  |  |
| HNX<br>Đóng cửa                                                                                                    | 0         | 0                                 | 0             |  |  |  |
| UPCOM<br>Đóng cửa                                                                                                    | 0         | 0                                 | 0             |  |  |  |
| TIN TỨC                                                                                                    | ΤΙΝ ΤỨC   |                                   |               |  |  |  |
| Lịch sự kiện và tin vắn chứng khoán ngày 8/1<br>08/01/2018<br>Tổng hợp toàn bộ tin vắn nổi bật liên quan đến<br>doanh nghiệp niêm yết trên hai sàn chứng khoán. |           |                                   |               |  |  |  |
| Hơn 4.000 tỷ đồng đổ vào thị trường trong p<br>08/01/2018<br>Nhóm chứng khoán cũng là điểm nhấn đáng chú ý<br>trong phiên sáng nay khi HCM, VND, SHS, CTS, VC   |           |                                   |               |  |  |  |
| Tuần giao dịch 8-12/1: Nhịp điều chỉnh sẽ sớ >                                                                                                    |           |                                   |               |  |  |  |
| CTCK BSC cho                                                                                                    | rằng phiê | n điều chỉnh c<br>D<br>lênh Thông | tuối tuần qua |  |  |  |

Khách hàng có thể xem các chức năng trên hệ thống tại menu hiện ra:

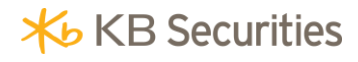

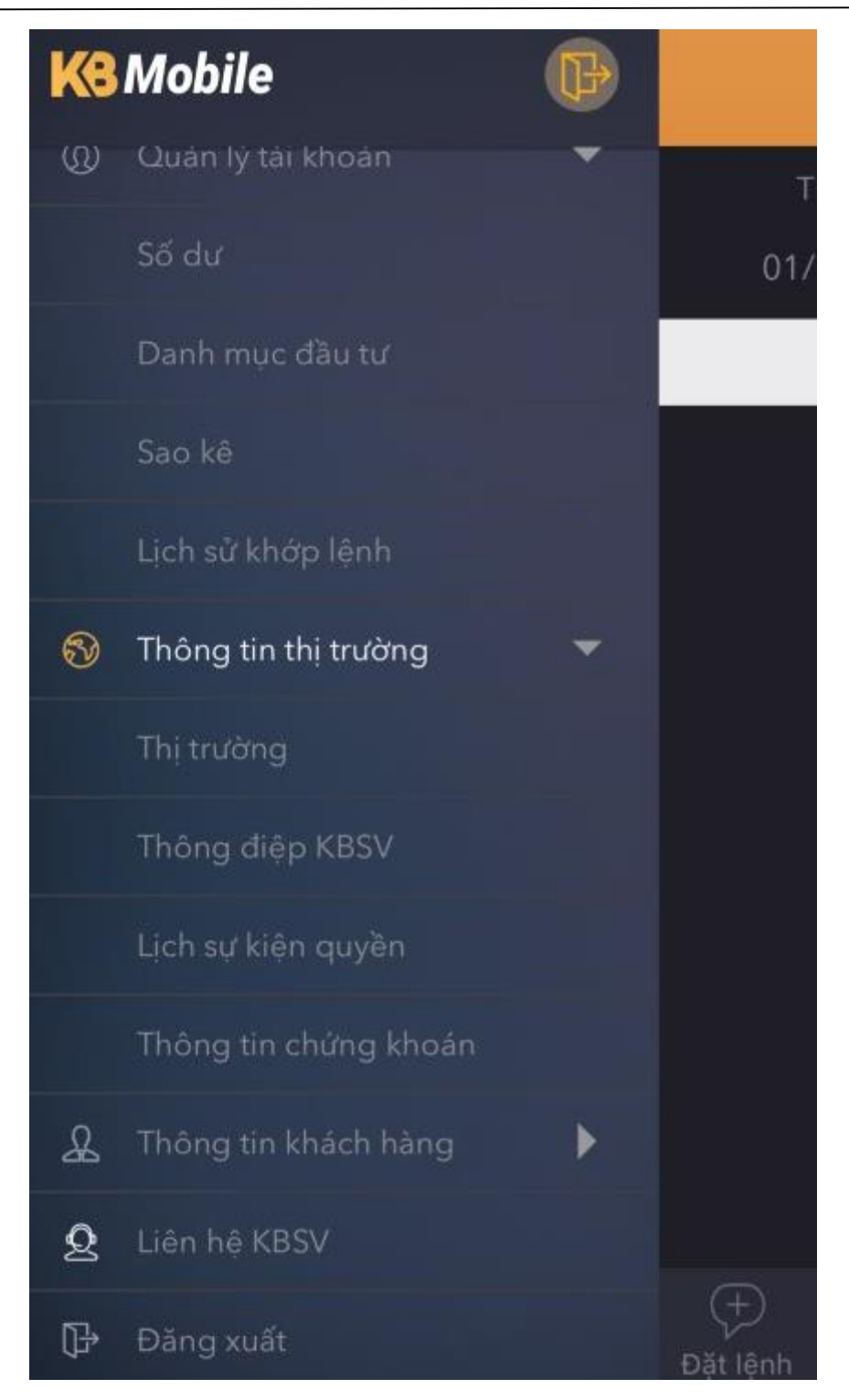

# 8. Chọn tiểu khoản để thực hiện giao dịch.

Sau khi đăng nhập vào hệ thống, khách hàng chọn tiểu khoản để thực hiện giao dịch. **Bước 1**: Nhấn vào vùng tiểu khoản:

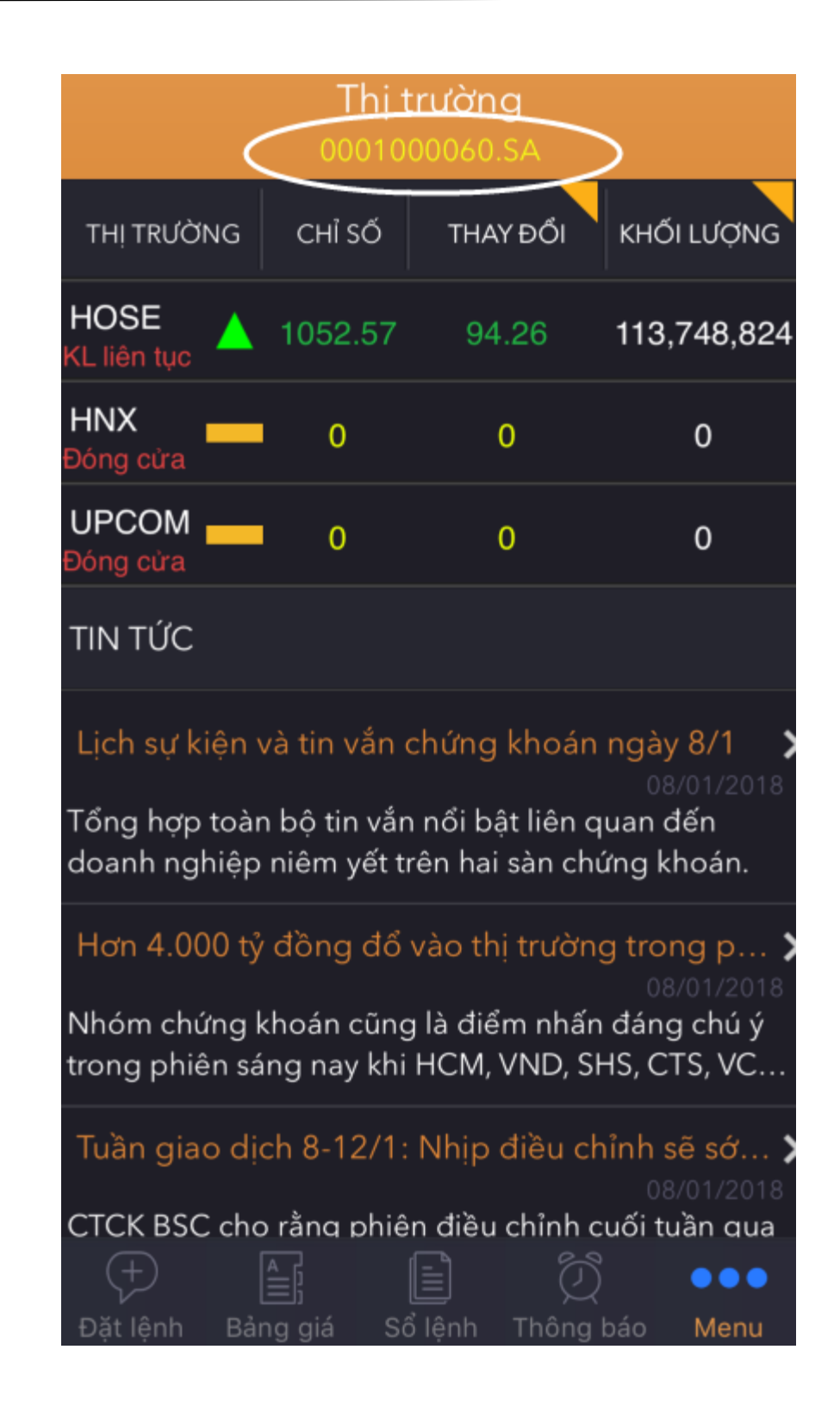

Bước 2: Tại màn hình hiện ra, chọn tiểu khoản mà khách hàng muốn thực hiện giao dịch,

| ÷                              | Chọn tiểu khoản<br>0001000060.SA |  |  |  |  |  |  |
|--------------------------------|----------------------------------|--|--|--|--|--|--|
| Xin chào<br>TK mặc định        | Ngo Thanh Tam<br>0001000060.SA   |  |  |  |  |  |  |
| Số lưu ký                      | 091C106698                       |  |  |  |  |  |  |
| 0001000060.9<br>Ngo Thanh      | 0001000060.SA<br>Ngo Thanh Tam   |  |  |  |  |  |  |
| 0001031858.MA<br>Ngo Thanh Tam |                                  |  |  |  |  |  |  |
| 0001000061.MA<br>Ngo Thanh Tam |                                  |  |  |  |  |  |  |
|                                |                                  |  |  |  |  |  |  |

# 9. Đặt lệnh thông thường.

# 9.1. Đặt lệnh thường.

Chức năng đặt lệnh luôn hiển thị tại thanh footer giúp khách hàng có thể đặt lệnh nhanh dù ở bất kỳ chức năng nào trong hệ thống.

| Đặt lệnh<br>0001000060.SA |          |     |   |  |  |  |
|---------------------------|----------|-----|---|--|--|--|
| MUA                       |          | BÁN |   |  |  |  |
| Mã chứng kh               |          |     |   |  |  |  |
| Số lượng                  | •        |     | + |  |  |  |
| Loại lệnh                 | •        | LO  | + |  |  |  |
| Giá(x1000)                | •        |     | + |  |  |  |
| Khối lượng chia           | θ        |     | Ŧ |  |  |  |
| X                         | lác nhận |     |   |  |  |  |
|                           |          |     |   |  |  |  |

Ngoài ra khách hàng có thể chọn chức năng đặt lệnh từ menu chính của hệ thống:

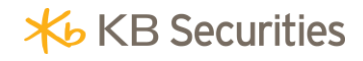

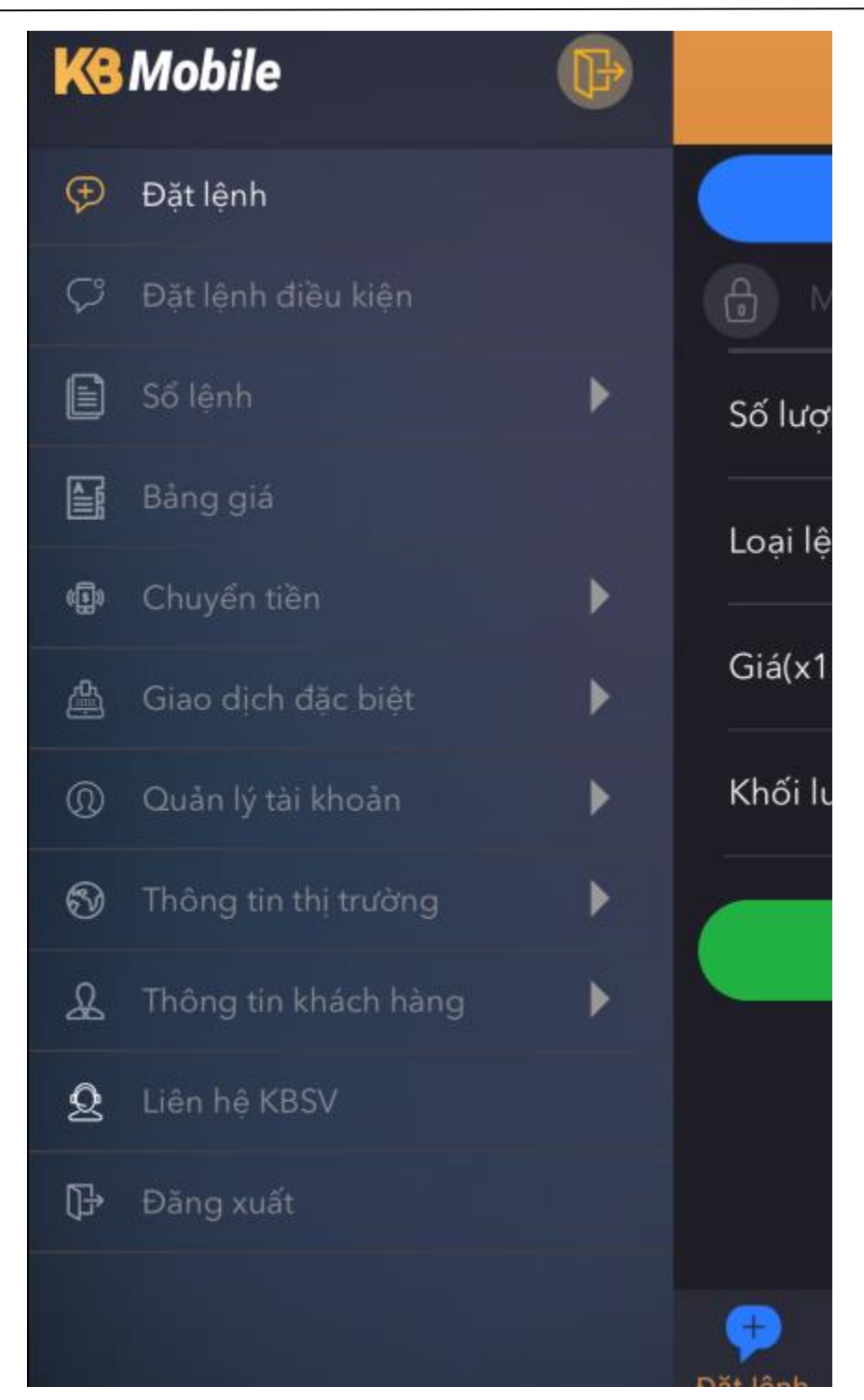

Các bước thực hiện:

Bước 1: Nhấn chọn chức năng Đặt lệnh.

**Bước 2**: Tại màn hình hiện ra, nhập các thông tin:

• *Tiểu khoản*: Khách hàng chọn tiểu khoản để thực hiện giao dịch.

- Mã chứng khoán: Nhập mã chứng khoán đặt lệnh.
- *Số lượng*: Nhập số lượng mà khách hàng muốn đặt lệnh. Số lượng mà khách hàng nhập phải tuân theo duy định về lô của từng sàn.
- Loại lệnh: Khách hàng nhấn vào dấu dể chọn lệnh LO, ATO, ATC, MOK, MAK, MTL hoặc MP.
- Giá: Nhập giá mà khách hàng muốn đặt lệnh. Giá khách hàng nhập phải nằm trong khoảng trần – sàn và tuân theo quy định về bước giá của từng sàn.

Với lệnh ATO, ATC, MOK, MAK, MTL , MP khách hàng chỉ cần chọn loại lệnh, hệ thống sẽ tự động điền giá vào theo quy định.

 Khối lượng chia: Nếu khách hàng muốn chia lệnh của mình thành nhiều lệnh nhỏ có thể nhập khối lượng muốn chia vào ô Khối lượng chia.

Hệ thống sẽ tự động chia lệnh của khách hàng thành nhiều lệnh con theo khối lượng chia mà khách hàng đã nhập.

Trường hợp khách hàng không nhập khối lượng chia, hệ thống sẽ giữ nguyên số lượng mà khách hàng đã đặt ban đầu.

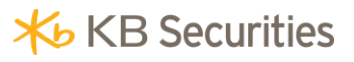

| III Viettel 🗢                          | 10:4<br>Đặt<br>00100         | и ам<br>lệnh<br>0060.SA                | ۲                   | 73% 💻 )                         |
|----------------------------------------|------------------------------|----------------------------------------|---------------------|---------------------------------|
| MUA                                    |                              |                                        | BÁN                 |                                 |
| HPG                                    |                              |                                        |                     |                                 |
| Trần<br>Tham chiếu<br>Sàn<br>Khớp cuối | 55.7<br>52.1<br>48.5<br>52.3 | Sức mua<br>Rtt<br>Tỷ lệ vay<br>KL được | n 109,6<br>,<br>mua | 537,776<br>100000<br>0<br>2,230 |
| Số lượng                               |                              |                                        | 1,000               | +                               |
| Loại lệnh                              |                              |                                        | LO                  | +                               |
| Giá(x1000)                             |                              |                                        | 49                  | +                               |
| Khối lượng chia                        |                              |                                        |                     | +                               |
|                                        | Xác                          | nhận                                   |                     |                                 |
| ➡ Ē;<br>Đặt lênh Bảng giá              | Sổ                           | lênh Thớ                               | D<br>òng báo        | 000<br>Menu                     |

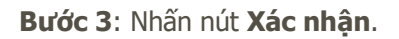

**Bước 4**: Xác nhận lại thông tin đặt lệnh và nhấn Xác nhận đẻ hoàn tất việc đặt lệnh tại màn hình hiện ra:

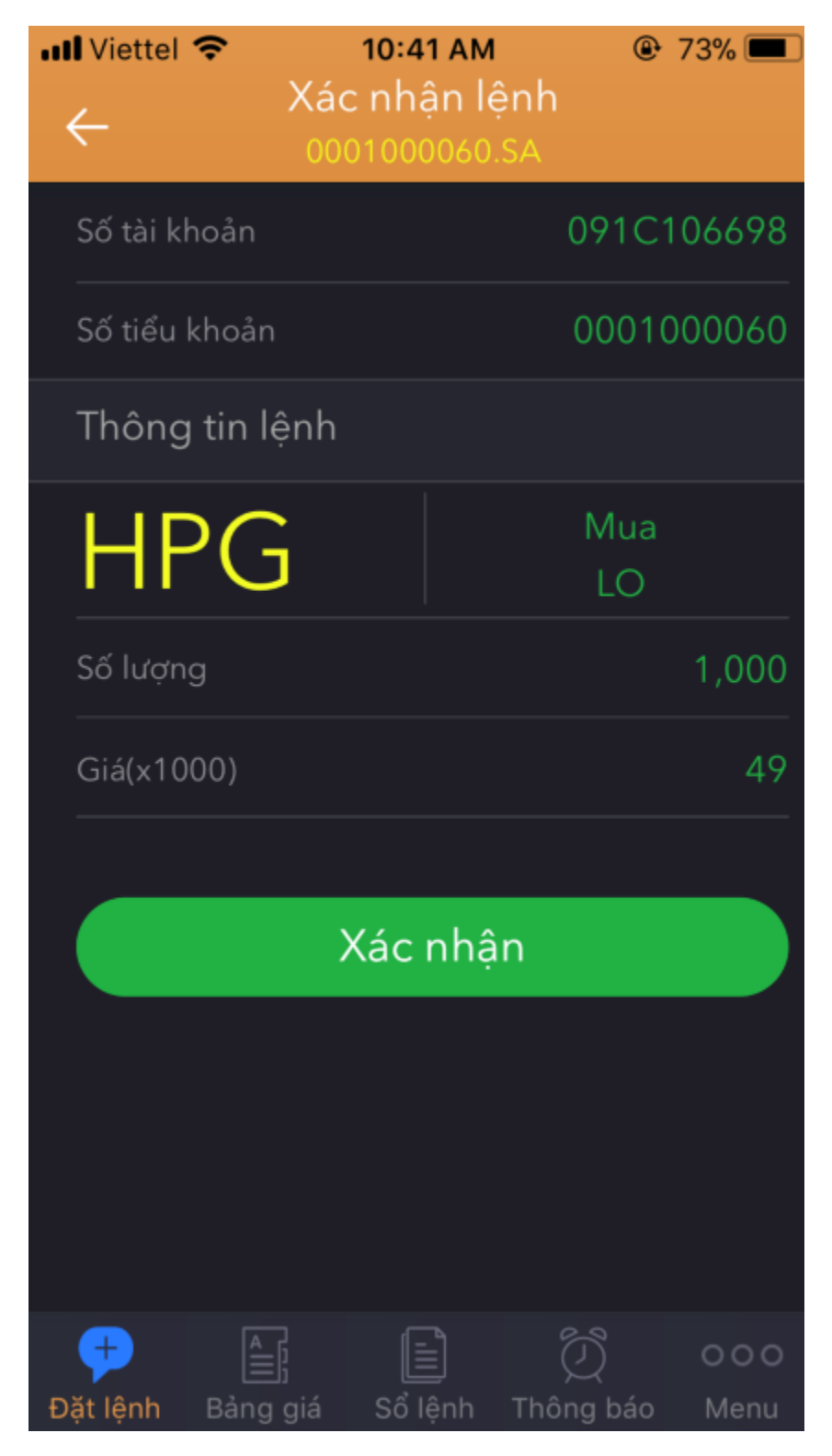

**Bước 5**: Sau khi đặt lệnh thành công, khách hàng có thể chọn chuyển tới màn hình sổ lệnh hoặc quay về màn hình đặt lệnh ban đầu:

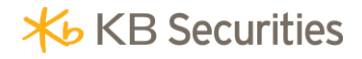

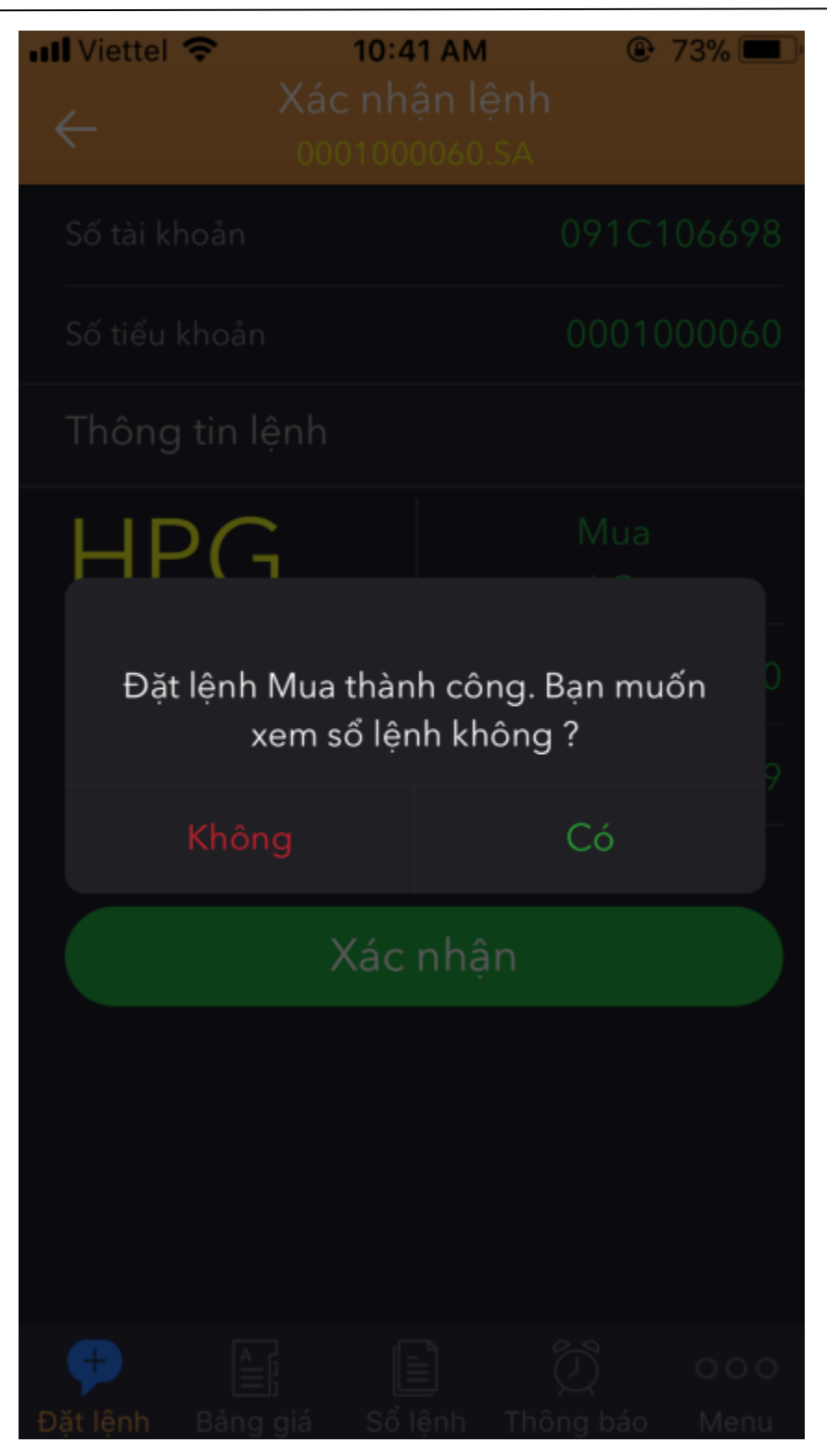

- *Không*: Khách hàng chọn Không hệ thống sẽ quay trở về màn hình Đặt lệnh thường.
- Có: Khách hàng chọn Có hệ thống sẽ chuyển sang màn hình Sổ lệnh thường.

#### 9.2. Đặt lệnh từ Sổ lệnh thường.

Hệ thống KB-Mobile hỗ trợ khách hàng đặt lệnh nhanh với 1 mã chứng khoán tại màn hình Sổ lệnh thường.

Bước 1: Khách hàng chọn "Số lệnh" -> "Sổ lệnh thường" trên menu chính hoặc trên footer

**Bước 2:** Tại các dòng lệnh trên sổ lệnh, chọn dòng lệnh có mã chứng khoán mà khách hàng muốn đặt lệnh và gạt phải tại dòng lệnh đó.

**Bước 3:** Nhấn nút **Mua/Bán**. Hệ thống sẽ gọi ra màn hình Đặt lệnh thường.

**Bước 4:** Nhập các thông tin như trường hợp khách hàng đặt lệnh thông thường.

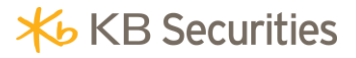

| .III Viette   | el 🗢    | 10:41<br>Số l  | i AM<br>ônh    | @ 73% 🔳 ·               |  |
|---------------|---------|----------------|----------------|-------------------------|--|
|               |         |                | 060.SA         | Hủy hết                 |  |
| TẤT CẢ        | CHỜ     | KHỚP           | ΗỦΥ            | KHỚP HẾT                |  |
| M/B           | MÃ CK   | KL             | GIÁ            | TRẠNG THÁI              |  |
| Mua           | Bán     | TK: 091<br>MUA | C106698<br>HPG | .0001000060<br>1,000 49 |  |
| TK: 091       | C106698 | 3.0001000      | 060            |                         |  |
| BÁN           | SAM     | 1,000          | 8              | Đang gửi                |  |
| TK: 091       | C106698 | 3.0001000      | 060            |                         |  |
| BÁN           | ACB     | 100            | 42             | Khớp hết                |  |
| TK: 091       | C106698 | 3.0001000      | 060            |                         |  |
| BÁN           | ITA     | 1,000          | 3.7            | Đã gửi                  |  |
| TK: 091       | C106698 | 3.0001000      | 061            |                         |  |
| MUA           | ACB     | 1,000          | 40             | Khớp hết                |  |
| TK: 091       | C106698 | 3.0001000      | 060            |                         |  |
| MUA           | ACB     | 100            | 40             | Đã hủy                  |  |
|               |         |                |                |                         |  |
| +<br>Đặt lênh | Bảng    |                | ) (            | D 000                   |  |

# 9.3. Đặt lệnh nhanh giống với 1 lệnh đã có.

Khách hàng có thể thực hiện đặt một lệnh mới giống với một lệnh đã có trước đó trên sổ lệnh mà không phải nhập lại các thông tin tại màn hình đặt lệnh.

Các bước thực hiện:

Bước 1: Chọn "Sổ lệnh" -> "Sổ lệnh thường" trên menu chính hoặc Sổ lệnh trên menu footer.

**Bước 2**: Tại màn hình Sổ lệnh hiện ra, nhấn vào dòng lệnh mà khách hàng muốn đặt lệnh mới giống với lệnh đó.

| Il Viett            | tel 🗢    | 10:41            | AM                   | @ 73% 🔳                 |
|---------------------|----------|------------------|----------------------|-------------------------|
|                     |          | Sö le<br>0001000 | <b>ệnh</b><br>060.SA | Hủy hết                 |
| TẤT CẢ              | СНЎ      | KHỚP             | ΗŮΥ                  | KHỚP HẾT                |
| M/B                 | MÃ CK    | KL               | GIÁ                  | TRẠNG THÁI              |
| Mua                 | Bán      | TK: 091<br>MUA   | C106698<br>HPG       | .0001000060<br>1,000 49 |
| TK: 09              | 1C106698 | 3.0001000        | 060                  |                         |
| BÁN                 | SAM      | 1,000            | 8                    | Đang gửi                |
| TK: 09 <sup>-</sup> | 1C106698 | 3.0001000        | 060                  |                         |
| BÁN                 | ACB      | 100              | 42                   | Khớp hết                |
| TK. 09              | 1C106698 | 3.0001000        | 060                  |                         |
| BÁN                 | ITA      | 1,000            | 3.7                  | Đã gửi                  |
| TK: 09              | 1C106698 | 3.0001000        | 061                  |                         |
| MUA                 | ACB      | 1,000            | 40                   | Khớp hết                |
| TK: 09              | 1C106698 | 3.0001000        | 060                  |                         |
| MUA                 | ACB      | 100              | 40                   | Đã hủy                  |
|                     |          |                  |                      |                         |
| $(\neq)$            |          |                  | 1                    | <u>ن</u> مورد (ر        |
| Đặt lệnh            | n Bảng g | giá Sổ lệ        | nh Thôr              | ng báo Menu             |

**Bước 3**: Xem lại các thông tin đặt lệnh và nhấn vào biểu tượng đặt lệnh tại góc trên bên phải màn hình hiện ra:
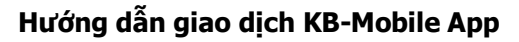

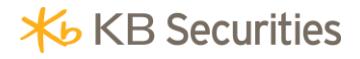

| ull Viettel 중<br>← | Chi<br>0001  | <b>0:42 AM</b><br>tiết lệnh<br>000060.54 | @•<br>\        | 73% 🗖       |
|--------------------|--------------|------------------------------------------|----------------|-------------|
| Số lưu ký          |              |                                          | 091C10         | 6698        |
| Tiểu khoản         |              |                                          | 000100         | 00000       |
| M/B                |              |                                          |                | BÁN         |
| Mã CK              |              |                                          |                | ITA         |
| Loại lệnh          |              |                                          |                | LO          |
| KL đặt             |              |                                          |                | 1,000       |
| Giá đặt            |              |                                          |                | 3.7         |
| KL khớp            |              |                                          |                | 0           |
| Trạng thái         |              |                                          | E              | )ã gửi      |
| GIỜ ĐẶT            | GIÁ ĐẶT      | KL ĐẶT                                   | KL KHỚP        | CÒN LẠ      |
| Hủy l              | ệnh          |                                          | Sửa lện        | h           |
| +<br>Đăt lênh Bả   | A<br>Ing giá | Sổ lênh                                  | D<br>Thông báo | 000<br>Menu |

**Bước 4**: Hệ thống sẽ chuyển sang màn hình Đặt lệnh thường với các thông tin về Số lượng; Giá đã được nhập sẵn.

**Bước 5**: Khách hàng kiểm tra lại các thông tin đặt lệnh và thực hiện các bước như khi đặt lệnh thông thường.

#### 9.4. Đặt lệnh từ Bảng giá.

Đặt lệnh nhanh từ bảng giá là một tiện ích giúp khách hàng có thể thực hiện đặt lệnh nhanh với 1 mã chứng khoán ngay khi khách hàng đang xem bảng giá.

Để thực hiện đặt lệnh từ bảng giá, khách hàng thực hiện theo các bước sau:

Bước 1: Chọn Bảng giá trên menu chính hoặc trên menu footer.

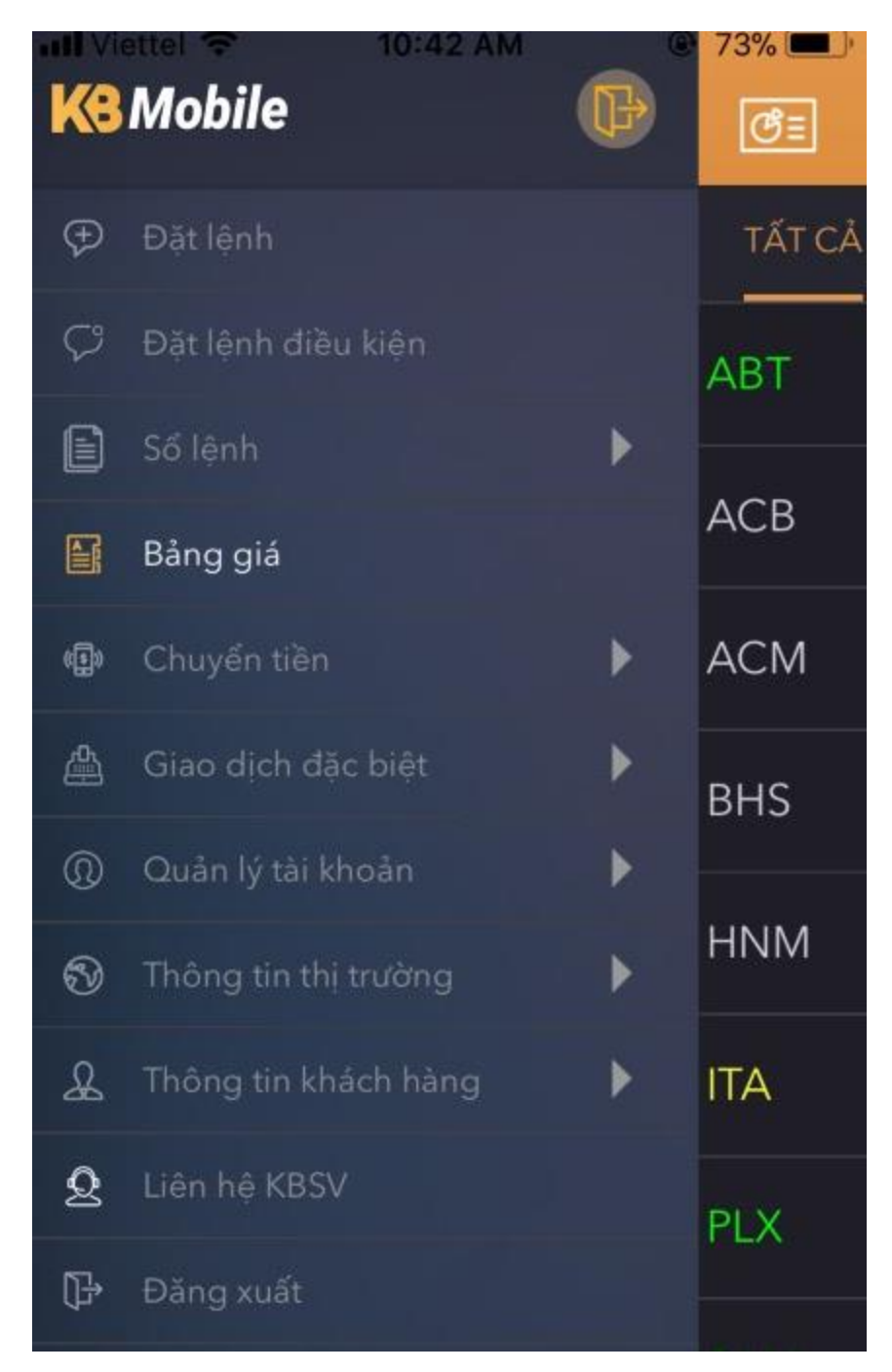

Hoặc:

**★** KB Securities

| III Viettel 🗢  | 10:42 AM                 |         | @ 73%   |  |
|----------------|--------------------------|---------|---------|--|
| ి≣             | CP đang nă<br>0001000060 | ₽Z      |         |  |
| TẤT CẢ         | HOSE                     | HNX     | UPCOM   |  |
| лот            | 1.00                     | 32.5    | 33.7    |  |
| ADI            |                          | 3.17%   | 29.3    |  |
|                | 0.00                     |         | 44.1    |  |
| АСВ            | -                        | 0.00%   | 36.1    |  |
|                | 0.00                     |         | 1.7     |  |
| ACIVI          | -                        | 0.00%   | 1.5     |  |
| рцс            | 0.00                     |         | 2.46    |  |
| рпр            | -                        | 0.00%   | 2.14    |  |
|                | 0.00                     |         | 5.2     |  |
| HNM            | -                        | 0.00%   | 4.4     |  |
|                | 0.00                     | 3.46    | 3.7     |  |
| ПА             | -                        | 0.00%   | 3.22    |  |
|                | 1.50                     | 88.2    | 92.7    |  |
| PLX            | <b></b>                  | 1.73%   | 80.7    |  |
| SAM            | 0.03                     | 7.58    | 8.07    |  |
| ( <del>)</del> |                          |         | 000     |  |
| Đặt lệnh Bả    | ng giá Sổ lệnh           | Thông b | áo Menu |  |

**Bước 2**: Tại màn hình Bảng giá, chọn mã chứng khoán muốn đặt lệnh và nhấn vào mã chứng khoán đó.

**★** KB Securities

| IN Viettel | <b>੨</b><br>CP đa | 10:42 AM<br>Ing nắm giữ | @ 73%   |  |
|------------|-------------------|-------------------------|---------|--|
| <u>G</u> ≡ | 000               | 0001000060.SA           |         |  |
| TẤT CẢ     | HOSE              | HNX                     | UPCOM   |  |
| RT         | 1.00              | 32.5                    | 33.7    |  |
| CDI        | <u> </u>          | 3.17%                   | 29.3    |  |
| ACB        | 0.00              |                         | 44.1    |  |
|            |                   | 0.00%                   | 36.1    |  |
| ACM        | 0.00              |                         | 1.7     |  |
| ACIM       |                   | 0.00%                   | 1.5     |  |
| впс        | 0.00              |                         | 2.46    |  |
| ыз         |                   | 0.00%                   | 2.14    |  |
|            | 0.00              |                         | 5.2     |  |
|            |                   | 0.00%                   | 4.4     |  |
|            | 0.00              | 3.46                    | 3.7     |  |
| ПА         |                   | 0.00%                   | 3.22    |  |
|            | 1.50              | 88.2                    | 92.7    |  |
| PLX        |                   | 1.73%                   | 80.7    |  |
| SAM        | 0.03              | 7.58                    | 8.07    |  |
| $(\neq)$   | â ș               | e ö                     | 000     |  |
| Đặt lệnh   | Bảng giá          | Sổ lệnh Thông b         | áo Menu |  |

Bước 3: Nhấn vào biểu tượng đặt lệnh tai góc trên bên phải màn hình:

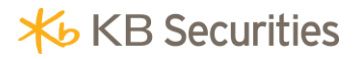

| ull Viettel 중<br>←                        | 10:4<br>Al<br>000100 | • 73% •       |           |  |  |
|-------------------------------------------|----------------------|---------------|-----------|--|--|
| HOSE / CTCP Xuất nhập khẩu Thủy sản Bế    |                      |               |           |  |  |
| 325                                       | 5 Kh                 | ối lượng      |           |  |  |
| 02.0                                      | Τổ                   | ng khối lượng | 32        |  |  |
| <u> </u> +1.00 3.1                        | 7% Fr.               | Room          | 624,129   |  |  |
| Trần                                      | 33.7 Ca              | o nhất        | 32.5      |  |  |
| Tham chiếu                                | 31.5                 |               |           |  |  |
| Sàn                                       | 29.3 Th              | ấp nhất       | 32        |  |  |
| Giá mua tố                                | t nhất               | Giá bán       | tốt nhất  |  |  |
| 31.5                                      | 5                    | 32            | 550       |  |  |
| 30.6                                      |                      | 32.2          | 13        |  |  |
| 29.5                                      |                      | 32.4          | 20        |  |  |
| Tin tức                                   |                      |               |           |  |  |
| ABT: Nghị quyết HĐQT về việc bãi nhiệm ch |                      |               |           |  |  |
| ABT: Nghị quyết<br>Phó Tổng Giám          | : HĐQT về<br>đốc     | việc bãi nhiệ | m chức vụ |  |  |

**Bước 4**: Nhập các thông tin và thực hiện các bước như khi đặt lệnh thông thường.

### 9.5. Đặt lệnh từ Số dư chứng khoán.

Hệ thống KB-Mobile hỗ trợ khách hàng có thể đặt lệnh nhanh khi đang theo dõi Số dư chứng khoán.

Các bước thực hiện như sau:

Bước 1: Chọn "Quản lý tài khoản" -> "Số dư":

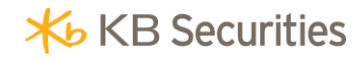

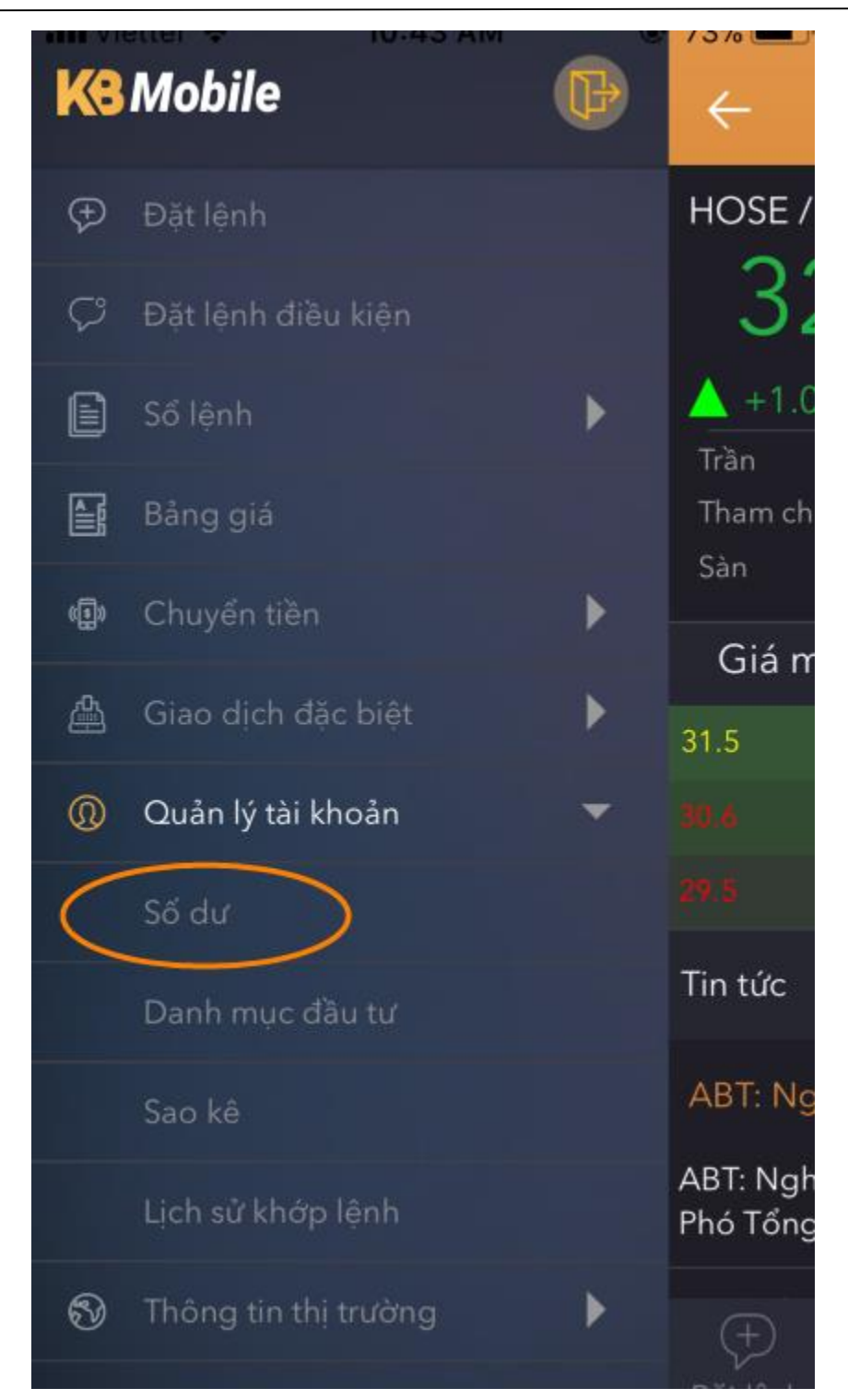

Bước 2: Chọn Số dư chứng khoán

| Sõ dư<br>0001000060.SA                    |        |  |  |  |
|-------------------------------------------|--------|--|--|--|
| Số dư tiền                                |        |  |  |  |
| Tiền mặt<br>60,574,771                    |        |  |  |  |
| Rút tối đa<br>60,574,771                  |        |  |  |  |
| Tỷ lệ ký quỹ (Rtt)<br>10,000              |        |  |  |  |
| Giá trị NAV<br>394,254 <mark>,2</mark> 71 |        |  |  |  |
| Cl<br>O Số du                             | ư tiền |  |  |  |
| Số dư chứng khoán                         |        |  |  |  |
| Huỷ                                       |        |  |  |  |
|                                           |        |  |  |  |

Bước 3: Chọn mã chứng khoán muốn đặt lệnh và nhấn vào mã chứng khoán đó:

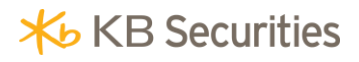

| III Viettel 奈 1                                                          | ll Viettel 🗢 10:43 AM<br>Số dư                                |                    |  |  |  |  |  |
|--------------------------------------------------------------------------|---------------------------------------------------------------|--------------------|--|--|--|--|--|
| 0001                                                                     | 000100060.SA                                                  |                    |  |  |  |  |  |
| Số dư chứn <del>g khoá</del>                                             | 0                                                             | >                  |  |  |  |  |  |
| ACB<br>HNX<br>Ngân hàng Thương<br>mại CP Á Châu                          | Chờ về T3<br>Chờ về T2<br>Chờ về T1                           | 0<br>0             |  |  |  |  |  |
|                                                                          | <del>Chờ về T</del> Ư<br>Tổng cộng                            | 0<br>900           |  |  |  |  |  |
| ACM<br>HNX<br>Cổ phiếu Công ty cổ<br>phần Tập đoàn<br>Khoáng sản Á Cường | Chờ về T3<br>Chờ về T2<br>Chờ về T1<br>Chờ về T0<br>Tổng cộng | 0<br>0<br>0<br>200 |  |  |  |  |  |
| CTDP1701                                                                 | Chờ về T3<br>Chờ về T2<br>Chờ về T1<br>Chờ về T0<br>Tổng cộng | 0<br>0<br>0<br>100 |  |  |  |  |  |
|                                                                          | Chờ về T3                                                     | 0                  |  |  |  |  |  |
|                                                                          |                                                               |                    |  |  |  |  |  |

Bước 4: Nhấn nút Mua/Bán.

| Số dư chứng khoán                                                        |     |  |  |  |
|--------------------------------------------------------------------------|-----|--|--|--|
| ACB<br>HNX<br>Ngân hàng Thương<br>mại CP Á Châu                          |     |  |  |  |
| ACM<br>HNX<br>Cổ phiếu Công ty cổ<br>phần Tập đoàn<br>Khoảng sản Á Cường |     |  |  |  |
| C M                                                                      |     |  |  |  |
| Н                                                                        | Huý |  |  |  |
|                                                                          |     |  |  |  |

**Bước 5**: Hệ thống chuyển sang màn hình Đặt lệnh thường.

**Bước 6**: Nhập các thông tin và thực hiện các bước như khi đặt lệnh thông thường.

## 9.6. Đặt lệnh từ Danh mục đầu tư.

Khách hàng khi đang xem Danh mục đầu tư có thể thực hiện đặt lệnh nhanh với 1 mã chứng khoán mà không cần phải chuyển qua màn hình Đặt lệnh.

Các bước thực hiện:

## Bước 1: Chọn "Quản lý tài khoản" -> "Danh mục đầu tư".

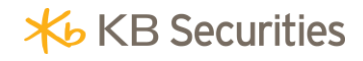

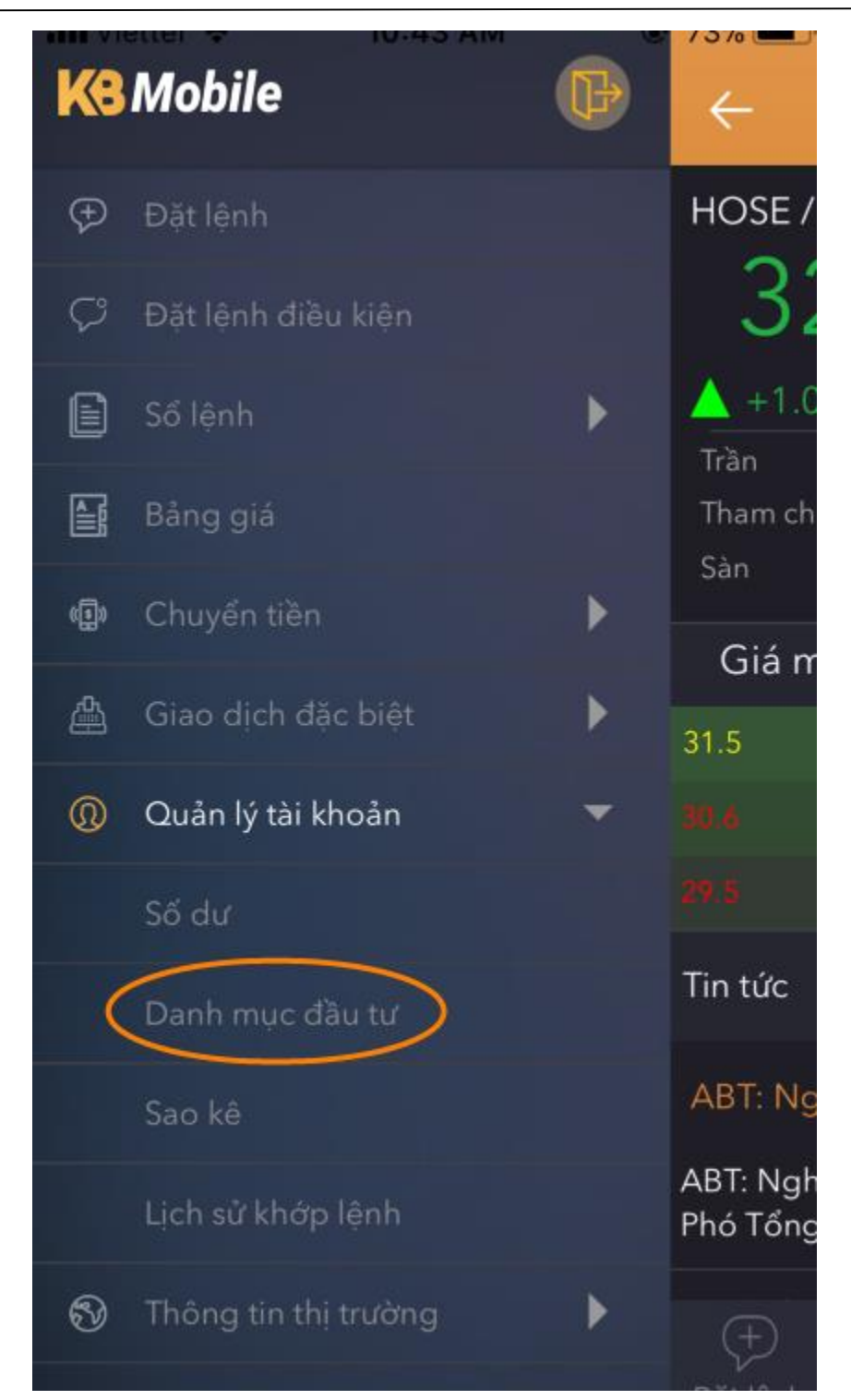

Bước 2: Gạt trái tại mã chứng khoán muốn đặt lệnh.

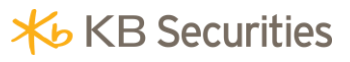

| 📶 Viettel 🗢      | 🕑 73% 🔲 )       |                |  |  |  |  |  |
|------------------|-----------------|----------------|--|--|--|--|--|
| Dan              | Danh mục đầu tư |                |  |  |  |  |  |
| 0001000060.SA    |                 |                |  |  |  |  |  |
| ACB              | 40,100          | 0              |  |  |  |  |  |
| Ngân hàng        | 8,595,900       | 36,090,000     |  |  |  |  |  |
| Thương mại CP Á  | Giá vốn         | Giá trị TT     |  |  |  |  |  |
| Châu             | 319.85          | 27,494,100     |  |  |  |  |  |
| Tổng cộng        | Lãi lỗ(%)       | Lãi lỗ         |  |  |  |  |  |
| ACM              | 1,600           | <b>0</b><br>0% |  |  |  |  |  |
| Cổ phiếu Công ty | 400,600         | 320,000        |  |  |  |  |  |
| cổ phần Tập đoàn | Giá vốn         | Giá trị TT     |  |  |  |  |  |
| Khoáng sán A C   | -20.12          | -80,600        |  |  |  |  |  |
| Tổng cộng        | Lãi lỗ(%)       | Lãi lỗ         |  |  |  |  |  |
| CTDP1701         | 0               | <b>0</b><br>0% |  |  |  |  |  |
|                  | 3,029,500       | 0              |  |  |  |  |  |
|                  | Giá vốn         | Giá trị TT     |  |  |  |  |  |
| 100              | -100            | -3,029,500     |  |  |  |  |  |
| Tổng cộng        | Lãi lỗ(%)       | Lãi lỗ         |  |  |  |  |  |
| HNM<br>HNX       | 4,800           | 0<br>0%        |  |  |  |  |  |
|                  | 3 150 000       | 2.400.000      |  |  |  |  |  |
|                  |                 | <u>2</u>       |  |  |  |  |  |

Bước 3: Chọn lệnh Mua hoặc Bán.

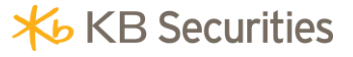

| 📶 Viettel 🗢           | 10:44 AM       | <b>e</b> : | 72% 🔳      |
|-----------------------|----------------|------------|------------|
| Dar                   | nh mục đầu     | tư         |            |
| 0                     | 001000060.SA   |            |            |
| 49,100                | <b>0</b><br>0% |            |            |
| 8,595,900             | 36,090,000     | N.A.       | Dán        |
| Giá vốn               | Giá trị TT     | Mua        | Ban        |
| 319.85                | 27,494,100     |            |            |
| Lãi <del>lễ</del> (%) | Lãi lỗ         |            |            |
| ACM<br>HNX            | 1,600          |            | 0<br>0%    |
| Cổ phiếu Công ty      | 400,600        | 3          | 20,000     |
| cổ phần Tập đoàn      | Giá vốn        | C          | Giá trị TT |
| 200                   | -20.12         |            | -80,600    |
| Tổng cộng             | Lãi lỗ(%)      |            | Lãi lỗ     |
| CTDP1701              | 0              |            | 0<br>0%    |
|                       | 3,029,500      |            | 0          |
|                       | Giá vốn        | C          | Giá trị TT |
| 100                   | -100           | -3,0       | )29,500    |
| Tổng cộng             | Lãi lỗ(%)      |            | Lãi lỗ     |
| HNM<br>HNX            | 4,800          |            | 0<br>0%    |

**Bước 4**: Hệ thống chuyển sang màn hình Đặt lệnh thường.

**Bước 5**: Khách hàng nhập các thông tin và thực hiện các bước như khi đặt lệnh thông thường.

## 10. Sổ lệnh.

Khách hàng có thể xem các lệnh mà mình đã đặt trong ngày tại Sổ lệnh thường. Ngoài ra, khách hàng cũng có thể thực hiện hủy/sửa lệnh tại màn hình Sổ lệnh thường.

Chọn **"Sổ lệnh" -> "Sổ lệnh thường"** tại menu chính để xem các lệnh mà khách hàng đã đặt trong ngày:

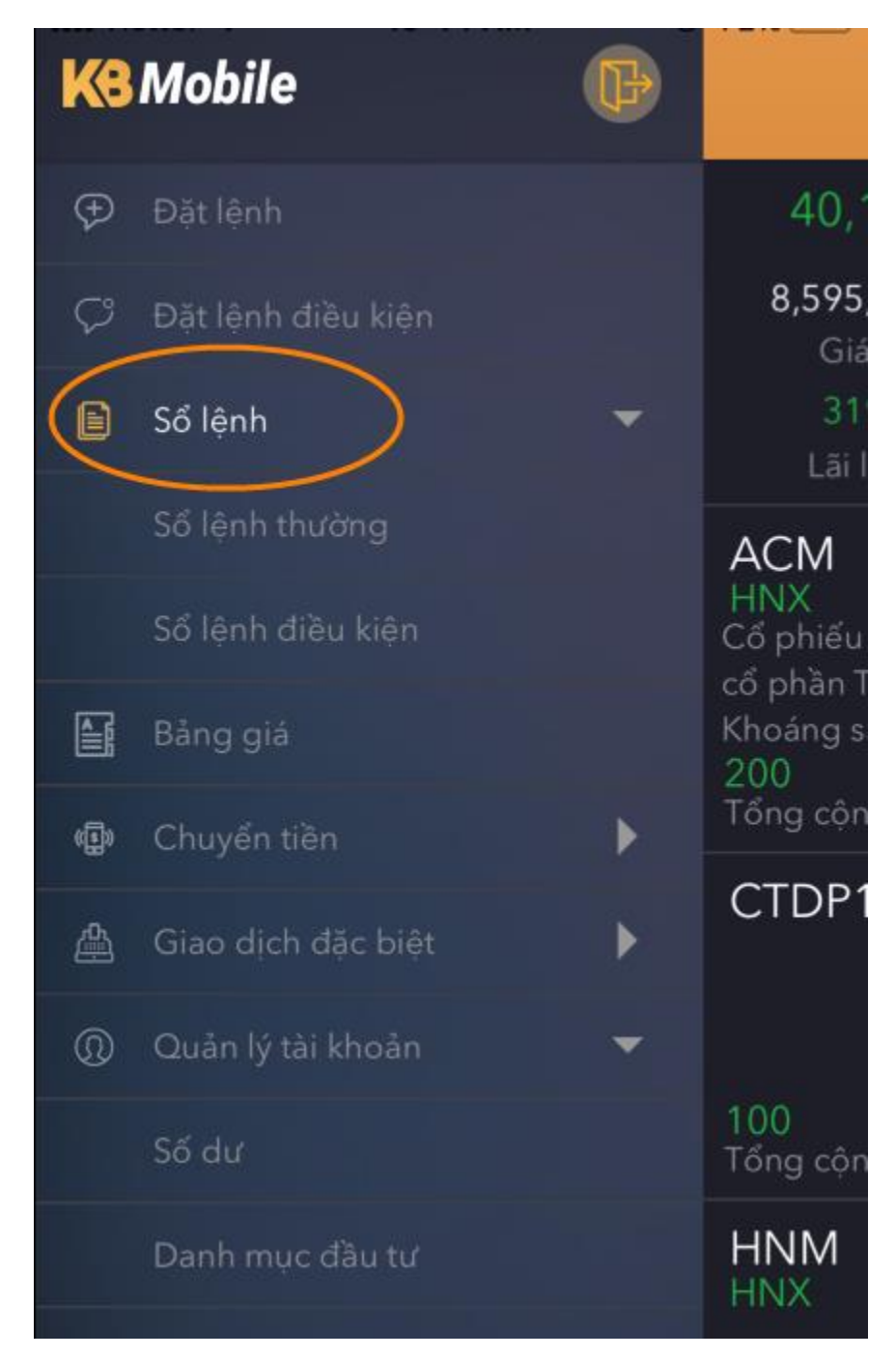

Khách hàng có thể xem lệnh theo từng trạng thái tại màn hình Sổ lệnh thường, khách hàng chọn trạng thái nào sẽ hiển thị các lệnh ở trạng thái đó:

- *Tất cả*: Bao gồm tất cả các lệnh.
- Chở: Bao gồm các lệnh ở trạng thái Chờ gửi và Đã gửi.

- *Khớp*: Bao gồm các lệnh ở trạng thái Đã khớp một phần.
- *Hủy*: Bao gồm các lệnh ở trạng thái Đã hủy.
- *Khớp hết*: Bao gồm các lệnh ở trạng thái đã khớp hết.

| •••• Viet | tel 奈   | 10:45 AM        |                | 🕑 72% 💻     |
|-----------|---------|-----------------|----------------|-------------|
|           |         | Sô l<br>0001000 | ệnh<br>)060.SA | Hủy hết     |
| TẤT CẢ    | СНЎ     | KHỚP            | ΗỦΥ            | KHỚP HẾT    |
| M/B       | MÃ CK   | KL              | GIÁ            | TRẠNG THÁ   |
| TK: 09    | 1C10669 | 8.0001000       | 060            |             |
| MUA       | HPG     | 1,000           | 49             | Đang gửi    |
| TK: 09    | 1C10669 | 8.0001000       | 060            |             |
| BÁN       | SAM     | 1,000           | 8              | Đang gửi    |
| TK: 09    | 1C10669 | 8.0001000       | 060            |             |
| BÁN       | ACB     | 100             | 42             | Khớp hết    |
| TK: 09    | 1C10669 | 8.0001000       | 060            |             |
| BÁN       | ITA     | 1,000           | 3.7            | Đã gửi      |
| TK: 09    | 1C10669 | 8.0001000       | 061            |             |
| MUA       | ACB     | 1,000           | 40             | Khớp hết    |
| TK: 09    | 1C10669 | 8.0001000       | 060            |             |
| MUA       | ACB     | 100             | 40             | Đã hủy      |
|           |         |                 |                |             |
| (+)       | A       |                 | ) (            |             |
| Đăt lêni  | h Bảng  | giá Sổ lế       | ènh Thôr       | ng báo Menu |

# Hủy lệnh tại màn hình Sổ lệnh thường.

Khách hàng có thể thực hiện hủy lệnh nhanh ngay tại màn hình Sổ lệnh thường.

Các bước thực hiện:

**Bước 1**: Chọn dòng lệnh muốn hủy và gạt trái.

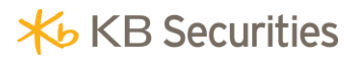

| •••• Viett          | 📶 Viettel 🗢 |           | ê AM<br>ệnh<br>1060.SA | ● 72% ■<br>Hủy hết |
|---------------------|-------------|-----------|------------------------|--------------------|
| TẤT CẢ              | СНЎ         | KHỚP      | ΗỦΥ                    | KHỚP HẾT           |
| M/B                 | MÃ CK       | KL        | GIÁ                    | TRẠNG THÁI         |
| TK: 09 <sup>2</sup> | 1C106698    | 8.0001000 | 060                    |                    |
| MUA                 | HPG         | 1,000     | 49                     | Đang gửi           |
| TK: 09 <sup>7</sup> | 1C106698    | 3.0001000 | 060                    |                    |
| BÁN                 | SAM         | 1,000     | 8                      | Đang gửi           |
| TK: 09 <sup>7</sup> | 1C106698    | 3.0001000 | 060                    |                    |
| BÁN                 | ACB         | 100       | 42                     | Khớp hết           |
| TK: 09              | 10669       | 8.0001000 | 060                    |                    |
| BÁN                 | ITA         | 1,000     | 3.7                    | Đã gửi             |
| TK: 09 <sup>7</sup> | 1C106698    | 8.0001000 | 061                    |                    |
| MUA                 | ACB         | 1,000     | 40                     | Khớp hết           |
| TK: 09 <sup>7</sup> | 1C106698    | 8.0001000 | 060                    |                    |
| MUA                 | ACB         | 100       | 40                     | Đã hủy             |
|                     |             |           |                        |                    |
| +<br>Đặt lậnh       | A<br>Bảng v |           | h Thân                 |                    |

Bước 2: Nhấn nút Hủy.

|         |                           | Sổ lớ<br>0001000 | ệnh<br>)060.SA | Н    | ủy hết |  |
|---------|---------------------------|------------------|----------------|------|--------|--|
| TẤT CẢ  | CHỜ                       | KHỚP             | ΗỦΥ            | KHỚ  | P HẾT  |  |
| M/B     | MÃ CK                     | KL               | GIÁ            | TRẠN | G THÁI |  |
| TK: 091 | C106698                   | 8.0001000        | 060            |      |        |  |
| MUA     | HPG                       | 1,000            | 49             | Đan  | g gửi  |  |
| TK: 091 | C106698                   | 8.0001000        | 060            |      |        |  |
| BÁN     | SAM                       | 1,000            | 8              | Đan  | g gửi  |  |
| TK: 091 | C106698                   | 8.0001000        | 060            |      |        |  |
| BÁN     | ACB                       | 100              | 42             | Khó  | p hết  |  |
| C106698 | 3.000100                  | 0060             |                |      |        |  |
| ITA     | 1,000                     | 3.7              | Đã g           | gui  | Huý    |  |
| TK: 091 | C106698                   | 8.0001000        | 061            |      |        |  |
| MUA     | ACB                       | 1,000            | 40             | Khó  | p hết  |  |
| TK: 091 | TK: 091C106698.0001000060 |                  |                |      |        |  |
| MUA     | ACB                       | 100              | 40             | Đã   | hủy    |  |
|         |                           |                  |                |      |        |  |

Bước 3: Chọn "Có" tại thông báo hiện ra:

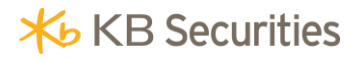

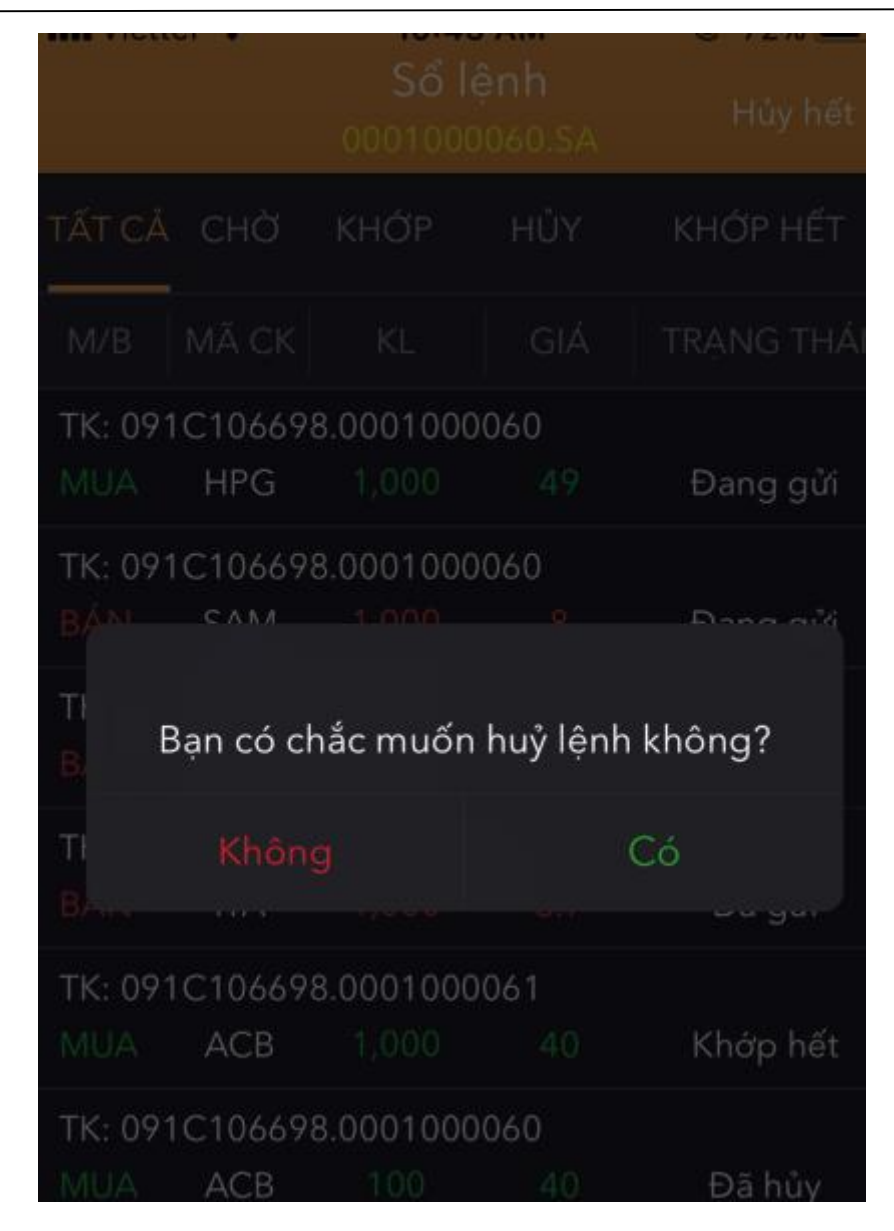

Bước 4: Nhấn Xác nhận để hoàn tất việc hủy lệnh.

### Hủy lệnh tại màn hình Chi tiết lệnh.

Ngoài cách hủy lệnh nhanh tại màn hình Sổ lệnh thường, khách hàng còn có thể thực hiện hủy lệnh tại màn hình Chi tiết lệnh.

Các bước thực hiện:

Bước 1: Nhấn vào dòng lệnh mà khách hàng muốn hủy.

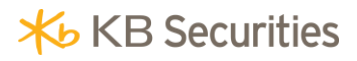

| III Viett | el <del>?</del> | <b>10:45 AM</b><br>Sổ lệnh<br>0001000060.SA |      | ● 72% ■<br>Hủy hết |
|-----------|-----------------|---------------------------------------------|------|--------------------|
| TẤT CẢ    | CHỜ             | KHỚP                                        | ΗỦΥ  | KHỚP HẾT           |
| M/B       | MÃ CK           | KL                                          | GIÁ  | TRẠNG THÁI         |
| TK: 091   | IC106698        | 3.0001000                                   | 060  |                    |
| MUA       | HPG             | 1,000                                       | 49   | Đang gửi           |
| TK: 091   | IC106698        | 3.0001000                                   | 060  |                    |
| BÁN       | SAM             | 1,000                                       | 8    | Đang gửi           |
| TK: 091   | IC106698        | 3.0001000                                   | 060  |                    |
| BÁN       | ACB             | 100                                         | 42   | Khớp hết           |
| TK: 091   | IC106698        | 3.0001000                                   | 060  |                    |
| BÁN       | ITA             | 1,000                                       | 3.7  | Đã gửi             |
| TK: 091   | IC106698        | 3.0001000                                   | 0061 |                    |
| MUA       | ACB             | 1,000                                       | 40   | Khớp hết           |
| TK: 091   | IC106698        | 3.0001000                                   | 060  |                    |
| MUA       | ACB             | 100                                         | 40   | Đã hủy             |
|           |                 |                                             |      |                    |
|           |                 |                                             |      |                    |

Bước 2: Tại màn hình hiện ra, nhấn vào nút Hủy lệnh.

| ÷            | Chi ti<br>00010 | iết lệnh<br>00060.SA        |          | <b>(+)</b>  |
|--------------|-----------------|-----------------------------|----------|-------------|
| Số lưu ký    |                 |                             | 091C10   | )6698       |
| Tiểu khoản   |                 |                             | 000100   | 0060        |
| M/B          |                 |                             |          | BÁN         |
| Mã CK        |                 |                             |          | ITA         |
| Loại lệnh    |                 |                             |          | LO          |
| KL đặt       |                 |                             |          | 1,000       |
| Giá đặt      |                 |                             |          | 3.7         |
| KL khớp      |                 |                             |          | 0           |
| Trạng thái   |                 |                             | E        | )ã gửi      |
| GIỜ ĐẶT 🛛 GI | Á ÐĂT           | KL ĐẶT                      | KL KHỚP  | CÒN LẠI     |
| Hủy lệ       | nh              |                             | Sửa lện  | h           |
| Đặt lệnh Bản | a giá s         | <mark>іі</mark><br>о́lênh т | bông báo | 000<br>Menu |

Bước 3: Chọn "Có" tại thông báo hiện ra.

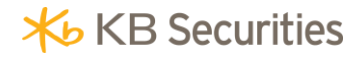

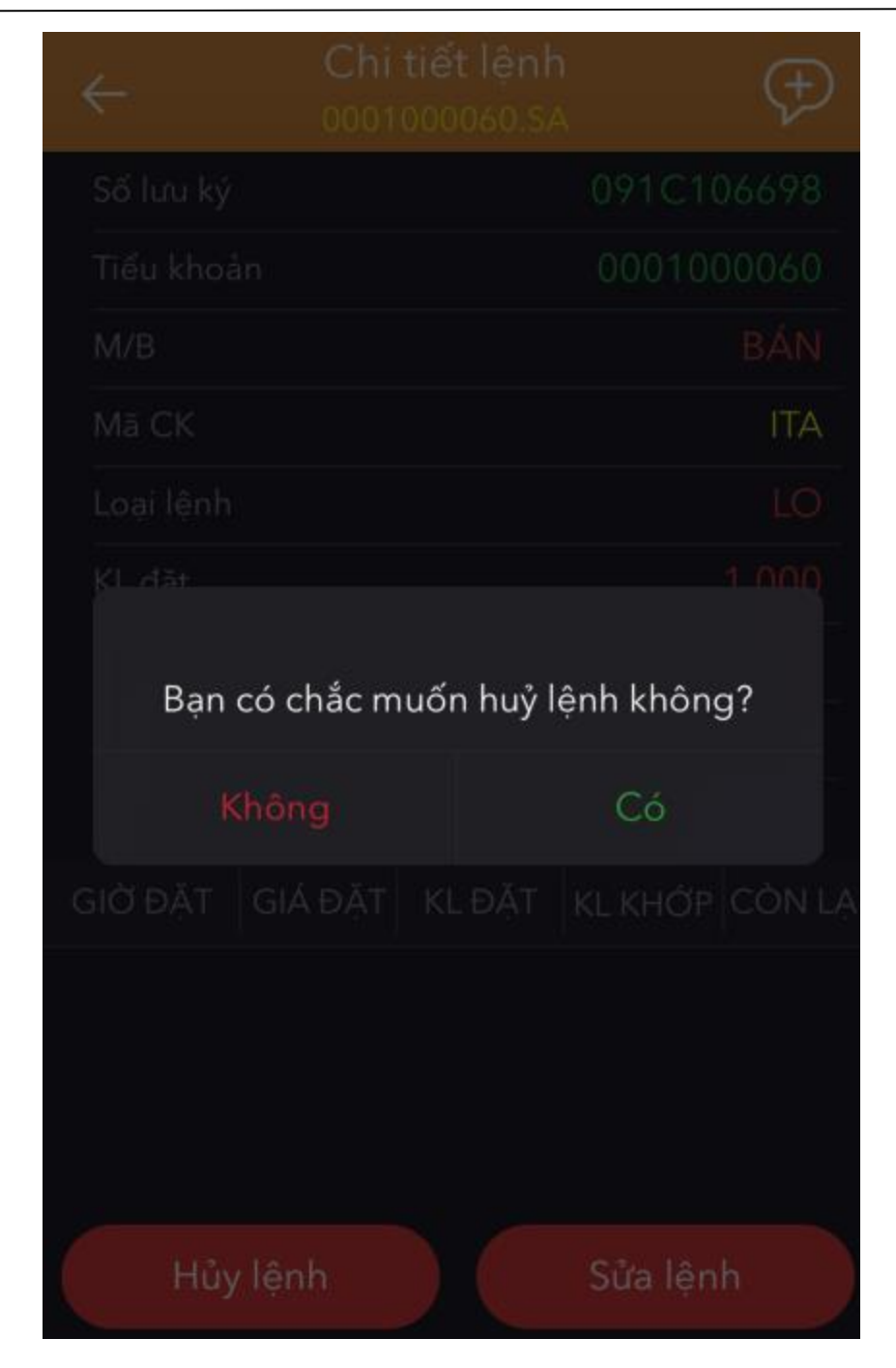

Bước 4: Nhấn Xác nhận để hoàn tất việc hủy lệnh.

## Hủy tất cả các lệnh.

Khách hàng có thể thực hiện hủy tất cả các lệnh tại màn hình Sổ lệnh thường.

Các bước thực hiện:

Bước 1: Nhấn vào Hủy hết.

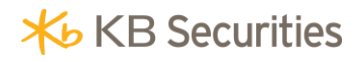

|         |          | Sổ lo<br>0001000 | ệnh<br>)060.SA | F           | lủy hết |
|---------|----------|------------------|----------------|-------------|---------|
| TẤT CẢ  | СНЎ      | KHỚP             | ΗỦΥ            | кна         | P HẾT   |
| M/B     | MÃ CK    | KL               | GIÁ            | TRẠN        | IG THÁI |
| TK: 091 | 1C106698 | 8.0001000        | 060            |             |         |
| MUA     | HPG      | 1,000            | 49             | Đar         | ıg gửi  |
| TK: 091 | 1C106698 | 8.0001000        | 060            |             |         |
| BÁN     | SAM      | 1,000            | 8              | Đar         | ıg gửi  |
| TK: 091 | 1C106698 | 8.0001000        | 060            |             |         |
| BÁN     | ACB      | 100              | 42             | Khć         | ơp hết  |
| C106698 | 3.000100 | 0060             |                |             | Ц2      |
| ITA     | 1,000    | 3.7              | Đã g           | <u>j</u> ửi | пuy     |
| TK: 091 | 1C106698 | 8.0001000        | 061            |             |         |
| MUA     | ACB      | 1,000            | 40             | Khć         | ợp hết  |
| TK: 091 | 1C106698 | 8.0001000        | 060            |             |         |
| MUA     | ACB      | 100              | 40             | Đã          | hủy     |
|         |          |                  |                |             |         |

Bước 2: Chọn "Có" tại thông báo hiện ra:

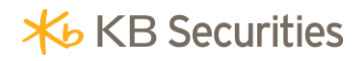

|             |         | Số là<br>0001000 | ện <mark>h</mark><br>1060.SA | Hủy hết   |
|-------------|---------|------------------|------------------------------|-----------|
| TẤT CẢ      |         |                  |                              |           |
| M/B         |         |                  |                              |           |
| TK: 091     | C10669  | 8.0001000        | 060                          |           |
| MUA         | HPG     |                  |                              | Đang gửi  |
| TK: 091     | C10669  | 8.0001000        | 060                          |           |
| BÁN         | CVW     |                  |                              | Page off  |
| TI<br>B, Bạ | n có mu | ốn hủy to        | àn bộ lệr                    | nh không? |
| Τł          |         |                  |                              | Có        |
| BAss        |         |                  |                              | 56 gur-   |
| TK: 091     | C10669  | 8.0001000        | 061                          |           |
| MUA         | ACB     |                  |                              | Khớp hết  |
| TK: 091     | C10669  | 8.0001000        | 060                          |           |
| MUA         | ACB     |                  |                              | Đã hủy    |
|             |         |                  |                              |           |

Bước 3: Nhấn Xác nhận để hoàn tất việc hủy tất cả các lệnh.

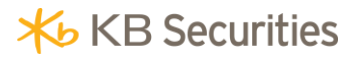

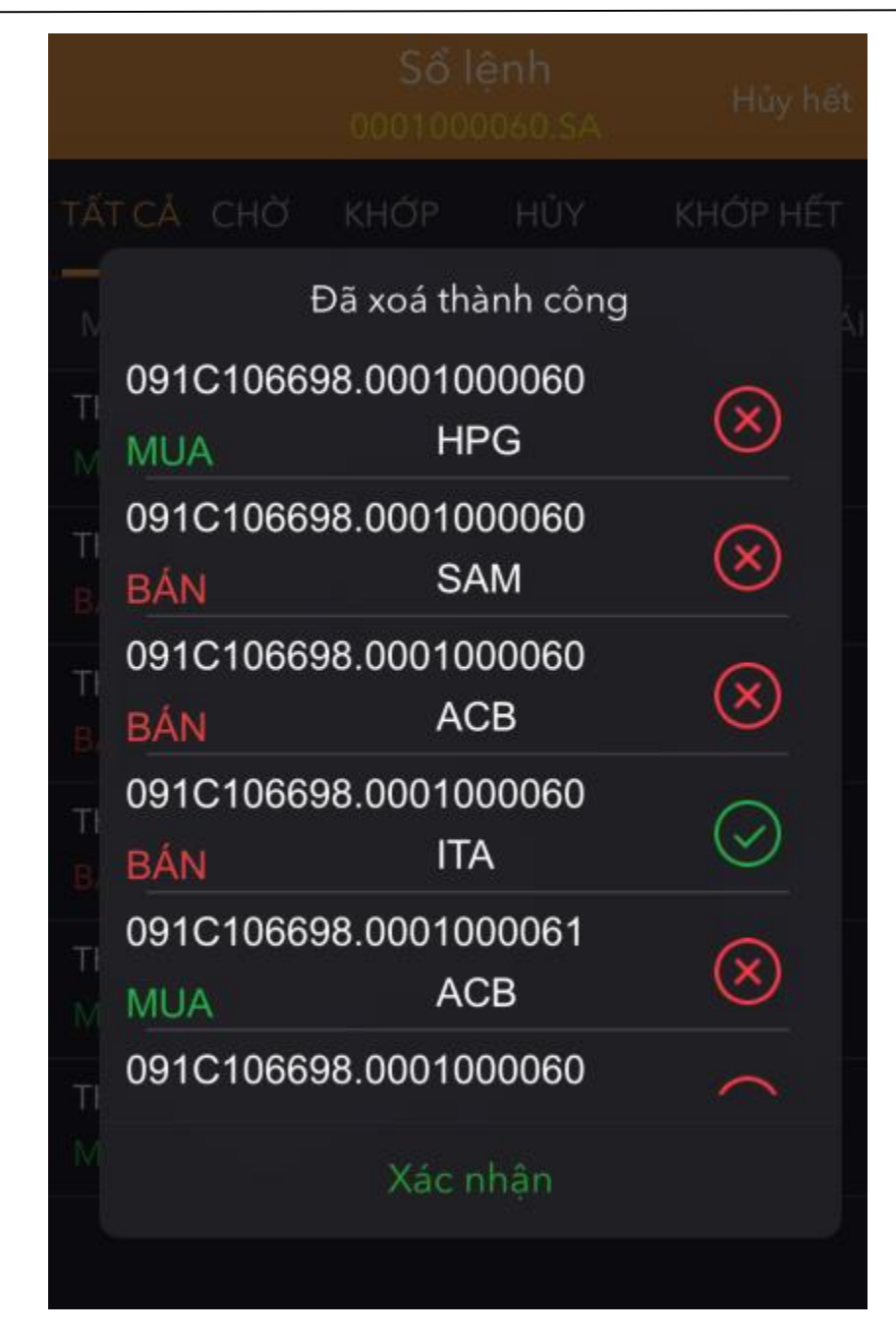

#### Sửa lệnh .

Các bước thực hiện:

Bước 1: Tại màn hình Sổ lệnh thường, nhấn vào dòng lệnh muốn sửa.

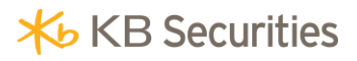

| •••• Viett          | el <del>주</del> | 10:45 AM<br>Sổ lệnh<br>0001000060.SA |     | ֎ 72% <b>■</b><br>Hủy hết |
|---------------------|-----------------|--------------------------------------|-----|---------------------------|
| TẤT CẢ              | СНЎ             | КНО́Р                                | ΗỦΥ | KHỚP HẾT                  |
| M/B                 | MÃ CK           | KL                                   | GIÁ | TRẠNG THÁI                |
| TK: 09 <sup>-</sup> | 1C106698        | 8.0001000                            | 060 |                           |
| MUA                 | HPG             | 1,000                                | 49  | Đang gửi                  |
| TK: 09 <sup>-</sup> | 1C106698        | 8.0001000                            | 060 |                           |
| BÁN                 | SAM             | 1,000                                | 8   | Đang gửi                  |
| TK: 09 <sup>-</sup> | 1C106698        | 3.0001000                            | 060 |                           |
| BÁN                 | ACB             | 100                                  | 42  | Khớp hết                  |
| TK: 09              | 106698          | 8.0001000                            | 060 |                           |
| BÁN                 | ITA             | 1,000                                | 3.7 | Đã gửi                    |
| TK: 09 <sup>-</sup> | 1C106698        | 8.0001000                            | 061 |                           |
| MUA                 | ACB             | 1,000                                | 40  | Khớp hết                  |
| TK: 09 <sup>-</sup> | 1C106698        | 8.0001000                            | 060 |                           |
| MUA                 | ACB             | 100                                  | 40  | Đã hủy                    |
|                     |                 |                                      |     |                           |
|                     |                 |                                      | ) ( |                           |

Bước 2: Nhấn vào nút Sửa lệnh tại màn hình hiện ra:

| ÷               | Chi<br>0001    | tiết lệnh<br>000060.S4 | 1<br>A         | <b>(+)</b>  |
|-----------------|----------------|------------------------|----------------|-------------|
| Số lưu ký       |                |                        | 091C1(         | )6698       |
| Tiểu khoả       | n              |                        | 000100         | 0060        |
| M/B             |                |                        |                | BÁN         |
| Mã CK           |                |                        |                | ITA         |
| Loại lệnh       |                |                        |                | LO          |
| KL đặt          |                |                        |                | 1,000       |
| Giá đặt         |                |                        |                | 3.7         |
| KL khớp         |                |                        |                | 0           |
| Trạng thái      |                |                        | E              | Dã gửi      |
| GIỜ ĐẶT         | GIÁ ĐẶT        | KL ĐẶT                 | KL KHỚP        | CÒN LẠI     |
| Hủy             | lệnh           |                        | Sửa lện        | h           |
| +<br>Đăt lênh B | A<br>liàng giá | Sổ lênh                | D<br>Thông báo | 000<br>Menu |

Bước 3: Hệ thống chuyển sang màn hình Đặt lệnh thường.

Bước 4: Khách hàng thực hiện sửa giá và khối lượng.

## 11. Bảng giá.

## 11.1. Chọn danh mục chứng khoán.

Khách hàng chọn Bảng giá trên menu để theo dõi giá của các mã chứng khoán trên thị trường:

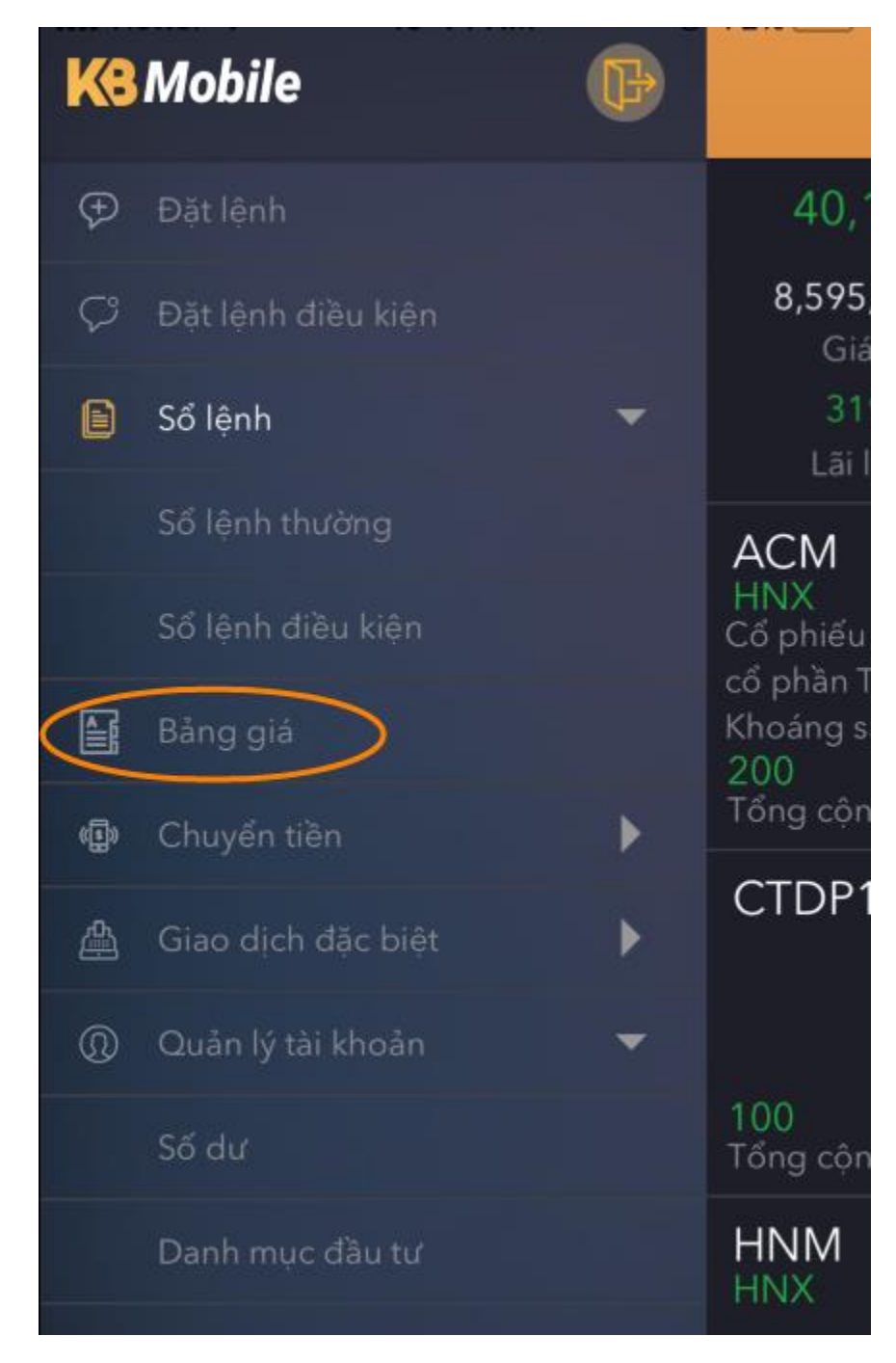

Bảng giá tại hệ thống KB-Mobile bao gồm 3 danh mục chứng khoán chính:

• *Danh mục cổ phiếu đang nắm giữ*: Bao gồm các mã chứng khoán hiện có trong tài khoản của khách hàng.

- Danh mục theo dối: Bao gồm các danh mục yêu thich do khách hàng tự tạo.
- Danh mục thị trường: Bao gồm các danh mục thuộc 3 sàn: HOSE; HNX; UPCOM.

Để xem chi tiết các danh mục, khách hàng thực hiện theo các bước sau:

Bước 1: Nhấn vào biểu tượng

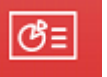

tại góc bên trái màn hình Bảng giá:

**★** KB Securities

| III Viettel | <b>?</b>     | 10:42 AM                  |          |
|-------------|--------------|---------------------------|----------|
| (CE)        | CP đa<br>000 | ing nắm giữ<br>1000060.SA | ₽Q       |
| TẤT CẢ      | HOSE         | HNX                       | UPCOM    |
| ADT         | 1.00         | 32.5                      | 33.7     |
| ABT         | <b>A</b>     | 3.17%                     | 29.3     |
| ACR         | 0.00         |                           | 44.1     |
| ACD         |              | 0.00%                     | 36.1     |
| ACM         | 0.00         |                           | 1.7      |
| ACIVI       |              | 0.00%                     | 1.5      |
| рыс         | 0.00         |                           | 2.46     |
| БПЭ         |              | 0.00%                     | 2.14     |
| ыли         | 0.00         |                           | 5.2      |
|             |              | 0.00%                     | 4.4      |
|             | 0.00         | 3.46                      | 3.7      |
| IIA         |              | 0.00%                     | 3.22     |
| PLV         | 1.50         | 88.2                      | 92.7     |
| PLA         |              | 1.73%                     | 80.7     |
| SAM         | 0.03         | 7.58                      | 8.07     |
| Ŧ           |              | e Ö                       | 000      |
| Đăt lênh    | Bảng giá     | Sổ lênh Thông b           | iáo Menu |

Bước 2: Chọn danh mục muốn xem:

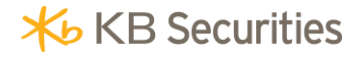

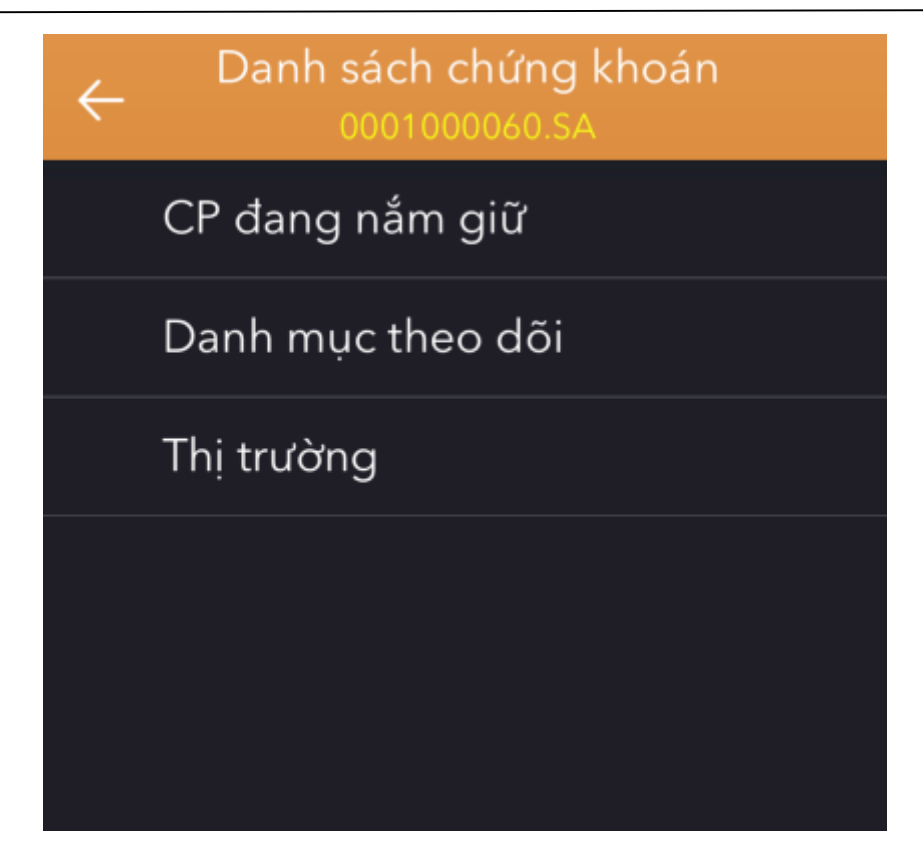

Bước 3: Chọn sàn mà khách hàng muốn xem:

- *Tất cả*: Bao gồm các mã chứng khoán ở cả 3 sàn: HOSE; HNX; UPCOM.
- HOSE: Bao gồm các mã chứng khoán thuộc sàn HOSE.
- *HNX*: Bao gồm các mã chứng khoán thuộc sàn HNX.
- UPCOM: Bao gồm các mã chứng khoán thuộc sàn UPCOM.

Bước 4: Xem bảng giá đầy đủ bằng cách nhấn vào biểu tượng

**★** KB Securities

| III Viettel | ົ<br>⊂P đa | 10:42 AM<br>ang nắm giữ | @ 73% <b></b> } |
|-------------|------------|-------------------------|-----------------|
| ଓ≣          | 000        | 1000060.SA              | ₽Q              |
| TẤT CẢ      | HOSE       | E HNX                   | UPCOM           |
| ART         | 1.00       | 32.5                    | 33.7            |
| <b>A</b> 41 |            | 3.17%                   | 29.3            |
| ACB         | 0.00       |                         | 44.1            |
| ACD         |            | 0.00%                   | 36.1            |
| ACM         | 0.00       |                         | 1.7             |
| ACIVI       |            | 0.00%                   | 1.5             |
| рцс         | 0.00       |                         | 2.46            |
| ылэ         | 18         | 0.00%                   | 2.14            |
|             | 0.00       |                         | 5.2             |
|             |            | 0.00%                   | 4.4             |
|             | 0.00       | 3.46                    | 3.7             |
| ПА          |            | 0.00%                   | 3.22            |
|             | 1.50       | 88.2                    | 92.7            |
| PLX         | <b>A</b>   | 1.73%                   | 80.7            |
| SAM         | 0.03       | 7.58                    | 8.07            |
| $(\neq)$    |            | l Ö                     | 000             |
| Đăt lênh    | Bảng giá   | Sổ lênh Thông b         | áo Menu         |

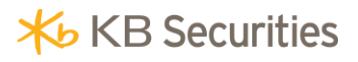

| ଓ≣       | CF        | ? đang nắr<br>0001000060 | n giữ<br>.SA |              |
|----------|-----------|--------------------------|--------------|--------------|
| TẤT (    | СÅ Н      | OSE                      | HNX          | UPCOM        |
| Mã CK    | Giá       | KL                       | Mua (        | Giá 1/KL 1 🥄 |
|          | Thay đổi  | Tổng KL                  | Bán          | Giá 1/KL 1   |
| ABT      | 32.5      | 1                        | 31.5         | 5            |
|          | 1.00      | 32                       | 32           | 550          |
| ACB      |           |                          |              |              |
|          | 0.00      |                          |              |              |
| ACM      |           |                          |              |              |
|          | 0.00      |                          |              |              |
| BHS      |           |                          |              |              |
|          | 0.00      |                          |              |              |
| HNM      |           |                          |              |              |
| -        | 0.00      |                          |              |              |
| ITA      |           |                          |              | 6,249        |
|          |           | 82,603                   | 3.46         | 2,281        |
| PLX      | 88.3      | 193                      | 88.3         | 7            |
| $(\neq)$ | Â         |                          |              | 000          |
| Đăt lên  | h Bảng gi | iá Sổ lênh               | Thôna l      | báo Menu     |

**Bước 5**: Tìm kiếm 1 mã chứng khoán trong danh mục bằng cách nhấn vào biểu tượng

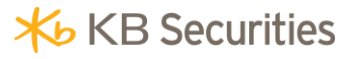

| ઉ≣    | CP đang nắm giữ<br>0001000060.SA ⊿2 Q |            |        |             |  |
|-------|---------------------------------------|------------|--------|-------------|--|
| Q     |                                       |            |        | Huỷ         |  |
| TẤT ( | СÅ Н                                  | OSE        | HNX    | UPCOM       |  |
|       | Giá                                   | KL         | Mua Gi | iá 1/KL 1 🥄 |  |
| маск  | Thay đổi                              | Tổng KL    | Bán G  | 6iá 1/KL 1  |  |
| ABT   | 32.5                                  | 1          | 31.5   | 5           |  |
|       | 1.00                                  | 32         | 32     | 550         |  |
| ACB   |                                       |            |        |             |  |
| -     | 0.00                                  |            |        |             |  |
| AAA   | AAM                                   | BC ABI A   | BT ACE | B ACC AC    |  |
| QV    | VEF                                   | <b>Υ Τ</b> | UI     | ΟΡ          |  |
| Α     | ASDFGHJKL                             |            |        |             |  |

### 11.2. Thêm mới danh mục yêu thích.

Ngoài danh mục cổ phiếu đang nắm giữ và các danh mục thị trường, hệ thống cho phép khách hàng tạo hoặc xóa các danh mục chứng khoán yêu thích nhằm giúp cho việc theo dõi bảng giá chứng khoán của khách hàng được hiệu quả hơn.

Các bước thực hiện như sau:

Bước 1: Khách hàng chọn Danh mục theo dõi:

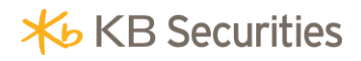

| ÷         | Danh sách chứng khoán<br>0001000060.SA |
|-----------|----------------------------------------|
|           | CP đang nắm giữ                        |
| $\langle$ | Danh mục theo dõi                      |
|           | Thị trường                             |
|           |                                        |
|           |                                        |
|           |                                        |

Bước 2: Tại màn hình hiện ra, nhấn vào biểu tượng

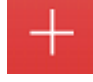

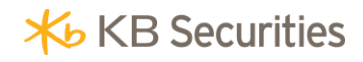

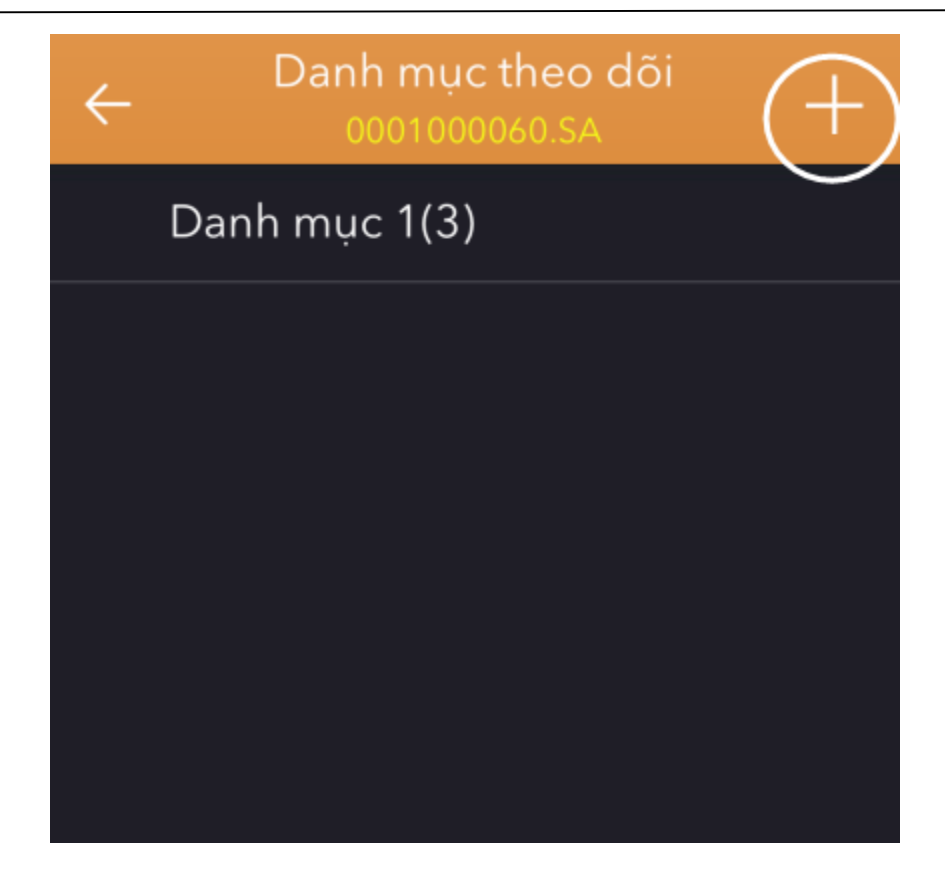

**Bước 3**: Nhập Tên danh mục và các mã chứng khoán trong danh mục mà khách hàng muốn tạo:

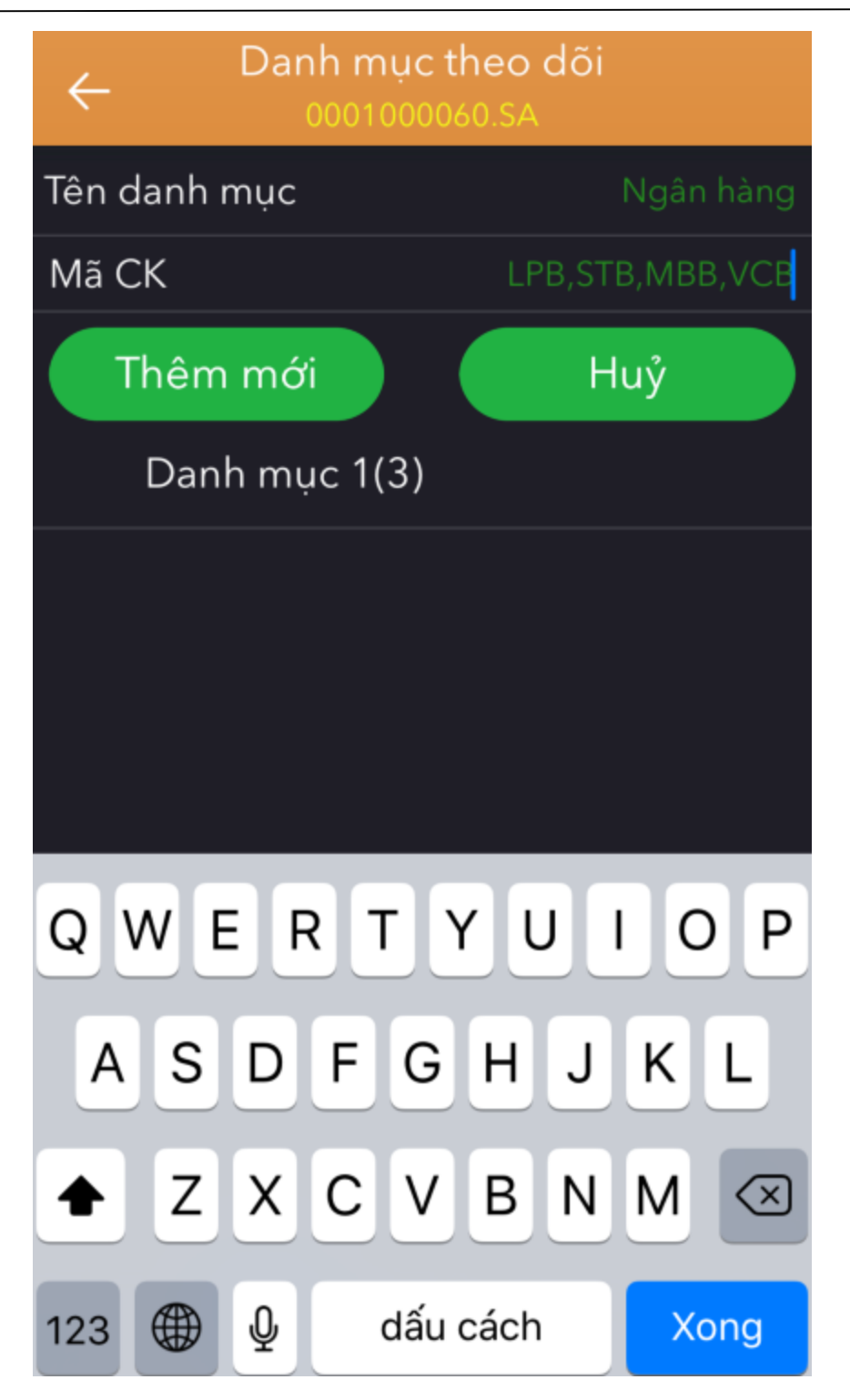

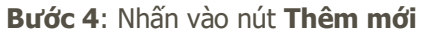

**Bước 5**: Giao dịch thực hiện thành công, hệ thống sẽ hiện ra thông báo:
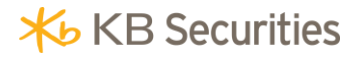

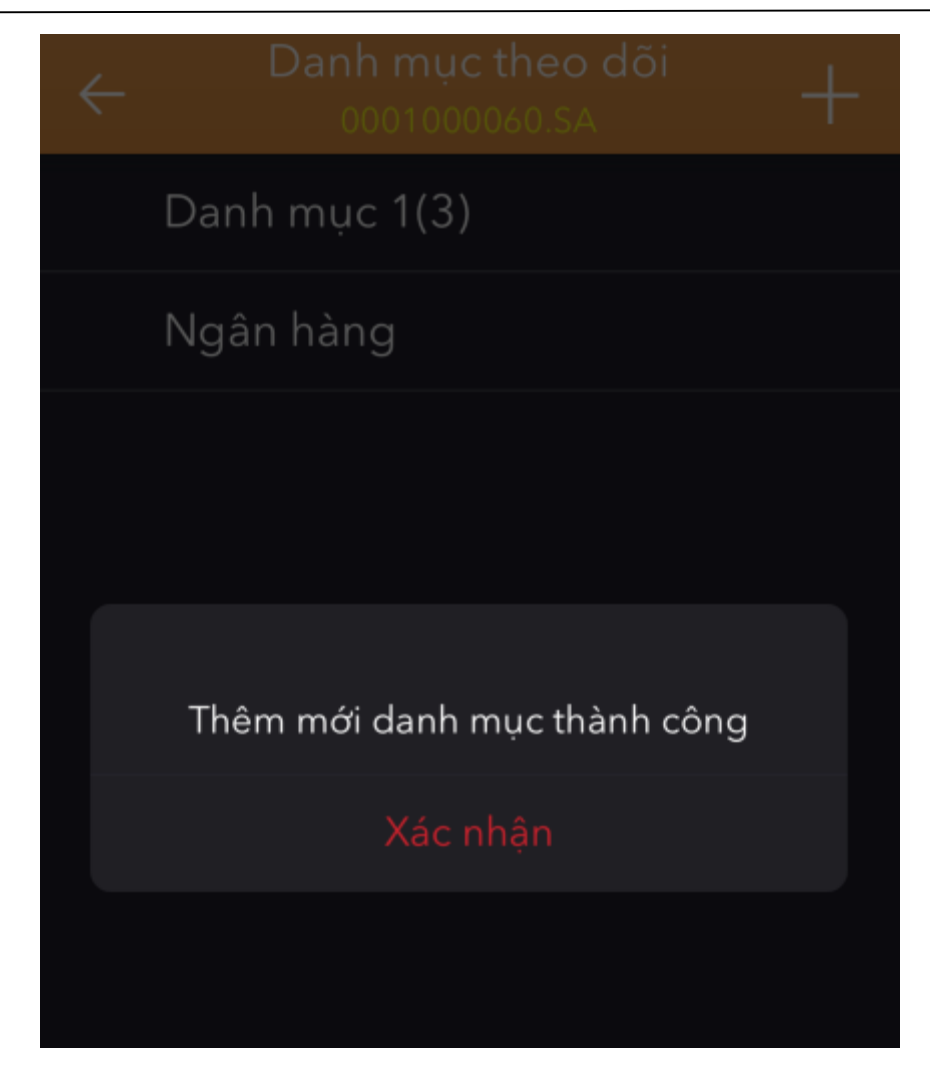

### 11.3. Xóa danh mục yêu thích.

Khách hàng thực hiện xóa một danh mục yêu thích đã có thông qua các bước thực hiện sau:

Bước 1: Khách hàng chọn Danh mục theo dõi:

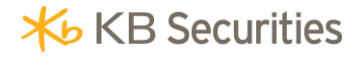

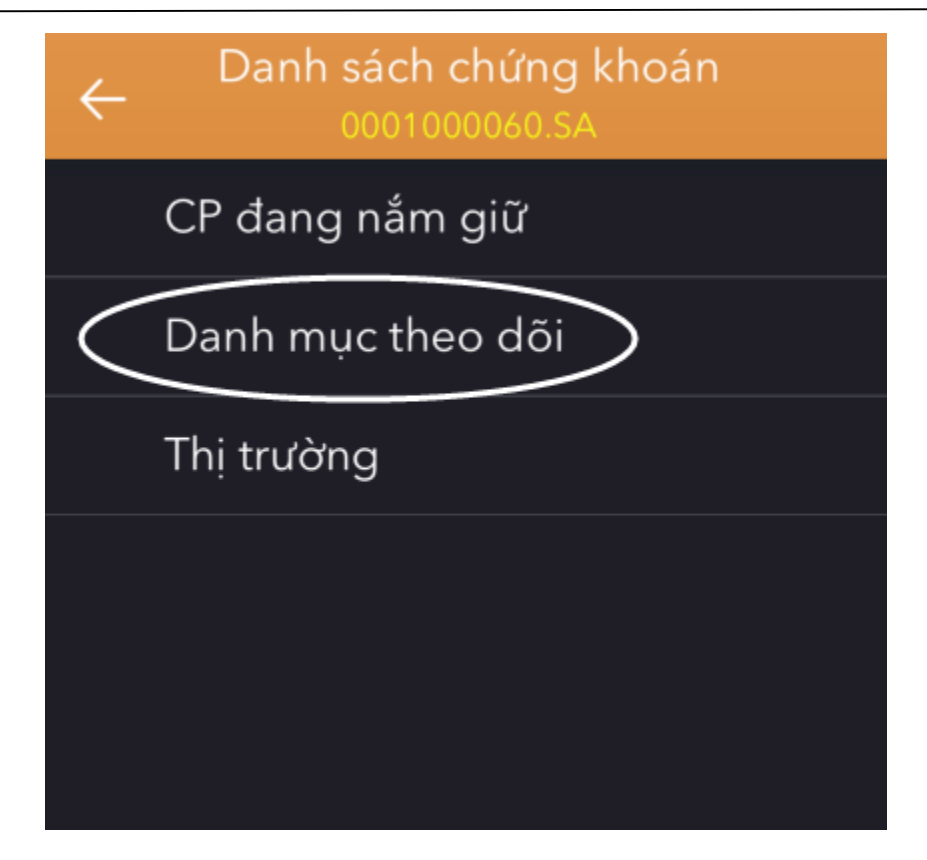

Bước 2: Tại màn hình hiện ra, gạt trái tại danh mục muốn xóa:

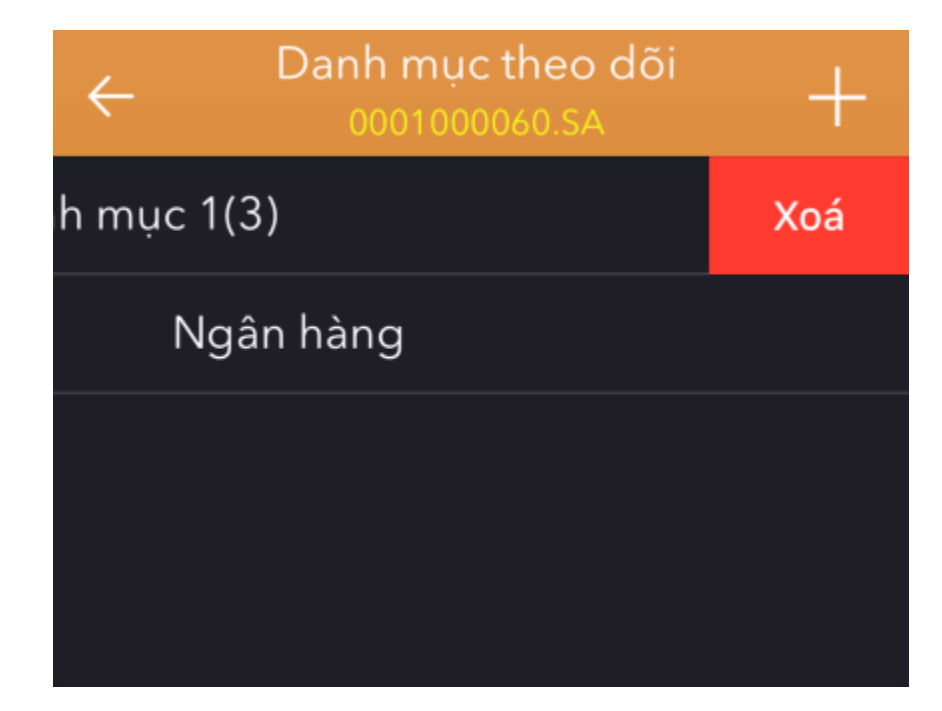

Bước 3: Nhấn vào nút Xóa.

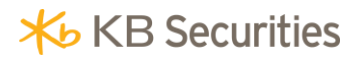

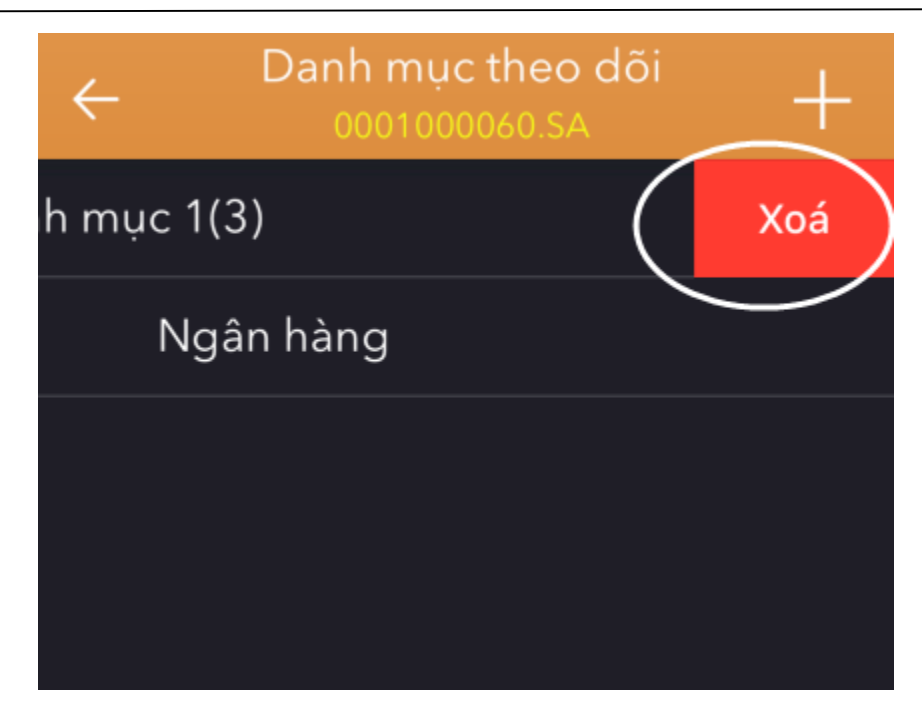

Bước 4: Chọn "Đồng ý" tại thông báo hiện ra:

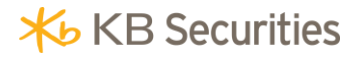

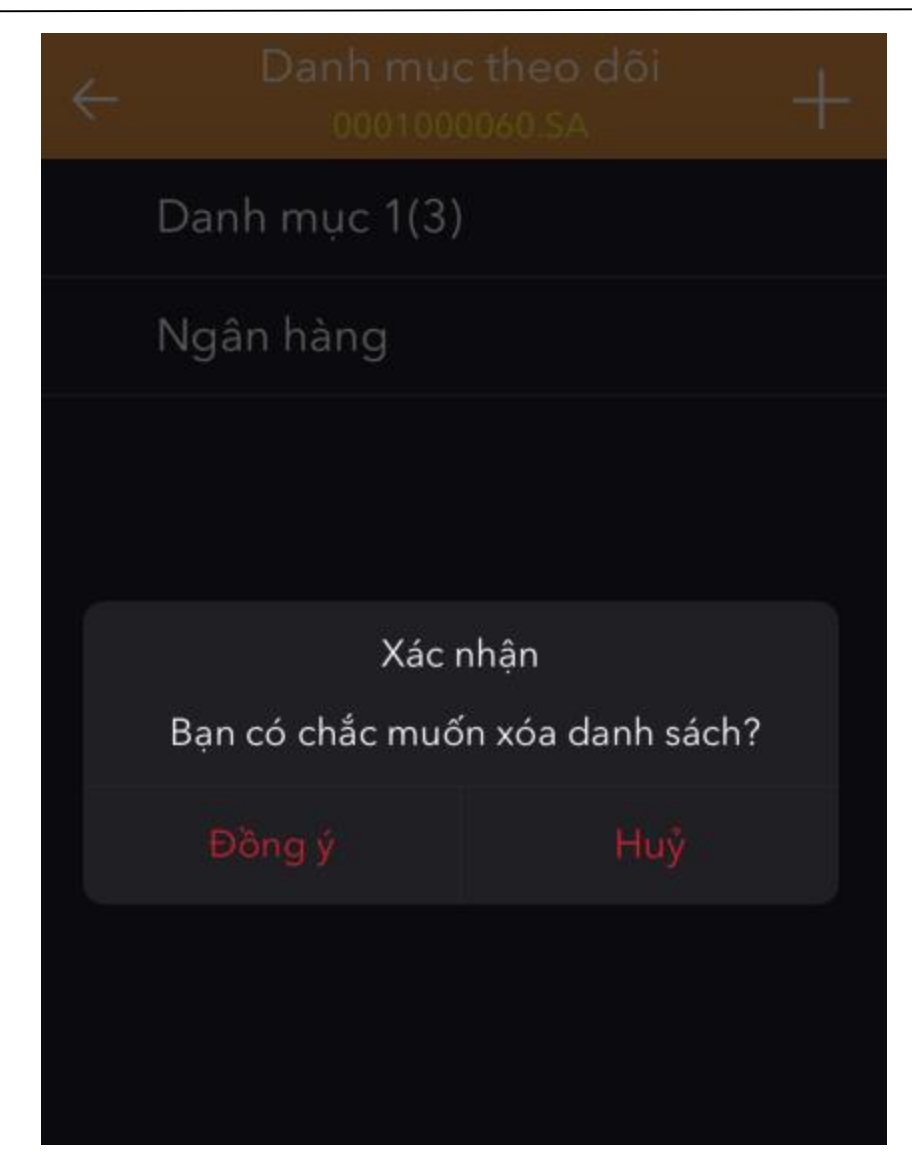

### 11.4. Thêm mới/Xóa mã chứng khoán khỏi danh mục yêu thích.

Ngoài việc hỗ trợ khách hàng tạo mới/xóa danh mục yêu thích, hệ thống còn hỗ trợ khách hàng thêm mới/xóa mã chứng khoán khỏi một danh mục yêu thích đã có.

Các bước thực hiện:

Bước 1: Chọn Danh mục theo dõi

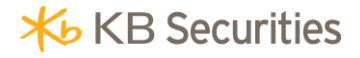

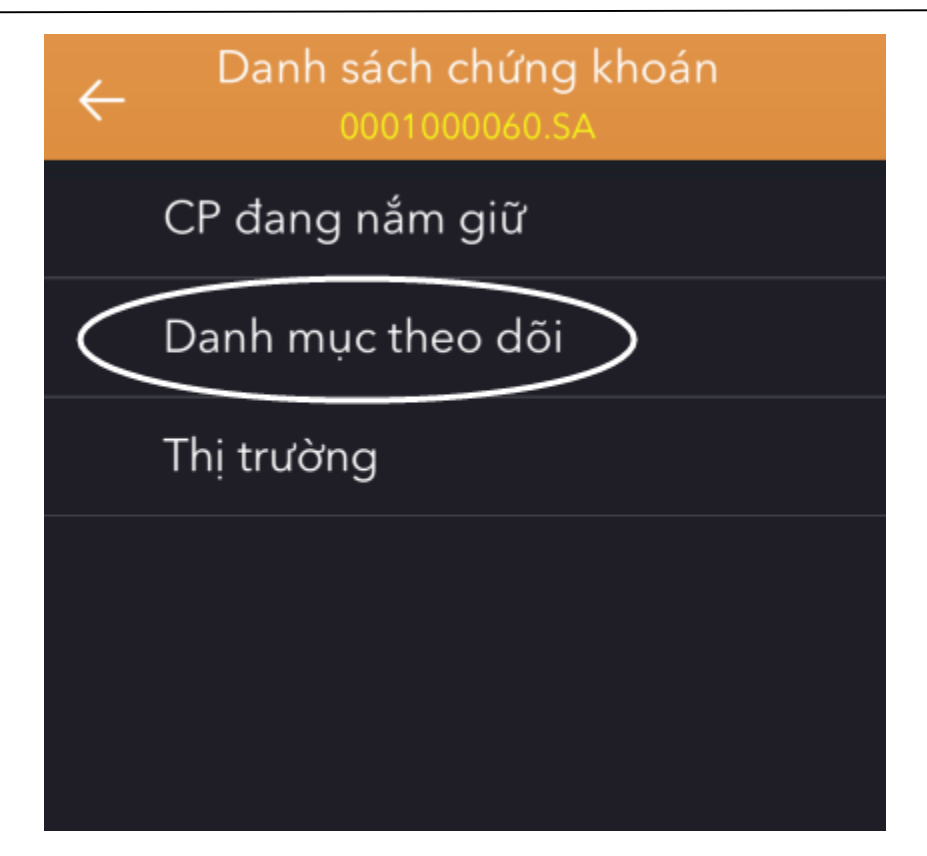

Bước 2: Chọn danh mục mà khách hàng muốn thêm/xóa mã chứng khoán:

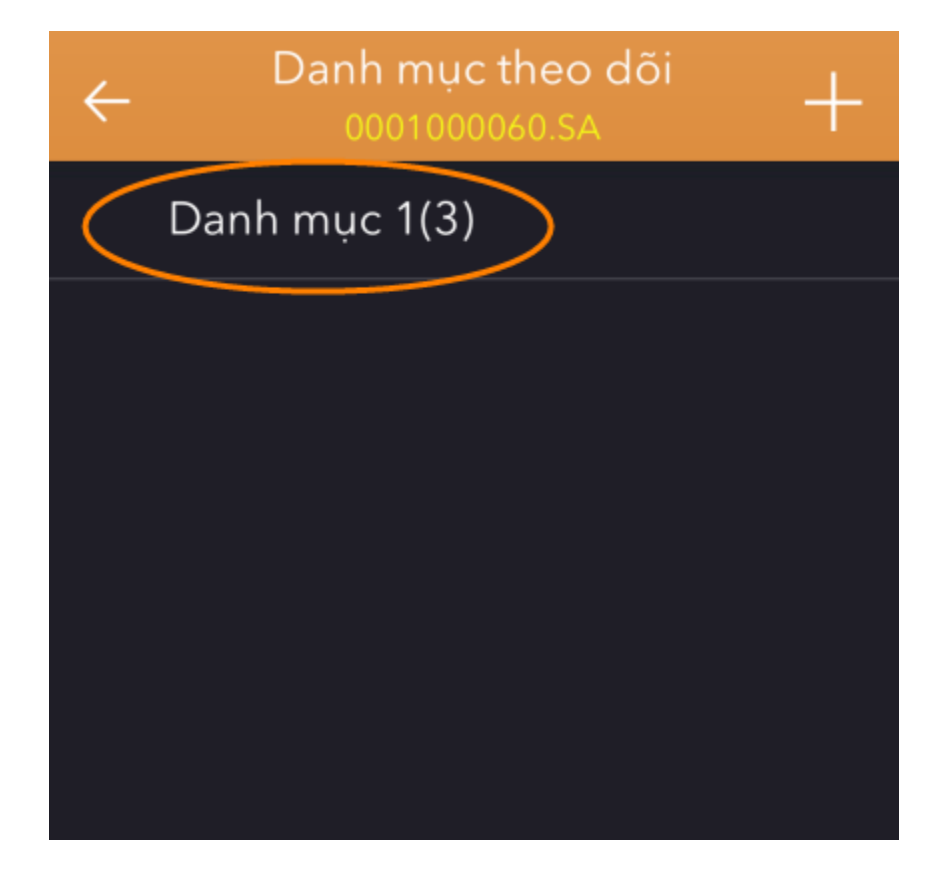

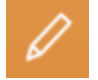

Bước 3: Nhấn vào biểu tượng

| ଓ≣     | Ngân ł<br>00010000 | nàng<br>060.SA | ~ ~      |
|--------|--------------------|----------------|----------|
| TẤT CẢ | HOSE               | HNX            | UPCOM    |
| VCB    | 0.60               | 58.6           | 62<br>54 |
| STR    | -0.05              | 15.45          | 16.55    |
| 210    |                    |                | 14.45    |
| VCB    | 0.60               | 58.6           | 62       |
|        |                    | 1.03%          | 54       |
|        |                    |                |          |
|        |                    |                |          |
|        |                    |                |          |

Bước 4: Tại màn hình hiện ra: các mã chứng khoán chưa có trong danh mục sẽ có biểu tượng

bên cạnh, các mã chứng khoán đã có trong danh mục sẽ có biểu tượng bên cạnh:

Khách hàng muốn thêm mã chứng khoán nào vào danh mục nhấn vào dòng mã chứng khoán

có biểu tượng 🔽

Khách hàng muốn xóa mã chứng khoán nào khỏi danh mục nhấn vào dòng mã chứng khoán

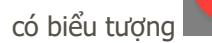

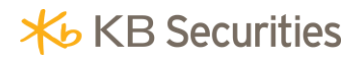

| Huỷ | Chọn mã<br>0001000060.SA                    | Đồng ý     |
|-----|---------------------------------------------|------------|
|     | Q                                           | Huỷ        |
| Ð   | TVIZO<br>Cổ phiếu Công ty cổ phần Đầu tư Ki | nh doanh   |
| Ð   | MAC<br>CTCP Cung ứng và Dịch vụ kỹ thuật    | Hàng hải   |
| Ð   | MAFPF1<br>MAFPF1                            |            |
| Ð   | MAS<br>Công ty cổ phần Dịch vụ Hàng không   | g Sân bay  |
| 0   | MBB<br>Ngân hàng Thương mại Cổ phần Quá     | ân đội     |
| Ð   | MBB_Q<br>Ngân hàng Thương mại Cổ phần Quá   | ân đội     |
| Ð   | MBG<br>Cổ phiếu Công ty cổ phần Đầu tư Ph   | át triển X |
| Ð   | MBS<br>Cổ phiếu Công ty cổ phần Chứng kh    | oán MB     |
| Ð   | MC3<br>Cổ phiếu Công ty cổ phần Khoáng sa   | ản 3 - Vim |
| -   | MCC                                         |            |

Bước 5: Nhấn vào nút Đồng ý:

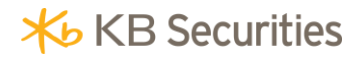

| Huỷ | Chọn mã<br>0001000060.SA Đồng ý                     |
|-----|-----------------------------------------------------|
|     | Q Huỷ                                               |
| Ð   | NIZO<br>Cổ phiếu Công ty cổ phần Đầu tư Kinh doanh  |
| Ð   | MAC<br>CTCP Cung ứng và Dịch vụ kỹ thuật Hàng hải   |
| Ð   | MAFPF1<br>MAFPF1                                    |
| Ð   | MAS<br>Công ty cổ phần Dịch vụ Hàng không Sân bay   |
| 0   | MBB<br>Ngân hàng Thương mại Cổ phần Quân đội        |
| Ð   | MBB_Q<br>Ngân hàng Thương mại Cổ phần Quân đội      |
| Ð   | MBG<br>Cổ phiếu Công ty cổ phần Đầu tư Phát triển X |
| Ð   | MBS<br>Cổ phiếu Công ty cổ phần Chứng khoán MB      |
| 0   | MC3<br>Cổ phiếu Công ty cổ phần Khoáng sản 3 - Vim  |
|     | MCC                                                 |

**Bước 6**: Ngoài ra hệ thống còn hỗ trợ khách hàng xóa mã chứng khoán ngay tại màn hình danh mục yêu thích.

Khách hàng gạt trái tại dòng mã chứng khoán muốn xóa và nhấn nút **Xóa**.

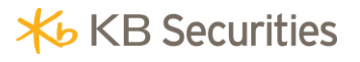

| ©≣     | Ngân hà<br>000100006 | ng<br>D.SA 🛩 | 700   |
|--------|----------------------|--------------|-------|
| TẤT CẢ | HOSE                 | HNX          | UPCOM |
| 0.80   | 28.3<br>2.91%        | 29.4<br>25.6 | Xoá   |
| СТР    |                      | 15.45        | 16.55 |
| 91 D   |                      | -0.32%       | 14.45 |
| VCP    | 0.60                 | 58.6         | 62    |
| VCD    | <u> </u>             | 1.03%        | 54    |
|        |                      |              |       |

### 12. Chuyển tiên.

Để tăng tính tiện lợi và hiệu quả cho khách hàng, hệ thống KB-Mobile hỗ trợ khách hàng có thể chuyển tiền cũng như đăng ký người thụ hưởng ngay trên điện thoại.

Tại phần Chuyển tiền của hệ thống, khách hàng có thể thực hiện các giao dịch sau:

- Chuyển tiền: Hỗ trợ khách hàng chuyển tiền đến các tài khoản mà khách hàng đã đăng ký trước đó.
- Đăng ký người thụ hưởng: Hỗ trợ khách hàng đăng ký các tài khoản chuyển tiền.
- *Danh sách người thụ hưởng*: Hỗ trợ khách hàng tra cứu các tài khoản chuyển tiền mà khách hàng đã đăng ký trước đó.

### 12.1. Chuyển tiên.

Khách hàng chọn chức năng Chuyển tiền trên menu:

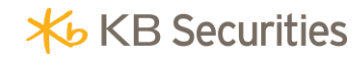

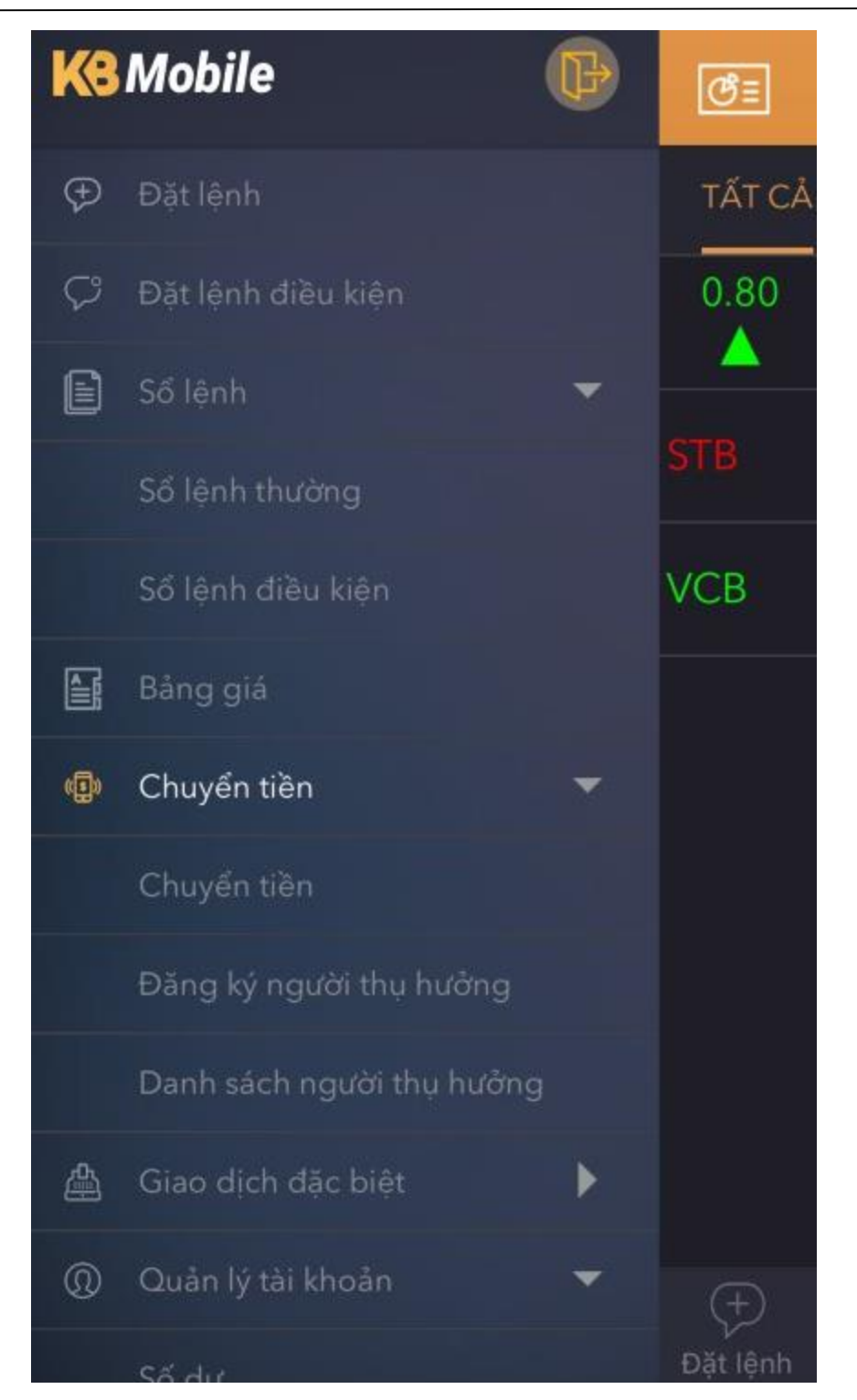

Khách hàng có thể chọn các hình thức chuyển tiền khác nhau:

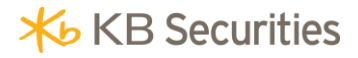

| Chuyển tiền                                                                                             |       |
|----------------------------------------------------------------------------------------------------|-------|
| 0001000060.SA                                                                                           |       |
| Chuyển tiền nội bộ                                                                                      | >     |
| Tiểu khoản chuyển<br>0001000060.SA                                                                      | >     |
| Tiểu khoản nhận<br>0001000061.MA                                                                        | >     |
| Số lưu ký nhận<br>091C106698                                                                            |       |
| Tên người thụ hưởng<br>Ngo Thanh Tam                                                                    |       |
| Số dư<br>60,574,771                                                                                     |       |
| Số tiền chuyển<br>Số tiền chuyến                                                                        |       |
| <mark>Nội dung</mark><br>Nội dung                                                                       |       |
| Image: Construction     Image: Construction       Dăt lênh     Bảng giá     Sổ lênh     Thông báo     M | enu _ |

Hệ thống hỗ trợ khách hàng thực hiện:

- Chuyển tiền nội bộ:
- Chuyển tiền ra MSB.

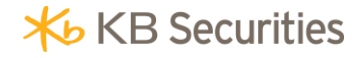

• Chuyển tiền ra bên ngoài.

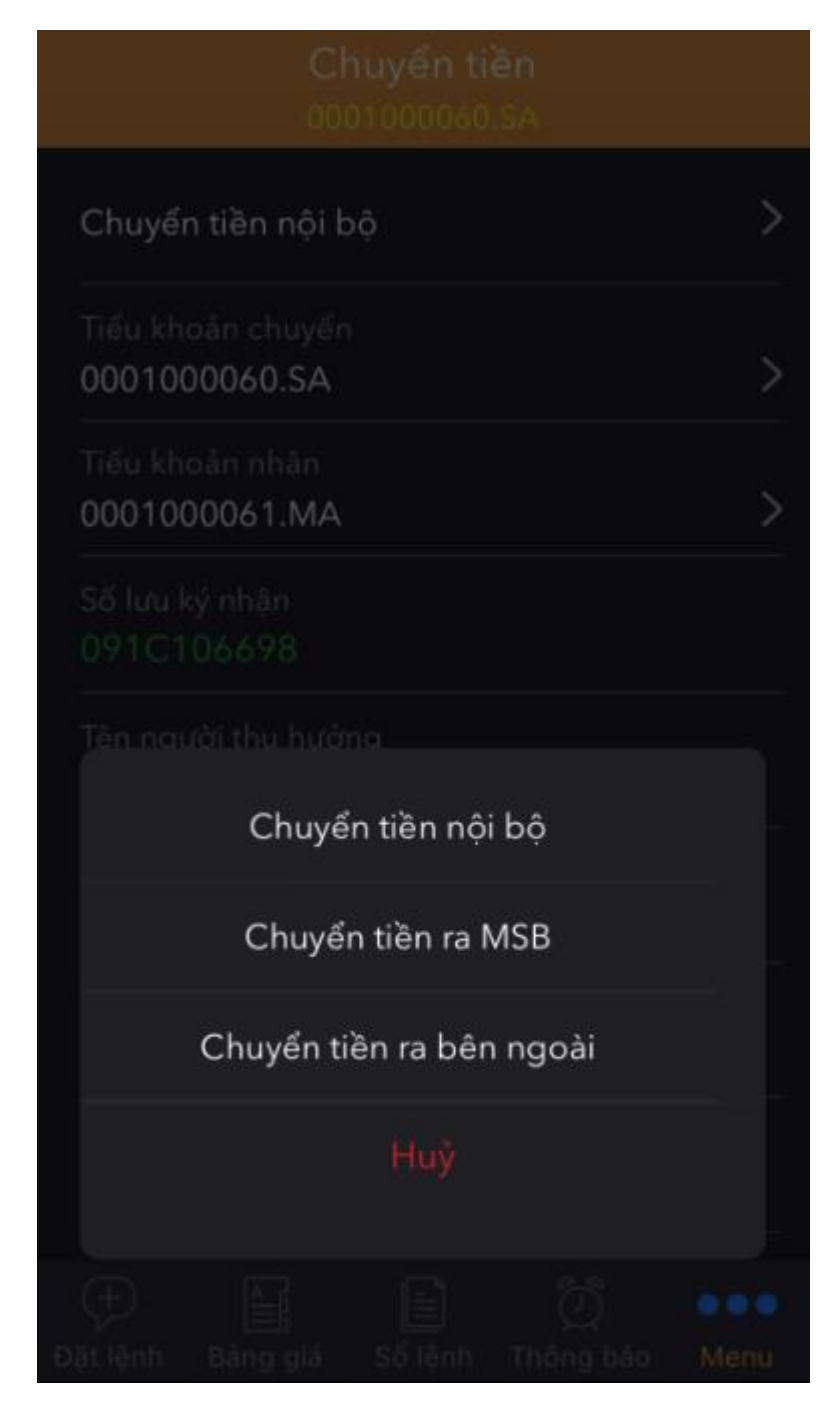

### 12.1.1. Chuyển tiền nội bộ.

Các bước thực hiện:

Bước 1: Chọn hình thức Chuyển tiền nội bộ:

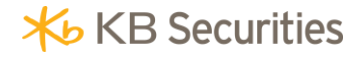

| Chuyển tiền                        |  |
|------------------------------------|--|
|                                    |  |
| Chuyển tiền nội bộ                 |  |
| Tiểu khoản chuyển<br>0001000060.SA |  |
| Tiểu khoản nhân<br>0001000061.MA   |  |
|                                    |  |
| Tên navôi thu hưởng                |  |
| Chuyển tiền nội bộ                 |  |
| Chuyển tiền ra MSB                 |  |
| Chuyển tiền ra bên ngoài           |  |
|                                    |  |
|                                    |  |

Bước 2: Nhập các thông tin:

- *Tiểu khoản chuyển*: Khách hàng chuyển tiền từ số tiểu khoản nào có thể chọn số tiểu khoản đó tại mục Tiểu khoản chuyển.
- *Tiểu khoản nhận*: Chọn số tiểu khoản mà khách hàng muốn chuyển tiền đến.

- 85 -

 Số lưu ký nhận/Tên người thụ hưởng/Số dư: Các thông tin này sẽ tự động hiển thị sau khi khách hàng chọn xong Tiểu khoản chuyển và Tiểu khoản nhận.

- Số tiền chuyển: Nhập số tiền mà khách hàng muốn chuyển. Số tiền mà khách hàng nhập phải lớn hơn 0 và phải nhỏ hơn hoặc bằng Số dư.
- *Nội dung*: Nội dung chuyển tiền, đây là thông tin không bắt buộc khách hàng có thể nhập hoặc không.

| Chuyển tiền<br>0001000060.SA         |             |
|--------------------------------------|-------------|
| Chuyển tiền nội bộ                   | >           |
| Tiểu khoản chuyển<br>0001000060.SA   | >           |
| Tiểu khoản nhận<br>0001000061.MA     | >           |
| Số lưu ký nhận<br>091C106698         |             |
| Tên người thụ hưởng<br>Ngo Thanh Tam |             |
| Số dư<br>60,574,771                  |             |
| Số tiền chuyển<br>100,000            |             |
| <b>Nội dung</b><br>Nội dung          |             |
| Đặt lênh Bảng giá Sổ lênh Thông báo  | •••<br>Menu |

Bước 3: Nhấn nút Xác nhận.

**Bước 4**: Xác nhận lại thông tin chuyển tiền, nhập mã xác thực và nhấn nút Xác nhận để hoàn tất giao dịch.

| ★ Xác nhận chuyển tiền<br>0001000060.SA |                     |  |
|-----------------------------------------|---------------------|--|
| Tiểu khoản chuyển                       | 0001000060          |  |
| Tên người nhận                          | Ngo Thanh Tam       |  |
| Tiểu khoản nhận                         | 0001000061          |  |
| Số lưu ký nhận                          | 091C106698          |  |
| Chi tiết                                |                     |  |
| Số dư tiền (VND)                        | 60,574,771          |  |
| Số tiền chuyển (VND)                    | 100,000             |  |
| Phí (VND)                               | 0                   |  |
| Tổng tiền (VND)                         | 100,000             |  |
| Nội dung                                |                     |  |
|                                         |                     |  |
| Đặt lênh Bảng giá Số                    | lênh Thông báo Menu |  |

# 12.1.2. Chuyển tiền ra MSB.

Các bước thực hiện:

## Bước 1: Chọn Chuyển tiền ra MSB:

| Chuyển tiền                            |  |  |  |
|----------------------------------------|--|--|--|
| 0001000060.SA                          |  |  |  |
| Chuyển tiền nội bộ                     |  |  |  |
| Tiểu khoản chuyển<br>0001000060.SA     |  |  |  |
| Tiểu khoản nhân<br>0001000061.MA       |  |  |  |
| 5ő lưu ký nhân<br>091C106698           |  |  |  |
| Tên naười thu hưởng                    |  |  |  |
| Chuyển tiền nội bộ                     |  |  |  |
| Chuyển tiền ra MSB                     |  |  |  |
| Chuyển tiền ra bên ngoài               |  |  |  |
| Huỳ                                    |  |  |  |
| Dật lệnh Bảng giá Số lệnh Thông bảo Mơ |  |  |  |

Bước 2: Nhập các thông tin:

• *Tiểu khoản chuyển:* Khách hàng chuyển tiền từ số tiểu khoản nào có thể chọn số tiểu khoản đó tại mục Tiểu khoản chuyển.

- Số TK ngân hàng: Số tài khoản ngân hàng mà khách hàng muốn chuyển tiền đến.
- Ngân hàng người thụ hưởng/ Tên người thụ hưởng/ Tỉnh, thành phố/ PGD, chi nhánh/ Số dư: Các thông tin này sẽ tự động hiển thị sau khi khách hàng chọn xong Tiểu khoản chuyển và Số TK ngân hàng.
- *Số tiền chuyển*: Nhập số tiền mà khách hàng muốn chuyển. Số tiền mà khách hàng nhập phải lớn hơn 0 và phải nhỏ hơn hoặc bằng Số dư.
- *Nội dung*: Nội dung chuyển tiền, đây là thông tin không bắt buộc khách hàng có thể nhập hoặc không.

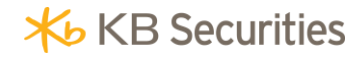

| Chuyển tiền                                                  |   |
|--------------------------------------------------------------|---|
| 0001000060.SA                                                |   |
| Chuyển tiền ra MSB                                           | > |
| Tiểu khoản chuyển<br>0001000060.SA                           | > |
| Số TK ngân hàng<br>03201010515169                            | > |
| Ngân hàng người thụ hưởng<br>MARITIME BANK- NH TMCP HANG HAI |   |
| Tên người thụ hưởng<br>NGO MINH TU                           |   |
| Tỉnh/Thành phố<br>HA NOI                                     |   |
| PGD/Chi nhánh<br>MARITIME BANK CN THANH XUAN                 |   |
| Số dư<br>60,574,771                                          |   |
| Đặt lệnh Bảng giá Sổ lệnh Thông báo Menu                     |   |

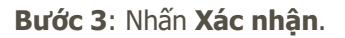

**Bước 4**: Xác nhận lại thông tin chuyển tiền, nhập mã xác thực và nhấn nút Xác nhận để hoàn tất giao dịch:

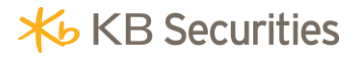

| Xác nhận chuyển tiền<br>0001000060.SA |                     |  |
|---------------------------------------|---------------------|--|
| Tiểu khoản chuyển                     | 0001000060          |  |
| Tên người nhận                        | NGO MINH TU         |  |
| Số TK ngân hàng                       | 03201010515169      |  |
| <br>Ngân hàng nhận                    | MARITIME BANK       |  |
| Chi tiết                              |                     |  |
| Số dư tiền (VND)                      | 60,574,771          |  |
| Số tiền chuyển (VND)                  | 1,000,000           |  |
| Phí (VND)                             | 2,200               |  |
| –<br>Tổng tiền (VND)                  | 1,002,200           |  |
| Nội dung                              |                     |  |
| Mã xác thực                           |                     |  |
| + E; (<br>Đăt lênh Bảng giá Số        | lênh Thông báo Menu |  |

## 12.1.3. Chuyển tiền ra bên ngoài.

Các bước thực hiện:

Bước 1: Chọn Chuyển tiền ra bên ngoài:

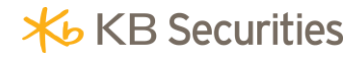

| Chuyển tiền                           |  |
|---------------------------------------|--|
|                                       |  |
| Chuyển tiền nội bộ                    |  |
| Tiểu khoản chuyển<br>0001000060.SA    |  |
| Tiểu khoản nhận<br>0001000061.MA      |  |
| Ső luu ký nhận<br>091C106698          |  |
|                                       |  |
| Chuyển tiền nội bộ                    |  |
| Chuyển tiền ra MSB                    |  |
| Chuyển tiền ra bên ngoài              |  |
| Huý                                   |  |
| Dăt lênh Bảng giả Số lênh Thông bảo N |  |

Bước 2: Nhập các thông tin:

- *Tiểu khoản chuyển*: Khách hàng chuyển tiền từ số tiểu khoản nào có thể chọn số tiểu khoản đó tại mục Tiểu khoản chuyển.
- Số TK ngân hàng: Số tài khoản ngân hàng mà khách hàng muốn chuyển tiền đến.
- Ngân hàng người thụ hưởng/ Tên người thụ hưởng/ Tỉnh, thành phố/ PGD, chi nhánh/ Số dư: Các thông tin này sẽ tự động hiển thị sau khi khách hàng chọn xong Tiểu khoản chuyển và Số TK ngân hàng.

- Số tiền chuyển: Nhập số tiền mà khách hàng muốn chuyển. Số tiền mà khách hàng nhập phải lớn hơn 0 và phải nhỏ hơn hoặc bằng Số dư.
- *Nội dung*: Nội dung chuyển tiền, đây là thông tin không bắt buộc khách hàng có thể nhập hoặc không.

| Chuyển tiền                                                                                                    |
|----------------------------------------------------------------------------------------------------|
| 000100060.SA                                                                                                    |
| Chuyển tiền ra bên ngoài >                                                                                                    |
| Tiểu khoản chuyển <b>&gt;</b>                                                                                                    |
| Số TK ngân hàng 0251001755366 >                                                                                                    |
| Ngân hàng người thụ hưởng<br>VIETCOMBANK -NH TMCP NGOAI THU                                                                                                    |
| Tên người thụ hưởng<br>Bui Thi Hai                                                                                                    |
| Tỉnh/Thành phố<br>Ho Chi Minh                                                                                                    |
| PGD/Chi nhánh<br>VIETCOMBANK BINH TAY                                                                                                    |
| Số dư<br>60,574,771                                                                                                    |
| →     ↓     ↓       →     ↓     ↓       →     ↓       ↓     ↓       ↓     ↓       ↓     ↓       ↓     ↓       ↓     ↓       ↓     ↓       ↓     ↓       ↓     ↓       ↓     ↓       ↓     ↓       ↓     ↓       ↓     ↓       ↓     ↓       ↓     ↓       ↓     ↓       ↓     ↓       ↓     ↓       ↓     ↓       ↓     ↓       ↓     ↓       ↓     ↓       ↓     ↓       ↓     ↓       ↓     ↓       ↓     ↓       ↓     ↓       ↓     ↓       ↓     ↓       ↓     ↓       ↓     ↓       ↓     ↓       ↓     ↓       ↓     ↓       ↓     ↓       ↓     ↓       ↓     ↓       ↓     ↓       ↓     ↓       ↓     ↓       ↓     ↓       ↓        ↓ |

Bước 3: Nhấn nút Xác nhận.

**Bước 4**: Xác nhận lại thông tin chuyển tiền, nhập mã xác thực và nhấn nút Xác nhận để hoàn tất giao dịch.

| ↔ Xác nhận chuyển tiền<br>0001000060.SA |                     |
|-----------------------------------------|---------------------|
| Tiểu khoản chuyển                       | 0001000060          |
| Tên người nhận                          | Bui Thi Hai         |
| Số TK ngân hàng                         | 0251001755366       |
| Ngân hàng nhận                          | VIETCOMBANK         |
| Chi tiết                                |                     |
| Số dư tiền (VND)                        | 60,574,771          |
| Số tiền chuyển (VND)                    | 100,000             |
| Phí (VND)                               | 13,200              |
| Tổng tiền (VND)                         | 113,200             |
| Nội dung                                |                     |
| Mã xác thực                             |                     |
| Đặt lênh Bảng giá Số                    | lênh Thông báo Menu |

### 12.2. Đăng ký người thụ hưởng.

Khách hàng chọn chức năng **Đăng ký người thụ hưởng** trên menu:

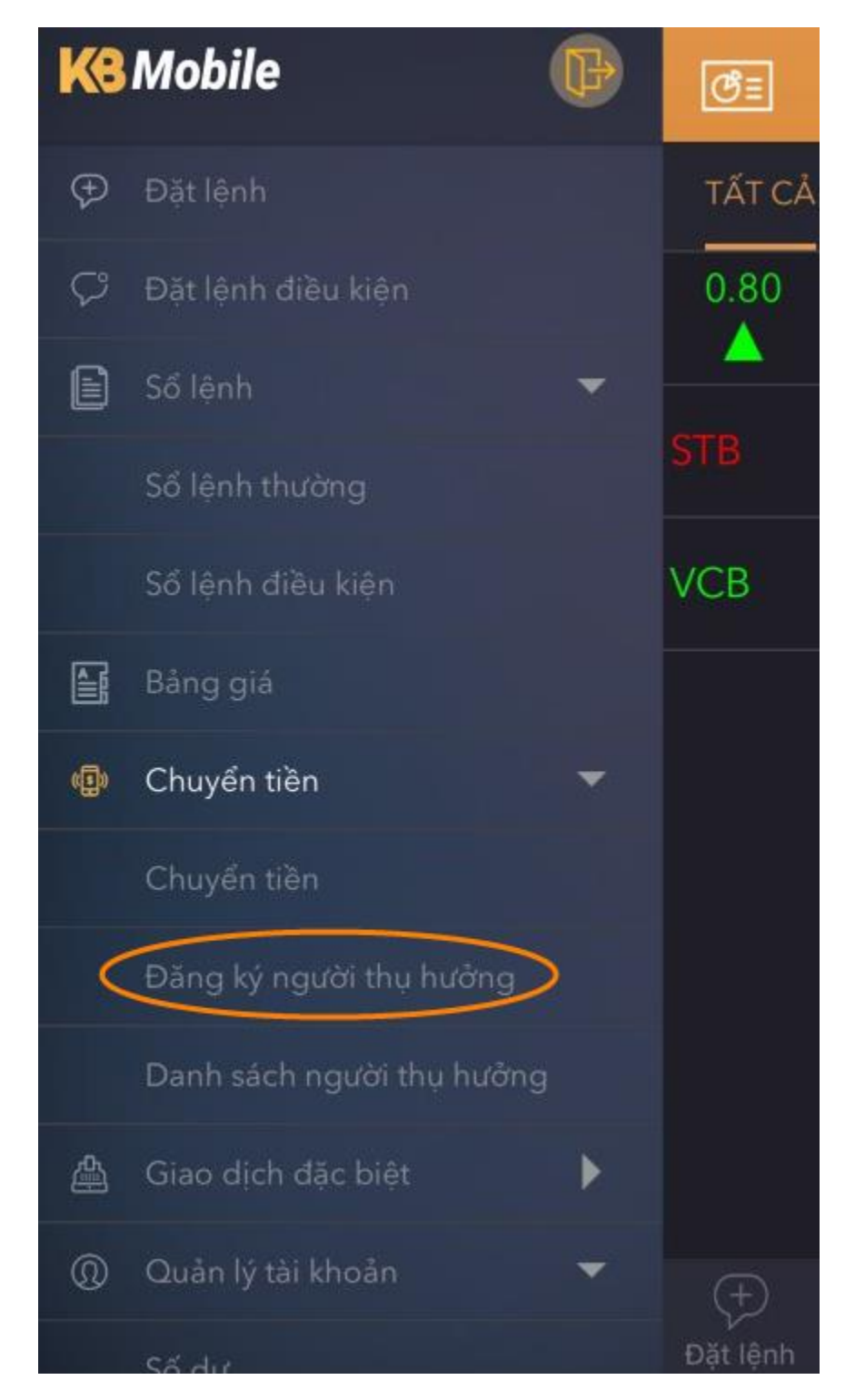

Khách hàng có thể chọn các loại đăng ký người thụ hưởng khác nhau:

Hệ thống hỗ trợ khách hàng thực hiện:

- Đăng ký chuyển tiền nội bộ.
- Đăng ký chuyển tiền ra bên ngoài.
- Đăng ký chuyển tiền ra MSB.

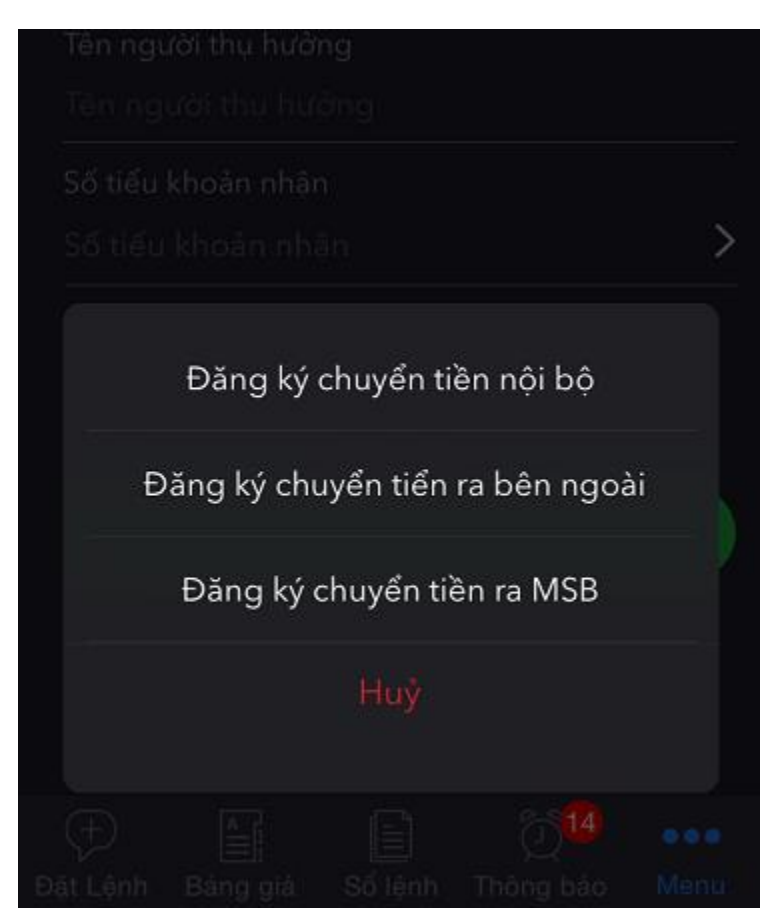

# 12.2.1. Đăng ký chuyển tiền ra bên ngoài.

Bước 1: Chọn hình thức Đăng ký chuyển tiền ra bên ngoài.

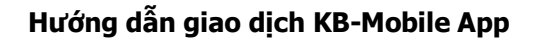

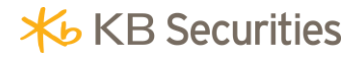

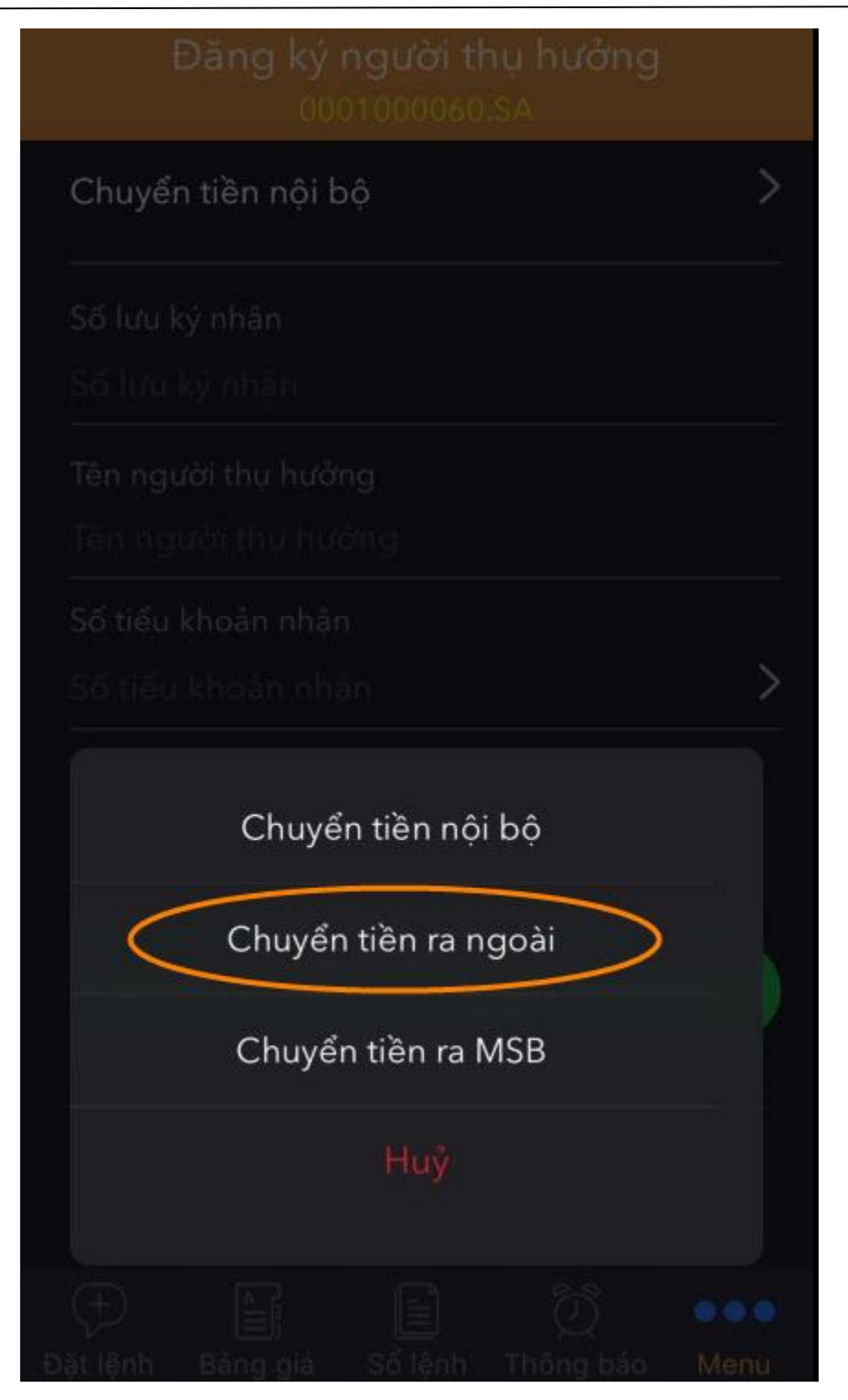

Bước 2: Nhập các thông tin:

- Tài khoản ngân hàng: Số tài khoản ngân hàng mà khách hàng muốn đăng ký.
- *Tên người thụ hưởng*: Tên chủ tài khoản mà khách hàng muốn đăng ký.

- Ngân hàng người thụ hưởng: Ngân hàng của tài khoản mà khách hàng muốn đăng ký.
- PGD/Chi nhánh: PGD/Chi nhánh của tài khoản ngân hàng mà khách hàng muốn đăng ký.
- Tỉnh/Thành phố: Tỉnh/Thành phố của tài khoản ngân hàng mà khách hàng muốn đăng ký.

Lưu ý: Với các thông tin Tên người thụ hưởng, Tỉnh/Thành phố khách hàng phải nhập tiếng việt không dấu.

| Đăng ký người thụ hưởng<br>0001000060.SA |      |
|------------------------------------------|------|
| Chuyển tiền ra ngoài                     | >    |
| Tài khoản ngân hàng                      |      |
| 09875432266899                           |      |
| Tên người thụ hưởng                      |      |
| Ngo Thanh Tam                            |      |
| Ngân hàng người thụ hưởng                |      |
| ABBANK - NH TMCP AN BINH (ABB)           | >    |
| PGD/Chi nhánh                            |      |
| ABBANK BA RIA VUNG TAU                   | >    |
| -<br>Tỉnh/Thành phố                      |      |
| Ha Noi                                   |      |
|                                          |      |
| Xác nhận                                 |      |
|                                          |      |
| Đặt lệnh Bảng giá Sổ lệnh Thông báo      | Menu |

Bước 3: Nhấn Xác nhận để hoàn tất việc đăng ký.

# 12.2.2. Đăng ký chuyển tiền ra MSB.

Các bước thực hiện:

# Bước 1: Chọn hình thức Đăng ký chuyển tiền ra MSB.

| Đăng ký người thụ hưởng<br>0001000060.SA |  |
|------------------------------------------|--|
| Chuyển tiền nội bộ                       |  |
| Số lưu ký nhận                           |  |
| Số lưu kỳ nhận                           |  |
| Tên người thụ hưởng                      |  |
| Tân người thu hưởng                      |  |
| Số tiểu khoản nhân                       |  |
|                                          |  |
| Chuyển tiền nội bộ                       |  |
| Chuyển tiền ra ngoài                     |  |
| Chuyển tiền ra MSB                       |  |
| Huỹ                                      |  |
| Dăt lênh Bảng giả Số lênh Thông bảo      |  |

Bước 2: Nhập các thông tin:

- Tài khoản ngân hàng: Nhập số tài khoản ngân hàng mà khách hàng muốn đăng ký.
- *Tên người thụ hưởng; PGD/Chi nhánh; Tỉnh/Thành phố*: Những thông tin này sẽ tự động hiển thị sau khi khách hàng nhập Tài khoản ngân hàng.

| Đăng ký chuyển tiền ra MSB | > |
|----------------------------|---|
| Tài khoản ngân hàng        |   |
| 12345678901234             |   |
| Tên người thụ hưởng        |   |
| Le Thanh Thuy              |   |
| PGD/Chi nhánh              |   |
| MARITIME BANK SO GIAO DICH |   |
| Tỉnh/Thành phố             |   |
| HA NOI                     |   |
| Xác nhận                   |   |
|                            |   |
|                            |   |

Bước 3: Nhấn Xác nhận để hoàn tất đăng ký.

#### 12.3. Danh sách người thụ hưởng.

Khách hàng có thể xem danh sách các tài khoản mà mình đã đăng ký chuyển tiền tại mục Danh sách người thụ hưởng.

Chọn chức năng **Danh sách người thụ hưởng** trên menu:

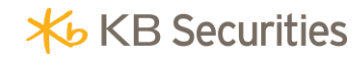

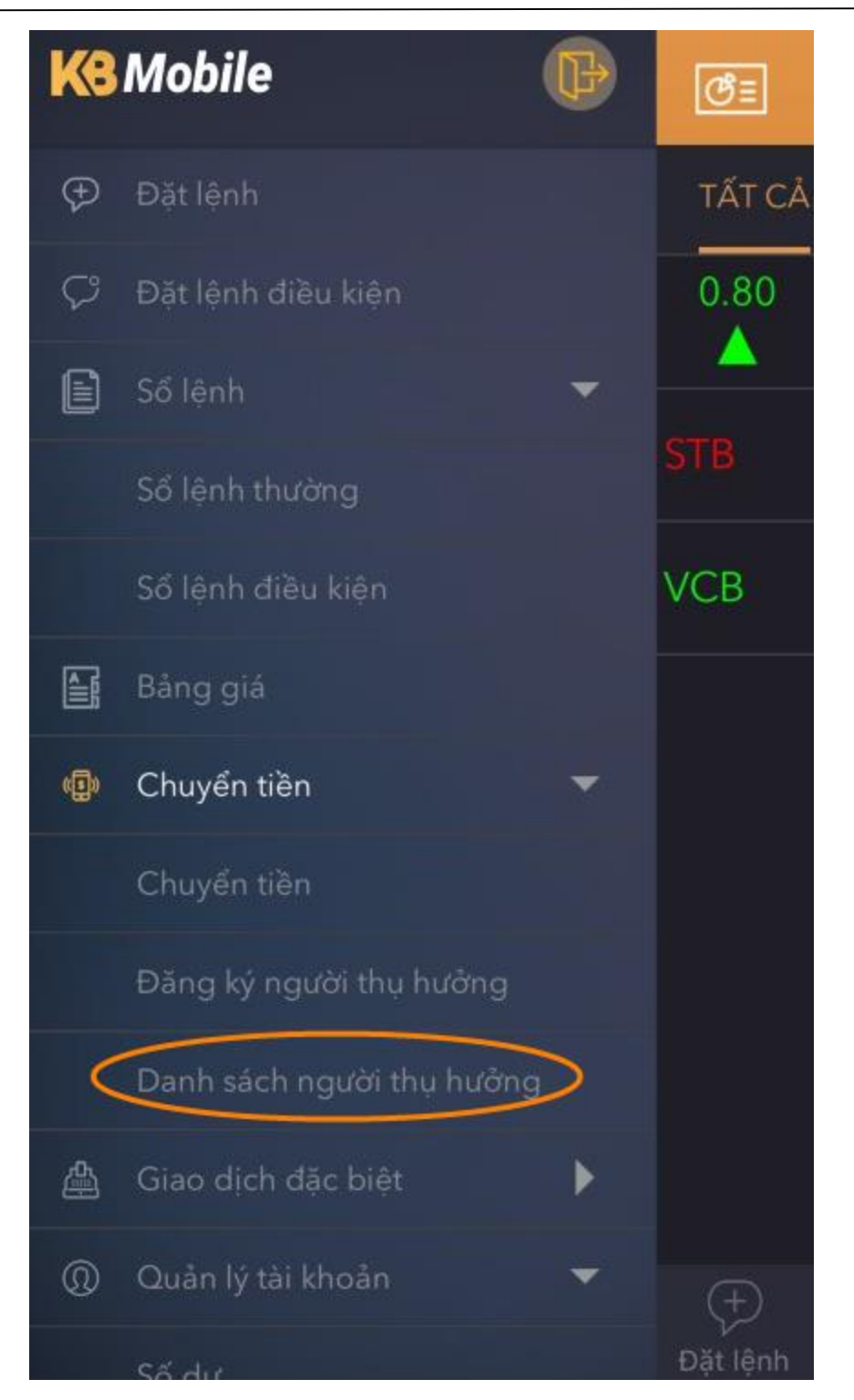

Khách hàng có thể chọn các loại danh sách khác nhau:

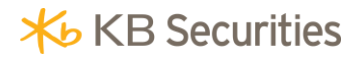

| Danh sách người thụ h<br>0001000060.SA             |                     |
|----------------------------------------------------|---------------------|
| Danh sách chuyển tiền nội bậ                       | ) >                 |
| HỌ TÊN                                             | TÀI KHOẢN           |
| <b>Nguyen Van A</b><br>Tiểu khoản nhận: 0001004063 | 091C000347          |
| <b>Nguyen Van A</b><br>Tiểu khoản nhận: 0001030149 | 091C144888          |
| <b>Nguyen Van A</b><br>Tiểu khoản nhận: 0001000468 | 091C000468          |
| <b>Nguyen Van A</b><br>Tiểu khoản nhận: 0001004064 | 091C000347          |
| Nguyen Van A<br>Tiểu khoản nhận: 0001000323        | 091C252525          |
| Nguyen Van A<br>Tiểu khoản nhận: 0001922143        | 091C122258          |
| Nguyen Van A                                       | 091C120376          |
| Đặt lênh Bảng giá Sổ lênh                          | D<br>Thông báo Menu |

Hệ thống hỗ trợ khách hàng xem 2 loại danh sách:

- Danh sách chuyển tiền nội bộ:
- Danh sách chuyển tiền bên ngoài:

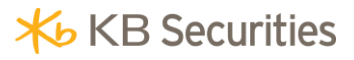

| Danh sách người thu h<br>0001000060.SA     |  |
|--------------------------------------------|--|
| Danh sách chuyển tiền nội bộ               |  |
| HO TÊN                                     |  |
| Nguyen Van A<br>Tiểu khoản nhận: 000100400 |  |
| Nguyen Van A<br>Tiểu khoản nhận: 000103014 |  |
| Nguyen Van A<br>Tiểu khoản nhận: 00010004d |  |
| Nguyen Van A<br>Tiểu khoản nhân: 00010040/ |  |
| Danh sách chuyển tiền nội bộ               |  |
| Danh sách chuyển tiền ra bên ngoài         |  |
| N                                          |  |
| Dăt lênh Bảng củá Số lênh                  |  |

# 12.3.1. Danh sách chuyển tiền nội bộ.

Danh sách chuyển tiền nội bộ gồm các số tài khoản cùng cống ty chứng khoán mà khách hàng đã đăng ký:

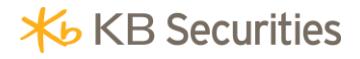

| Danh sách người thụ h<br>0001000060.SA             |                      |    |
|----------------------------------------------------|----------------------|----|
| Danh sách chuyển tiền nội bộ >                     |                      |    |
| HỌ TÊN                                             | TÀI KHOẢN            |    |
| <b>Nguyen Van A</b><br>Tiểu khoản nhận: 0001004063 | 091C000347           | 7  |
| Nguyen Van A<br>Tiểu khoản nhận: 0001030149        | 091C144888           | 3  |
| <b>Nguyen Van A</b><br>Tiểu khoản nhận: 0001000468 | 091C000468           | 3  |
| Nguyen Van A<br>Tiểu khoản nhận: 0001004064        | 091C000347           | 7  |
| <b>Nguyen Van A</b><br>Tiểu khoản nhận: 0001000323 | 091C252525           | 5  |
| Nguyen Van A<br>Tiểu khoản nhận: 0001922143        | 091C122258           | 3  |
| Nguyen Van A                                       | 091C120376           | 5  |
| Đặt lênh Bảng giá Sổ lênh                          | ලි<br>Thông báo _ Me | nu |

# 12.3.2. Danh sách chuyển tiền ra bên ngoài.

Danh sách chuyển tiền ra bên ngoài bao gồm các số tài khoản ngân hàng mà khách hàng đã đăng ký:

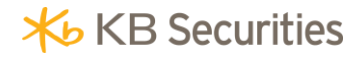

| Danh sách người thụ h<br>0001000060.SA    |                               |
|-------------------------------------------|-------------------------------|
| Danh sách chuyển tiền ra bên ngoài >      |                               |
| HỌ TÊN                                    | TÀI KHOẢN                     |
| hani                                      | 1249999888                    |
| Ngân hàng: ABBANK - NH T                  | MCP AN BINH (ABB)             |
| nguyen van a                              | 0000002                       |
| Ngân hàng: ANZ - NH TNHH                  | H MTV ANZ VIET NAM            |
| nguyen van a                              | 0000001                       |
| Ngân hàng: ANZ - NH TNHH                  | H MTV ANZ VIET NAM            |
| ANDY                                      | 123456                        |
| Ngân hàng: ACB - NH TMCł                  | P A CHAU                      |
| Vu Thi Thu Nga                            | 26110000099648                |
| Ngân hàng: BIDV - NH DAU TU VA PHAT TRIEN |                               |
| NGO MINH TU                               | 03201010515169                |
| Ngân hàng: MARITIME BAN                   | IK- NH TMCP HANG              |
| Ngo Thu Huyen                             | 1203847666                    |
|                                           |                               |
| Đặt lệnh Bảng giá Sổ lệnl                 | h Thông báo <mark>Menu</mark> |

### 13. Giao dịch đặc biệt.

## 13.1. Đăng ký quyền mua.

Khách hàng có thể thực hiện đăng ký quyền mua ngay trên hệ thống KB-Mobile mà không cần phải đến công ty chứng khoán.

Các bước thực hiện:

Bước 1: Chọn "Giao dịch đặc biệt" -> "Đăng ký quyền mua" trên menu:

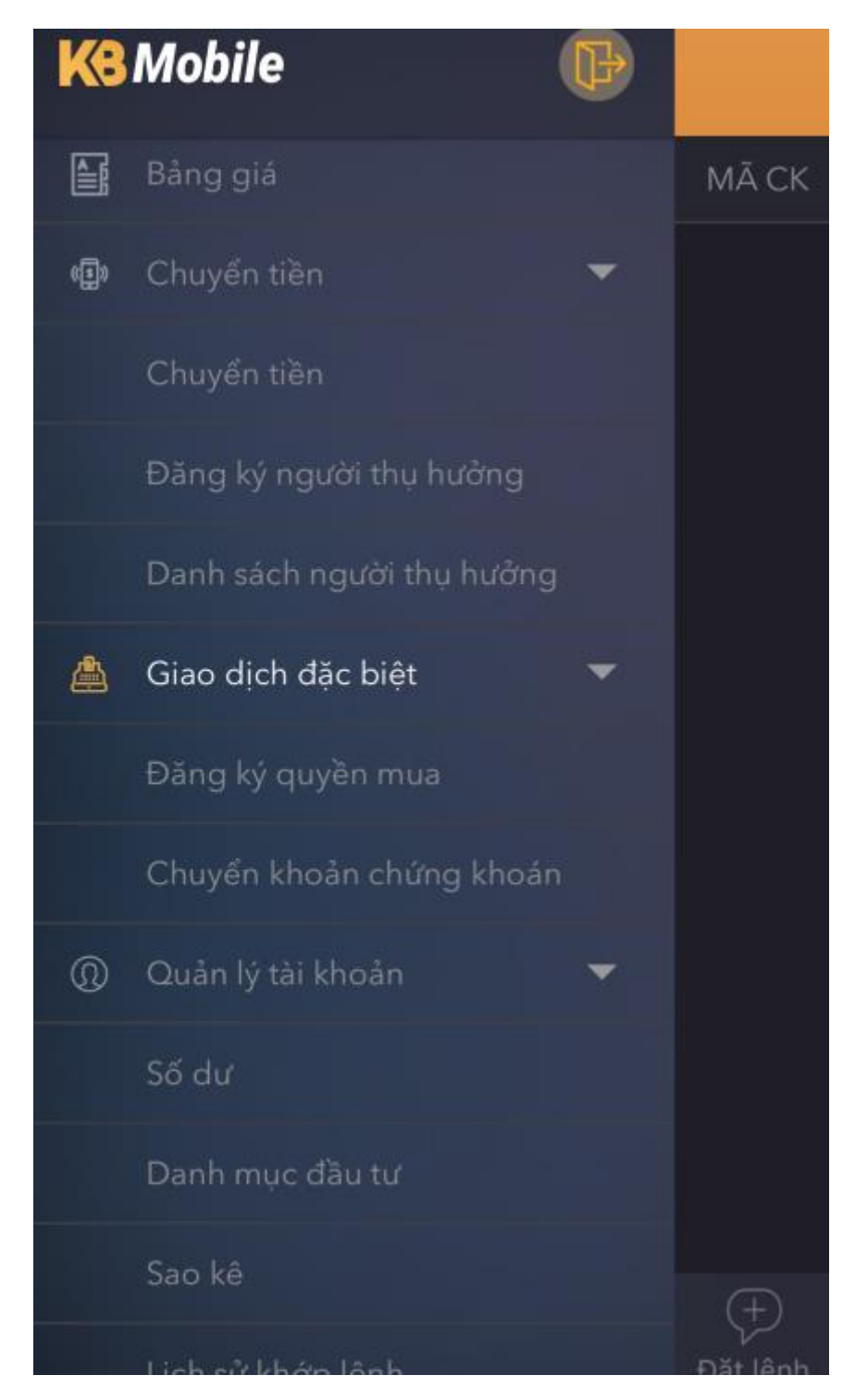

Bước 2: Nhấn vào quyền mua muốn đăng ký:

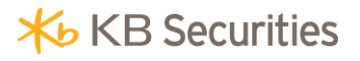

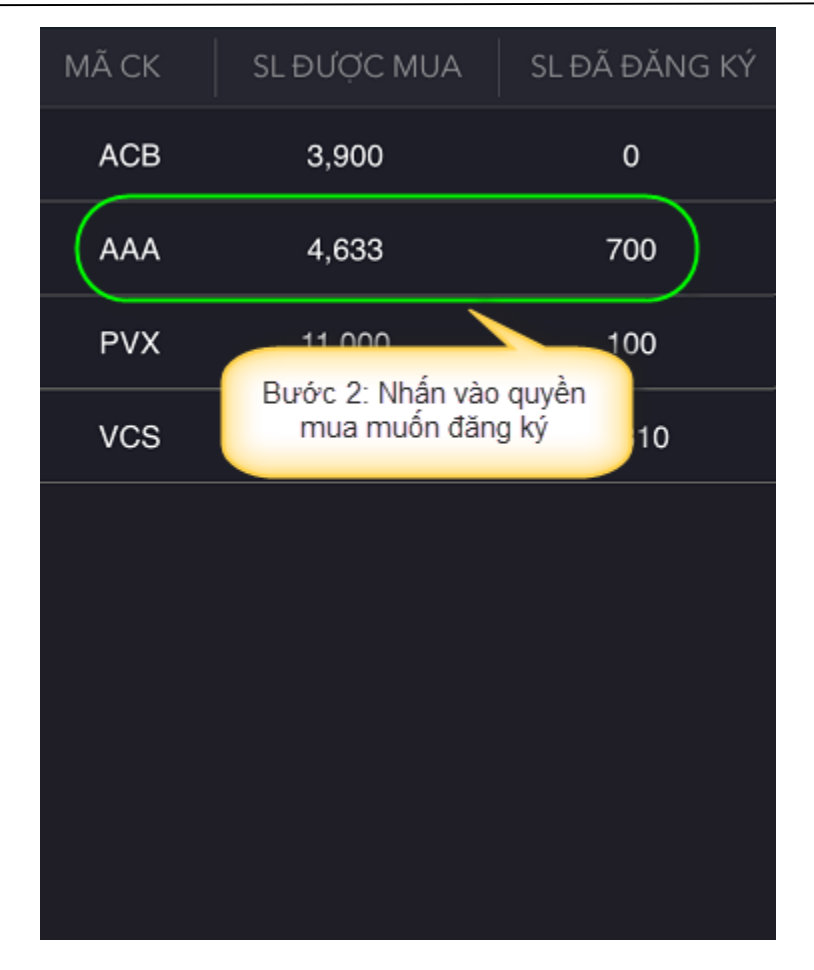

Bước 3: Tại màn hình hiện ra, nhập các thông tin:

- *Số lượng mua*: Số lượng mà khách hàng muốn mua. Số lượng khách hàng nhập phải nhỏ hơn hoặc bằng SL được mua.
- *Tổng tiền:* Tổng tiền sẽ tự động hiện lên sau khi khách hàng nhập xong Số lượng mua.
- *Mã xác thực:* Mật khẩu giao dịch của khách hàng.

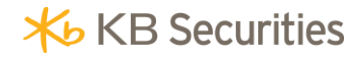

|               | Xác nhận |
|---------------|----------|
|               |          |
| •••••         |          |
| Mã xác thực   |          |
| 1,800,000     |          |
| Tổng tiần     |          |
| 100           |          |
| Số lương mua  |          |
| 1,139,529,613 |          |
| Số dư         |          |
| 18,000        |          |
| Giá           |          |
| 3,900         |          |
| SL được mua   |          |
| ACB           |          |
| Mã CK         |          |

Bước 4: Nhấn nút Xác nhận để hoàn tất giao dịch.

## 13.2. Chuyển khoản chứng khoán.

Khách hàng có thể thực hiện chuyển khoản chứng khoán giữa các tiểu khoản của mình trên hệ thống KB-Mobile.

Các bước thực hiện:

Bước 1: Chọn "Giao dịch đặc biệt" -> "Chuyển khoản chứng khoán".
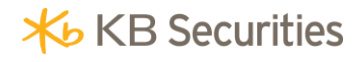

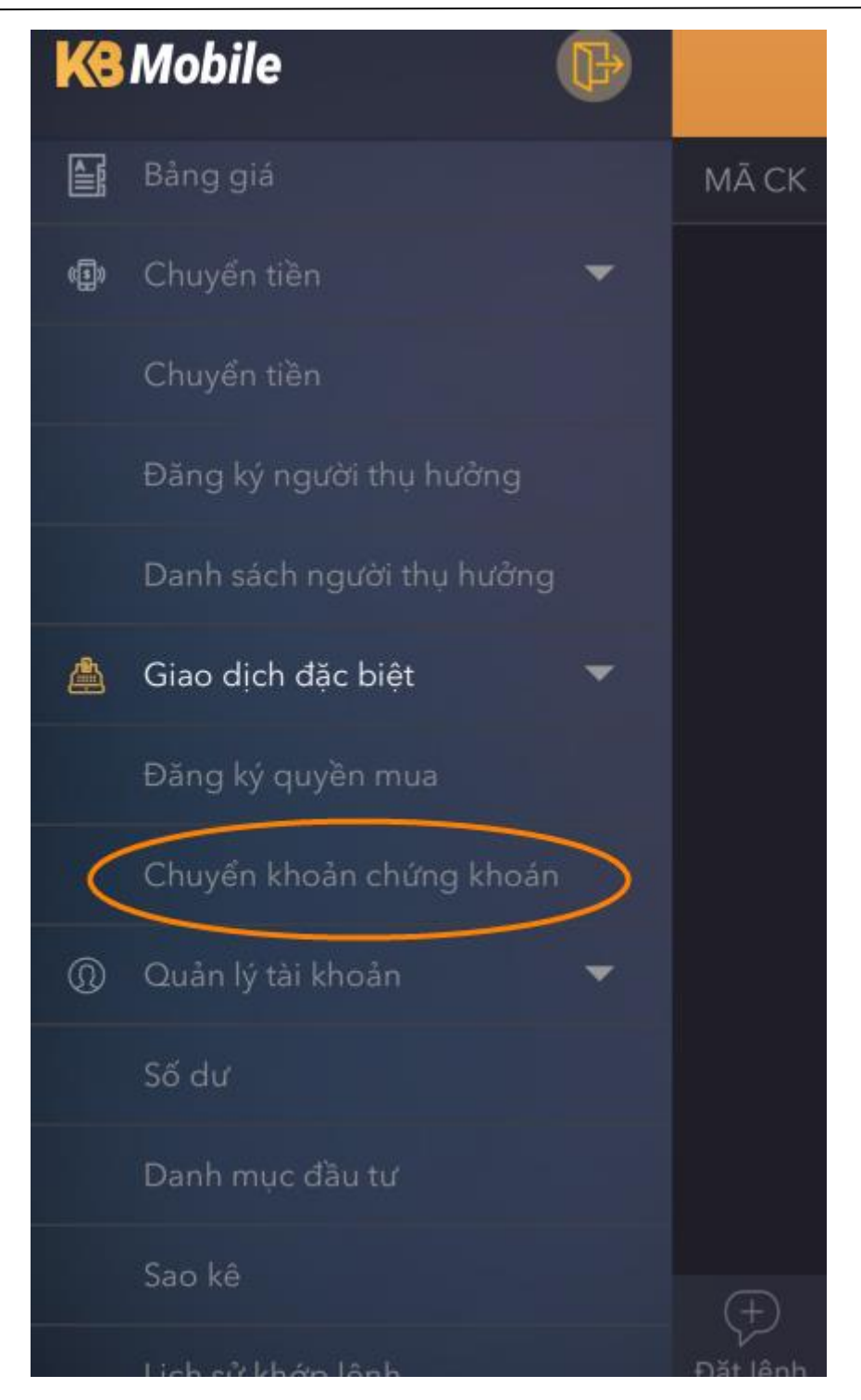

Bước 2: Nhập các thông tin:

- *Tiểu khoản chuyển*: Chọn số tiểu khoản mà khách hàng muốn chuyển chứng khoán từ số tiểu khoản đó.
- *Tiểu khoản nhận*: Chọn số tiểu khoản mà khách hàng muốn chuyển chứng khoán đó.

- Mã chứng khoán: Chọn mã chứng khoán mà khách hàng muốn chuyển.
- *SL có thể chuyển*: Số lượng chứng khoán khả dụng trong tiểu khoản. Thông tin này sẽ tự động hiển thị sau khi khách hàng chọn Mã chứng khoán và Tiểu khoản chuyển.
- *Số lượng chuyển*: Nhập số lượng mà khách hàng muốn chuyển, số lượng mà khách hàng nhập phải nhỏ hơn hoặc bằng SL có thể chuyển.

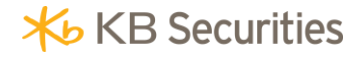

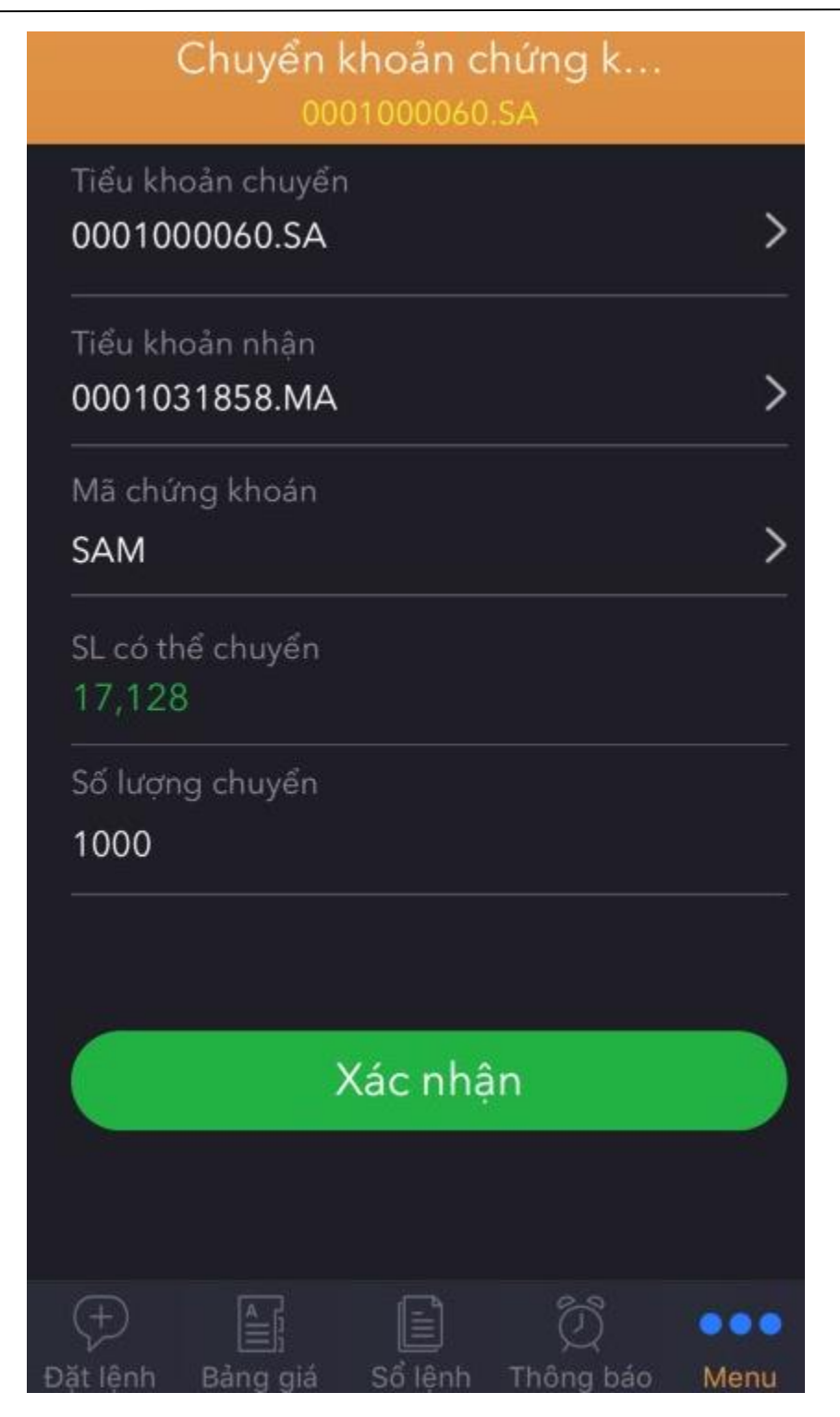

Bước 3: Nhấn nút Xác nhận.

**Bước 4**: Xác nhận lại thông tin chuyển khoản và nhấn nút Xác nhận để hoàn tất giao dịch.

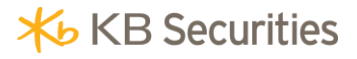

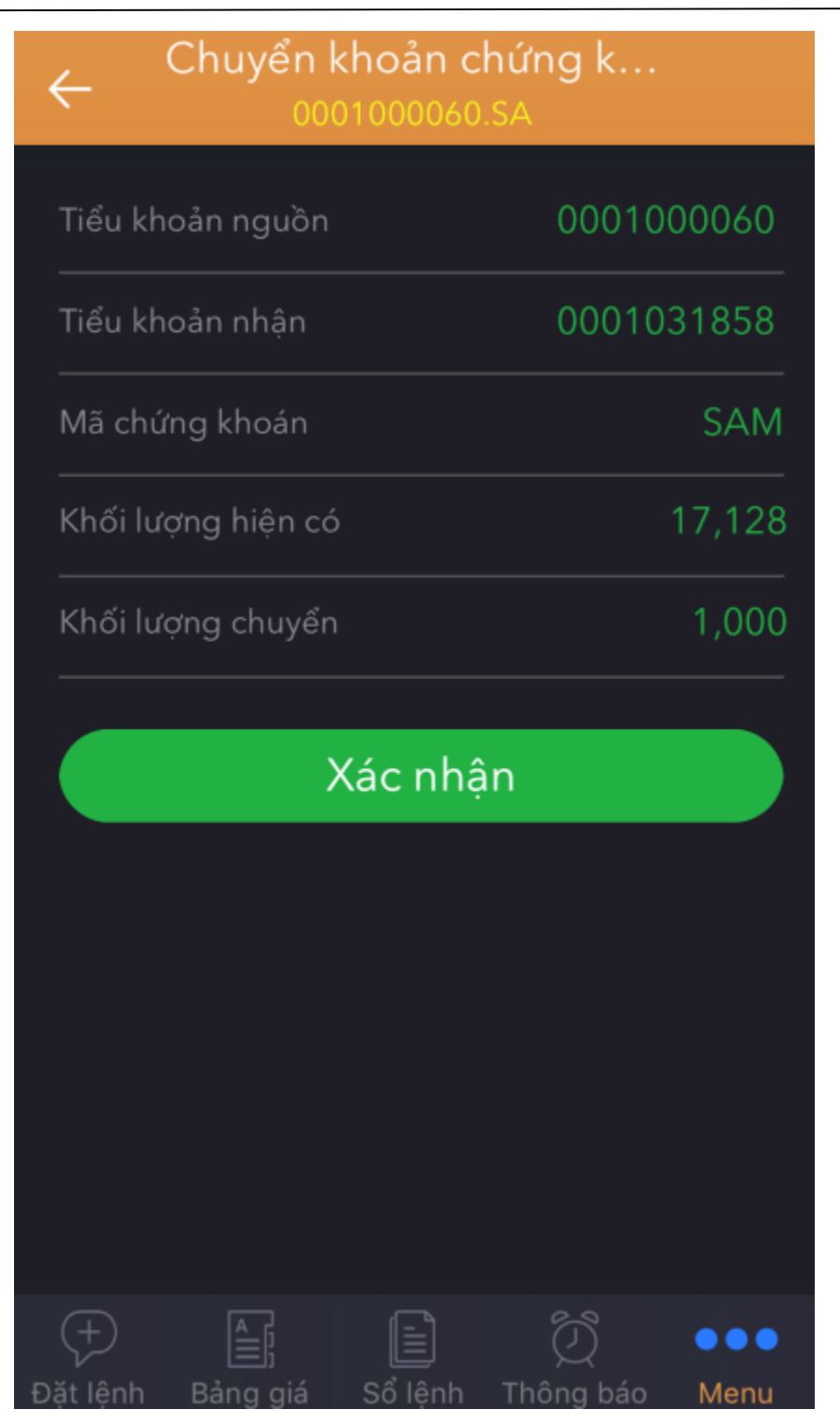

#### 14. Quản lý tài khoản.

Màn hình Quản lý tài khoản cho phép khách hàng tra cứu:

• Số dư: Bao gồm Số dư tiền và Số dư chứng khoán của khách hàng.

- *Danh mục đầu tư:* Hiển thị các mã chứng khoán trong tài khoản khách hàng cũng như lãi/lỗ dự tính của từng mã chứng khoán giúp khách hàng đầu tư có hiệu quả hơn.
- *Sao kê*: Cho phép khách hàng tra cứu các giao dịch về tiền và chứng khoán đã thực hiện trong 1 khoảng thời gian.
- *Lịch sử khớp lệnh*: Cho phép khách hàng tra cứu các lệnh đã khớp trong 1 khoảng thời gian.

| KB | Mobile                   | Þ |                        |
|----|--------------------------|---|------------------------|
| ۵  | Giao dịch đặc biệt       | - | Số dư 1                |
|    | Đăng ký quyền mua        |   | Tiền mặt               |
|    | Chuyển khoản chứng khoải |   | 00,374,7               |
| @  | Quản lý tài khoản        | • | Rút tối đa<br>60,574,7 |
|    | Số dư                    |   | Tỷ lệ ký q             |
|    | Danh mục đầu tư          |   | 10,000                 |
|    | Sao kê                   |   | Giá trị NA<br>394,654  |
|    | Lịch sử khớp lệnh        |   | Chờ về T <sup>.</sup>  |
| \$ | Thông tin thị trường     | - |                        |
|    | Thị trường               |   |                        |
|    | Thông điệp KBSV          |   |                        |
|    | Lịch sự kiện quyền       |   | ( <del>+</del> )       |

## 14.1. Số dư.

Tại màn hình Số dư, khách hàng có thể tra cứu Số dư tiền hoặc Số dư chứng khoán.

| Số dư<br>0001000060.SA              |                                      |  |  |  |
|-------------------------------------|--------------------------------------|--|--|--|
| Số dư tiền                          | >                                    |  |  |  |
| Tiền mặt<br>60,574,771              | Ứng tối đa<br>0                      |  |  |  |
| Rút tối đa<br>60,574,771            | Tổng nợ<br>0                         |  |  |  |
| Tỷ lệ ký quỹ (Rtt)<br>10,000        | Tiền nộp bổ sung<br>0                |  |  |  |
| Giá trị NAV<br>394,472,991          |                                      |  |  |  |
| Chờ về T1 Chờ về T2<br>0 0          | Chờ về T3<br>0                       |  |  |  |
|                                     |                                      |  |  |  |
|                                     |                                      |  |  |  |
| (+)<br>∐<br>Đặt lệnh Bảng giá Sổ lệ | ] ② ••••<br>nh Thông báo <b>Menu</b> |  |  |  |

14.1.1.Số dư tiền.

Khách hàng chọn **Số dư tiền**:

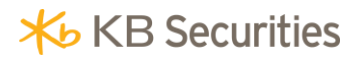

| Số dư                                    |                 |  |  |  |  |
|------------------------------------------|-----------------|--|--|--|--|
| 000100                                   | 0060.SA         |  |  |  |  |
| Số dư tiền                               | >               |  |  |  |  |
| Tiền mặt<br>60,574,771                   | Ứng tối đa<br>0 |  |  |  |  |
| Rút tối đa<br>60,574,771                 | Tổng nợ<br>0    |  |  |  |  |
| Tỷ lệ ký quỹ (Rtt)<br>10,000             |                 |  |  |  |  |
| Giá trị NAV<br>394,472,991               |                 |  |  |  |  |
| Số dư tiền                               |                 |  |  |  |  |
| Số dư chứng khoán                        |                 |  |  |  |  |
| Huý                                      |                 |  |  |  |  |
| Dất lệnh Bàng giá Số lệnh Thông báo Menu |                 |  |  |  |  |

Xem thông tin tại màn hình hiện ra:

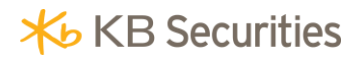

| Số dư<br>0001000060.SA       |                       |  |  |  |  |
|------------------------------|-----------------------|--|--|--|--|
| Số dư tiền                   | >                     |  |  |  |  |
| Tiền mặt<br>60,574,771       | Ứng tối đa<br>0       |  |  |  |  |
| Rút tối đa<br>60,574,771     | Tổng nợ<br>0          |  |  |  |  |
| Tỷ lệ ký quỹ (Rtt)<br>10,000 | Tiền nộp bổ sung<br>0 |  |  |  |  |
| Giá trị NAV<br>394,472,991   |                       |  |  |  |  |
| Chờ về T1 Chờ về T2<br>0 0   | 2 Chờ về T3<br>0      |  |  |  |  |
|                              |                       |  |  |  |  |
| Đăt lênh Bảng giá Sổ lễ      | Ènh Thông báo Menu    |  |  |  |  |

## 14.1.2. Số dư chứng khoán.

Khách hàng chọn **Số dư chứng khoán**:

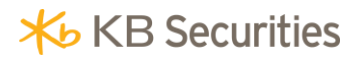

| Số dư                        |               |  |  |  |  |
|------------------------------|---------------|--|--|--|--|
| 0001000                      | 0001000060.SA |  |  |  |  |
| Số dư tiền                   | >             |  |  |  |  |
| Tiền mặt<br>60,574,771       |               |  |  |  |  |
| Rút tối đa<br>60,574,771     |               |  |  |  |  |
| Tỷ lệ ký quỹ (Rtt)<br>10,000 |               |  |  |  |  |
| Giá trị NAV<br>394,472,991   |               |  |  |  |  |
| C<br>D Số dư tiền            |               |  |  |  |  |
| Số dư chứng khoán            |               |  |  |  |  |
| Huỷ                          |               |  |  |  |  |
| Đặt lệnh Bảng giá Số l       |               |  |  |  |  |

Xem thông tin tại màn hình hiện ra:

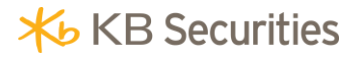

| Số dư<br>000100060.SA                                                    |                                                               |                    |  |
|--------------------------------------------------------------------------|---------------------------------------------------------------|--------------------|--|
| Số dư chứng khoán                                                        |                                                               | >                  |  |
| ACB<br>HNX<br>Ngân hàng Thương<br>mại CP Á Châu                          | Chờ về T3<br>Chờ về T2<br>Chờ về T1<br>Chờ về T0<br>Tổng cộng | 0<br>0<br>0<br>900 |  |
| ACM<br>HNX<br>Cổ phiếu Công ty cổ<br>phần Tập đoàn<br>Khoáng sản Á Cường | Chờ về T3<br>Chờ về T2<br>Chờ về T1<br>Chờ về T0<br>Tổng cộng | 0<br>0<br>0<br>200 |  |
| CTDP1701                                                                 | Chờ về T3<br>Chờ về T2<br>Chờ về T1<br>Chờ về T0<br>Tổng cộng | 0<br>0<br>0<br>100 |  |
|                                                                          | Chờ về T3                                                     | 0                  |  |

Khách hàng cũng có thể đặt lệnh nhanh với 1 ma chứng khoán tại màn hình Số dư chứng khoán bằng cách nhấn vào dòng mã chứng khoán đó:

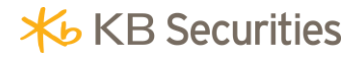

| Số dư                                                                    |     |  |  |  |
|--------------------------------------------------------------------------|-----|--|--|--|
|                                                                          |     |  |  |  |
| Số dư chứng khoán                                                        |     |  |  |  |
| ACB<br>HINX<br>Ngân hàng Thương<br>mại CP Á Châu                         |     |  |  |  |
| ACM<br>HNX<br>Cổ phiếu Công ty cổ<br>phần Tập đoàn<br>Khoáng sản Á Cường |     |  |  |  |
| СМ                                                                       | UA  |  |  |  |
| B                                                                        | ÁN  |  |  |  |
| H                                                                        | Huỷ |  |  |  |
| Dăt lênh Bảng giá S                                                      |     |  |  |  |

#### 14.2. Danh mục đầu tư.

Tại màn hình Danh mục đầu tư, khách hàng có thể theo dõi lãi/lỗ dự tính của từng mã chứng khoán trong tài khoản của mình.

Chọn "Quản lý tài khoản" -> "Danh mục đầu tư" trên menu:

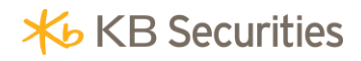

| KB        | Mobile                   | B |                        |
|-----------|--------------------------|---|------------------------|
| ≜         | Giao dịch đặc biệt       | - | Số dư t                |
|           | Đăng ký quyền mua        |   | Tiền mặt               |
|           | Chuyển khoản chứng khoải | n | 60,574,7               |
| 0         | Quản lý tài khoản        | • | Rút tối đa<br>60,574,7 |
|           | Số dư                    |   | Tỷ lệ ký q             |
| $\langle$ | Danh mục đầu tư          |   | 10,000                 |
|           | Sao kê                   |   | 394,654                |
|           | Lịch sử khớp lệnh        |   | Chờ về T<br>0          |
| Ð         | Thông tin thị trường     | - |                        |
|           | Thị trường               |   |                        |
|           | Thông điệp KBSV          |   |                        |
|           | Lịch sự kiện quyền       |   | Ð                      |

Xem thông tin tại màn hình hiện ra:

| Dan<br>00                          | h mục đầu tư<br>01000060.SA | 1                        |
|------------------------------------|-----------------------------|--------------------------|
| ACB                                | 40,100                      | <b>0</b><br>0%           |
| Ngân hàng                          | 8,595,900                   | 36,090,000               |
| Thương mại CP A                    | Giá vốn                     | Giá trị TT               |
| 900                                | 319.85                      | 27,494,100               |
| Tổng cộng                          | Lãi lỗ(%)                   | Lãi lỗ                   |
| ACM<br>HNX                         | 1,600                       | <b>0</b><br>0%           |
| Cổ phiếu Công ty                   | 400,600                     | 320,000                  |
| cô phân Tập đoàn<br>Khoáng sản Á C | Giá vốn                     | Giá trị TT               |
| 200                                | -20.12                      | -80,600                  |
| Tổng cộng                          | Lãi lỗ(%)                   | Lãi lỗ                   |
| CTDP1701                           | 0                           | <b>0</b><br>0%           |
|                                    | 3,029,500                   | 0                        |
|                                    | Giá vốn                     | Giá trị TT               |
| 100                                | -100                        | -3,029,500               |
| Tổng cộng                          | Lãi lỗ(%)                   | Lãi lỗ                   |
| HNM<br>HNX                         | 4,800                       | <b>0</b><br>0%           |
|                                    | 3 150 000                   | 2.400.000                |
|                                    | (                           | <u></u>                  |
| Đặt lệnh Bảng giá                  | Sổ lệnh Thôr                | ng báo <mark>Menu</mark> |

Ngoài ra, tại màn hình Danh mục đầu tư khách hàng có thể thực hiện mua/bán nhanh với 1 mã chứng khoán bằng cách gạt trái tại dòng mã chứng khoán đó:

# **⊁**⊌ KB Securities

| Danh mục đầu tư<br>0001000060.SA   |                          |         |            |  |
|------------------------------------|--------------------------|---------|------------|--|
| 40,100                             | 0                        |         |            |  |
| <b>8,595,900</b><br>Giá vốn        | 36,090,000<br>Giá trị TT | Mua     | Bán        |  |
| 319.85<br>Lãi lỗ(%)                | 27,494,100<br>Lãi lỗ     |         |            |  |
| ACM                                | 1,600                    |         | 0          |  |
| Cổ phiếu Công ty                   | 400,600                  | 3       | 20,000     |  |
| cố phân Tập đoàn<br>Khoáng sản Á C | Giá vốn                  | C       | Giá trị TT |  |
| 200                                | -20.12                   |         | -80,600    |  |
| Tổng cộng                          | Lãi lỗ(%)                |         | Lãi lỗ     |  |
| CTDP1701                           | 0                        |         | 0<br>0%    |  |
|                                    | 3,029,500                |         | 0          |  |
|                                    | Giá vốn                  | C       | Giá trị TT |  |
| 100                                | -100                     | -3,0    | )29,500    |  |
| Tổng cộng                          | Lãi lỗ(%)                |         | Lãi lỗ     |  |
| HNM<br>HNX                         | 4,800                    |         | 0<br>0%    |  |
|                                    | 3 150 000                | 2.4     | 00.000     |  |
|                                    |                          |         | •••        |  |
| Đặt lệnh Bảng giá                  | Sổ lệnh Th               | ông báo | Menu       |  |

#### 14.3. Sao kê.

Chọn chức năng **Sao kê** trên menu:

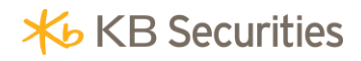

| KB | Mobile                   | P |                        |
|----|--------------------------|---|------------------------|
| ு  | Giao dịch đặc biệt       | - | Số dư t                |
|    | Đăng ký quyền mua        |   | Tiền mặt               |
|    | Chuyển khoản chứng khoár |   | 60,574,                |
| @  | Quản lý tài khoản        | • | Rút tối đa<br>60,574,7 |
|    | Số dư                    |   | Tỷ lệ ký q             |
|    | Danh mục đầu tư          |   | 10,000                 |
| <  | Sao kê                   |   | Giá trị NA<br>394,654  |
|    | Lịch sử khớp lệnh        |   | Chờ về T'<br>0         |
| 9  | Thông tin thị trường     | - |                        |
|    | Thị trường               |   |                        |
|    | Thông điệp KBSV          |   |                        |
|    | Lịch sự kiện quyền       |   | +                      |

Khách hàng có thể lựa chọn xem **Sao kê tiền** hoặc **Sao kê chứng khoán**:

| Sao kê     |             |          |        |                    |
|------------|-------------|----------|--------|--------------------|
|            |             |          |        |                    |
| Sao kê ti  | ên          |          |        | >                  |
| Từ n       |             |          |        |                    |
| 01/02      |             |          |        |                    |
| NGÀY       |             |          |        |                    |
| Số dư đầu  |             |          | 110,7  | 46,27              |
| 01/02/2018 |             |          | 114,94 | 6,27               |
| 01/02/2018 |             |          | 114,93 | 39,97 <sup>.</sup> |
| 01/~~ ~~ ~ |             |          |        | - 47               |
| 01         | Sao kê      | tiền     |        | 47                 |
| 01         | Sao kê chứr | ng khoán |        | 47                 |
| 01.        |             | uÿ       |        | 27                 |
| St         |             |          |        | ,27                |
| $(\pm)$    |             |          |        |                    |
| Đặt lênh E |             |          |        |                    |

#### 14.3.1.Sao kê tiền.

Khách hàng chọn Sao kê tiền để xem các giao dịch về tiền mà mình đã thực hiện trong một khoảng thời gian.

Bước 1: Chọn ngày bắt đầu và ngày kết thúc tra cứu tại ô Từ ngày; Đến ngày:

| Sao kê<br>0001000060.SA |           |        |             |  |
|-------------------------|-----------|--------|-------------|--|
| Sao kê ti               | ên        |        | >           |  |
| Từ n                    | ıgày      | Đến n  | gày         |  |
| 01/02                   | /2018     | 01/02/ | 2018 >      |  |
| NGÀY                    | TĂNG      | GIẨM   | SỐ DƯ       |  |
| Số dư đầu               | kỳ        |        | 110,746,271 |  |
| 01/02/2018              | 4,200,000 | 0      | 114,946,271 |  |
|                         |           |        | Xong        |  |
| 29                      | tháng     | 11 20  | 015         |  |
| 30                      | tháng í   | 12 20  | 016         |  |
| 31                      | tháng í   | 1 2    | 017         |  |
| 1                       | tháng     | 2 2    | 018         |  |
| 2                       | tháng     | 3 2    | 019         |  |
| 3                       | tháng 4   | 4 20   | 020         |  |
| 4                       | tháng !   | 5 20   | 021         |  |

Bước 2: Xem thông tin tại màn hình hiện ra:

| Sao kê<br>0001000060.SA       |                            |              |                          |               |  |
|-------------------------------|----------------------------|--------------|--------------------------|---------------|--|
| Sao kê tiế                    | Sao kê tiền 🛛 🔰 💙          |              |                          |               |  |
| Từ n                          | gày                        | Đến ngày     |                          |               |  |
| 01/02                         | /2018 >                    | 01/02/2      | 2018                     | >             |  |
| NGÀY                          | TĂNG                       | GIẢM         | SŐ                       | DƯ            |  |
| Số dư đầu                     | kỳ                         |              | 110,7                    | 46,271        |  |
| 01/02/2018                    | 4,200,000                  | 0            | 114,94                   | 46,271        |  |
| 01/02/2018                    | 0                          | 6,300        | 114,93                   | 39,971        |  |
| 01/02/2018                    | 0                          | 4,189,500    | 110,7                    | 50,471        |  |
| 01/02/2018                    | 0                          | 100,000      | 110,6                    | 50,471        |  |
| 01/02/2018                    | 0                          | 1,000,000    | 109,6                    | 50,471        |  |
| 01/02/2018                    | 0                          | 2,200        | 109,64                   | 48,271        |  |
| Số dư cuối<br>+<br>Đăt lênh B | kỳ<br>Lễ; (<br>lầng giá Sổ | lênh Thông b | 109,6<br>•<br>•<br>•áo M | 48,271<br>• • |  |

#### 14.3.2.Sao kê chứng khoán.

Để xem các giao dịch về chứng khoán đã thực hiện trong một khoảng thời gian, khách hàng chọn Sao kê chứng khoán.

Bước 1: Chọn ngày bắt đầu và ngày kết thúc tra cứu tại ô Từ ngày; Đến ngày.

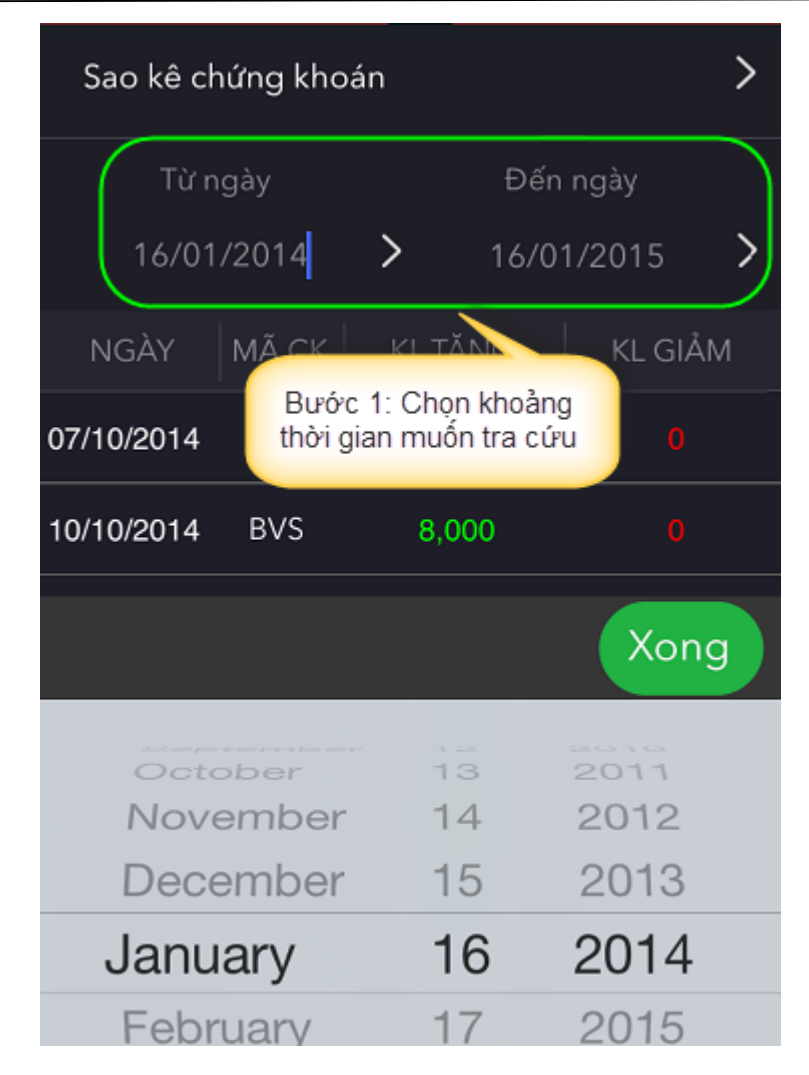

Bước 2: Xem thông tin tại màn hình hiện ra:

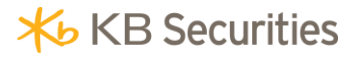

| Sao kê<br>0001000060.SA |           |              |                          |  |
|-------------------------|-----------|--------------|--------------------------|--|
| Sao kê cł               | nứng khoa | án           | >                        |  |
| Từ n                    | ıgày      | Đếr          | n ngày                   |  |
| 01/12                   | 2/2017    | > 01/0       | 2/2018                   |  |
| NGÀY                    | MÃ CK     | KLTĂNG       | KL GIÅM                  |  |
| 02/01/2018              | PLX       | 1,000        |                          |  |
| 03/01/2018              | ACB       | 1,000        |                          |  |
| 03/01/2018              | ACB       | 0            |                          |  |
|                         |           |              |                          |  |
|                         |           |              |                          |  |
|                         |           |              |                          |  |
|                         |           |              |                          |  |
|                         |           |              |                          |  |
| ( <del>+</del> )        |           |              | <u>ت</u> ا •••           |  |
| Đặt lệnh E              | Bảng giá  | Sổ lệnh Thôn | ig báo <mark>Menu</mark> |  |

#### 14.4. Lịch sử khớp lệnh.

Khách hàng có thể tra cứu các lệnh đã khớp tại màn hình Lịch sử khớp lệnh.

Bước 1: Chọn Lịch sử khớp lệnh trên menu:

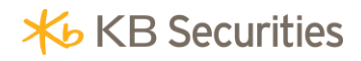

| KB        | Mobile                   | P |                            |
|-----------|--------------------------|---|----------------------------|
| ۵         | Giao dịch đặc biệt       | - | Số dư t                    |
|           | Đăng ký quyền mua        |   | Tiền mặt                   |
|           | Chuyển khoản chứng khoár |   | 60,574,                    |
| @         | Quản lý tài khoản        | • | Rút tối đa<br>60,574,7     |
|           | Số dư                    |   | Tỷ lệ ký q                 |
|           | Danh mục đầu tư          |   | 10,000                     |
|           | Sao kê                   |   | Giá trị NA<br>394,654      |
| $\langle$ | Lịch sử khớp lệnh        |   | Chờ về T <sup>r</sup><br>0 |
| G         | Thông tin thị trường     | • |                            |
|           | Thị trường               |   |                            |
|           | Thông điệp KBSV          |   |                            |
|           | Lịch sự kiện quyền       |   | ( <del>+</del> )           |

Bước 2: Chọn thời gian tra cứu tại ô Từ ngày; Đến ngày:

| Lịch sử khớp lệnh<br>0001000060.SA |        |       |      |        |   |
|------------------------------------|--------|-------|------|--------|---|
| Τừ                                 | ngày   |       | Đế   | n ngày |   |
| 01/0                               | 1/2018 | >     | 01/0 | 2/2018 | > |
| NGÀY                               | м/в М  | Ă СК  | KL   | GIÁ    |   |
| 03/01/2018                         | Bán AG | СВ    | 100  | 42,000 |   |
|                                    |        |       |      |        |   |
|                                    |        |       |      |        |   |
|                                    |        |       |      | Xong   |   |
| 29                                 | thái   | ng 10 |      | 2015   |   |
| 30                                 | thár   | ng 11 |      | 2016   |   |
| 31                                 | thár   | ng 12 | 2    | 2017   |   |
| 1                                  | thá    | ng 1  | 2    | 2018   |   |
| 2                                  | thár   | ng 2  |      | 2019   |   |
| 3                                  | thár   | ng 3  | 1    | 2020   |   |
| 4                                  | thái   | 194   |      | 2021   |   |

Bước 3: Xem thông tin tại màn hình hiện ra:

## 15. Thông tin thị trường.

#### 15.1. Thị trường.

Khách hàng có thể xem thông tin của các thị trường: HOSE, HNX, UPCOM tại màn hình Thị trường.

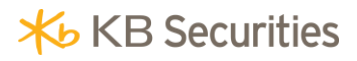

Bước 1: Chọn "Thông tin thị trường" -> "Thị trường" trên menu:

| Từ         | ngày   |       | Đếr   | ngày     |
|------------|--------|-------|-------|----------|
| 16/0       | 1/2014 | 4 >   | 16/0  | 1/2015 > |
| NGÀY       | M/B    | MÃ CK | KL    | GIÁ      |
| 16/01/2015 | Mua    | ААА   | 100   | 29,000   |
| 16/01/2015 | Mua    | KLS   | 2,000 | 13,400   |
| 16/01/2015 | Mua    | ААА   | 1,000 | 29,000   |
| 17/12/2014 | Mua    | PVX   | 400   | 6,800    |
| 17/12/2014 | Mua    | PVX   | 200   | 7,000    |
| 17/12/2014 | Mua    | PVX   | 500   | 6,900    |
| 16/12/2014 | Mua    | SSI   | 2,000 | 28,200   |
| 16/12/2014 | Bán    | FPT   | 1,000 | 52,000   |
| 08/12/2014 | Mua    | FPT   | 1,000 | 45,300   |
|            |        |       |       |          |

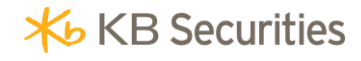

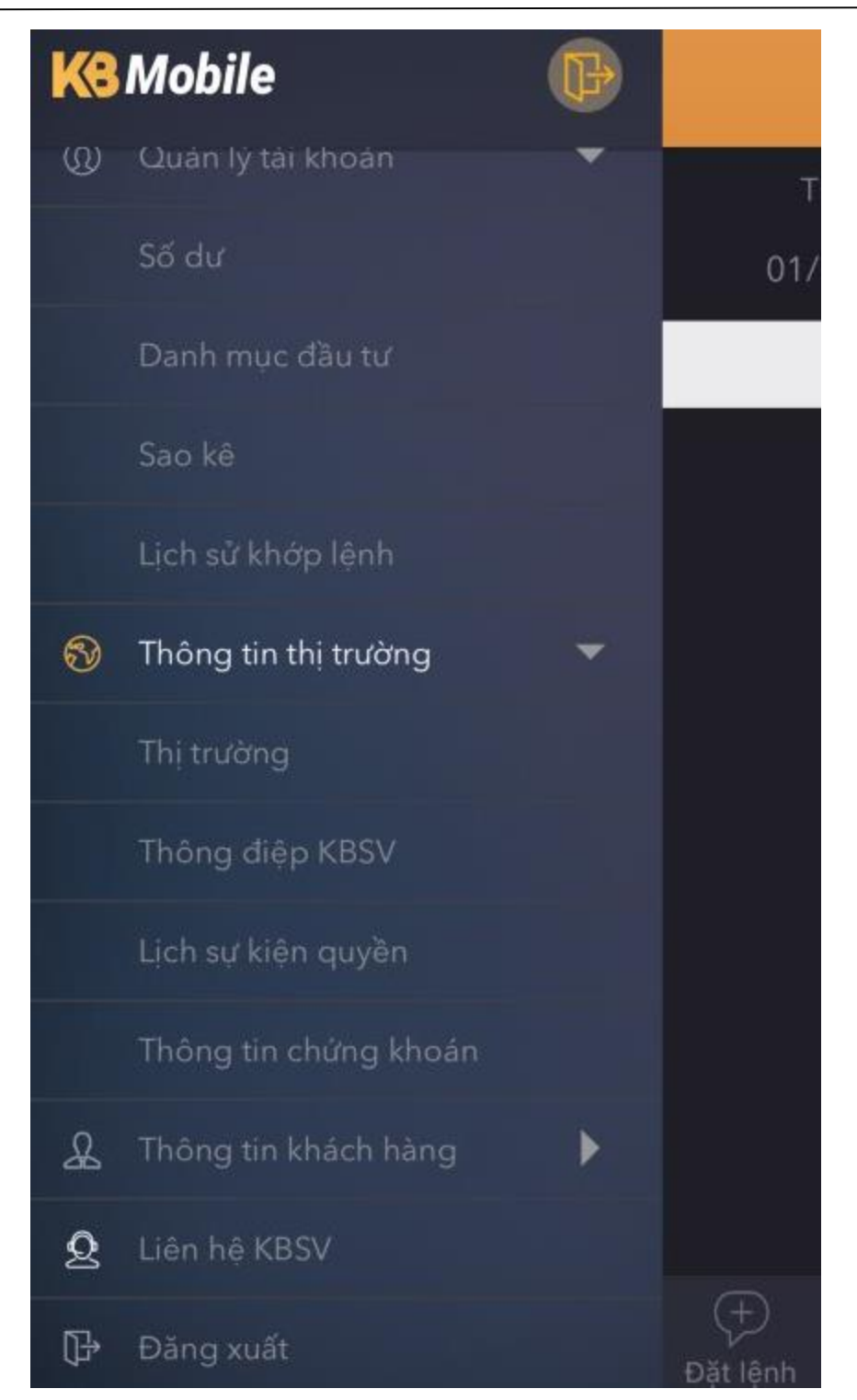

**Bước 2**: Tại màn hình hiện ra, khách hàng chọn thị trường mà khách hàng muốn xem:

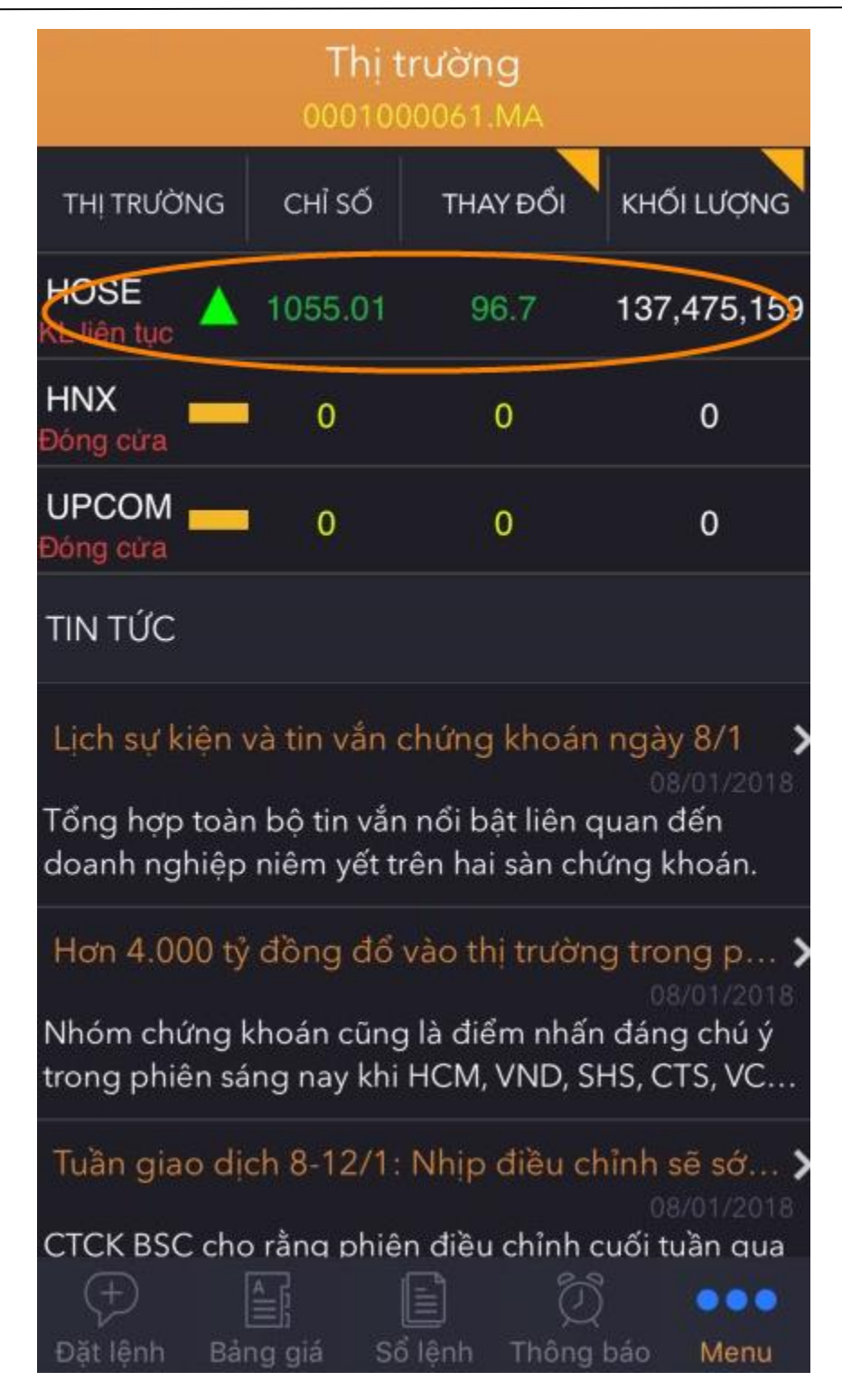

Bước 3: Xem thông tin tại màn hình hiện ra:

Tại phần thông tin chi tiết của một thị trường khách hàng có thể xem đồ thị và bảng khối lượng khớp tại từng thời điểm của mỗi thị trường.

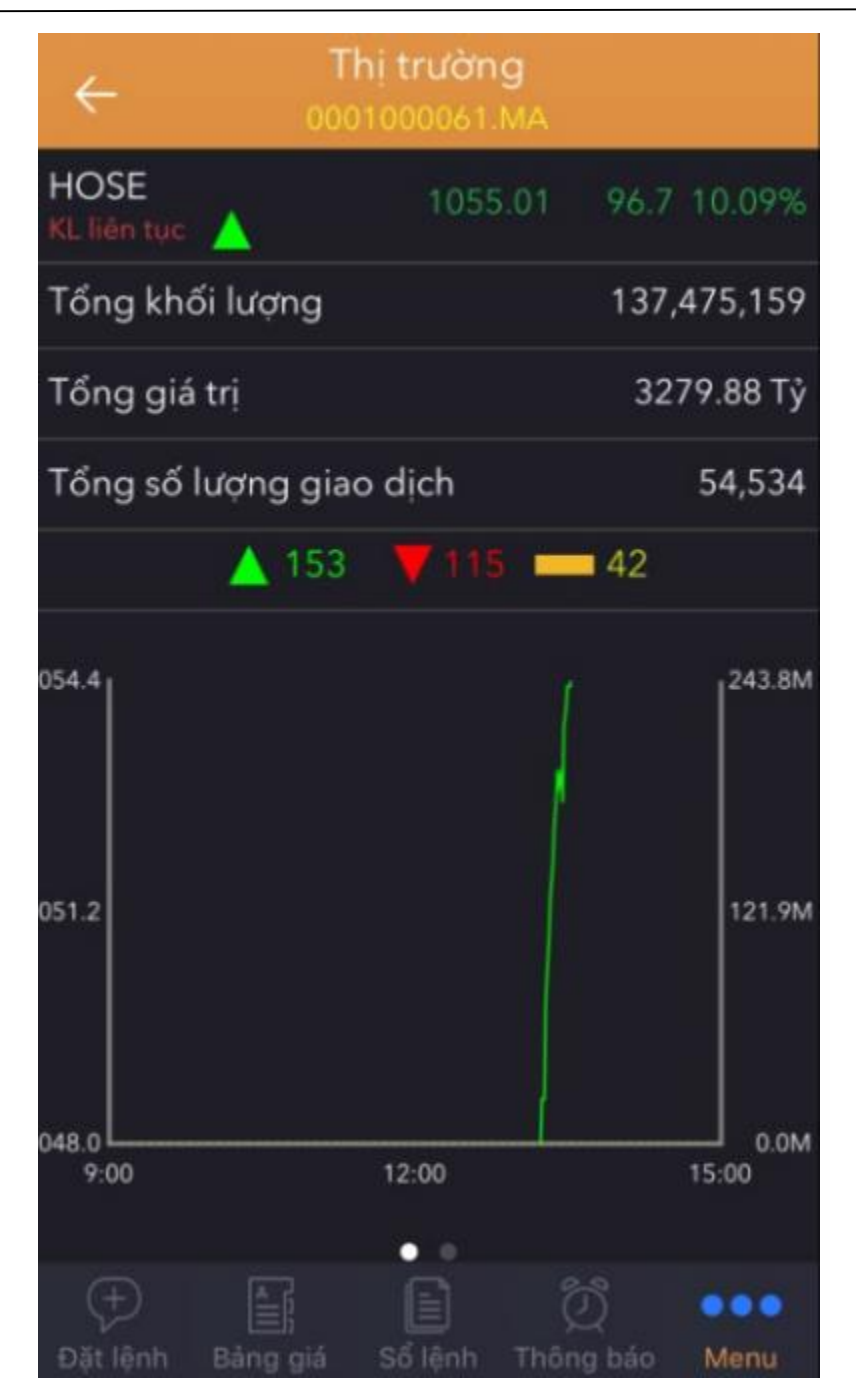

#### 15.2. Thông điệp KBSV.

Khách hàng có thể xem các thông báo mà công ty chứng khoán gửi đến khách hàng ngay trên hệ thống KB-Mobile.

Chọn "Thông tin thị trường" -> "Thông điệp KBSV":

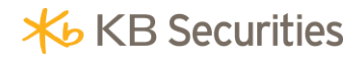

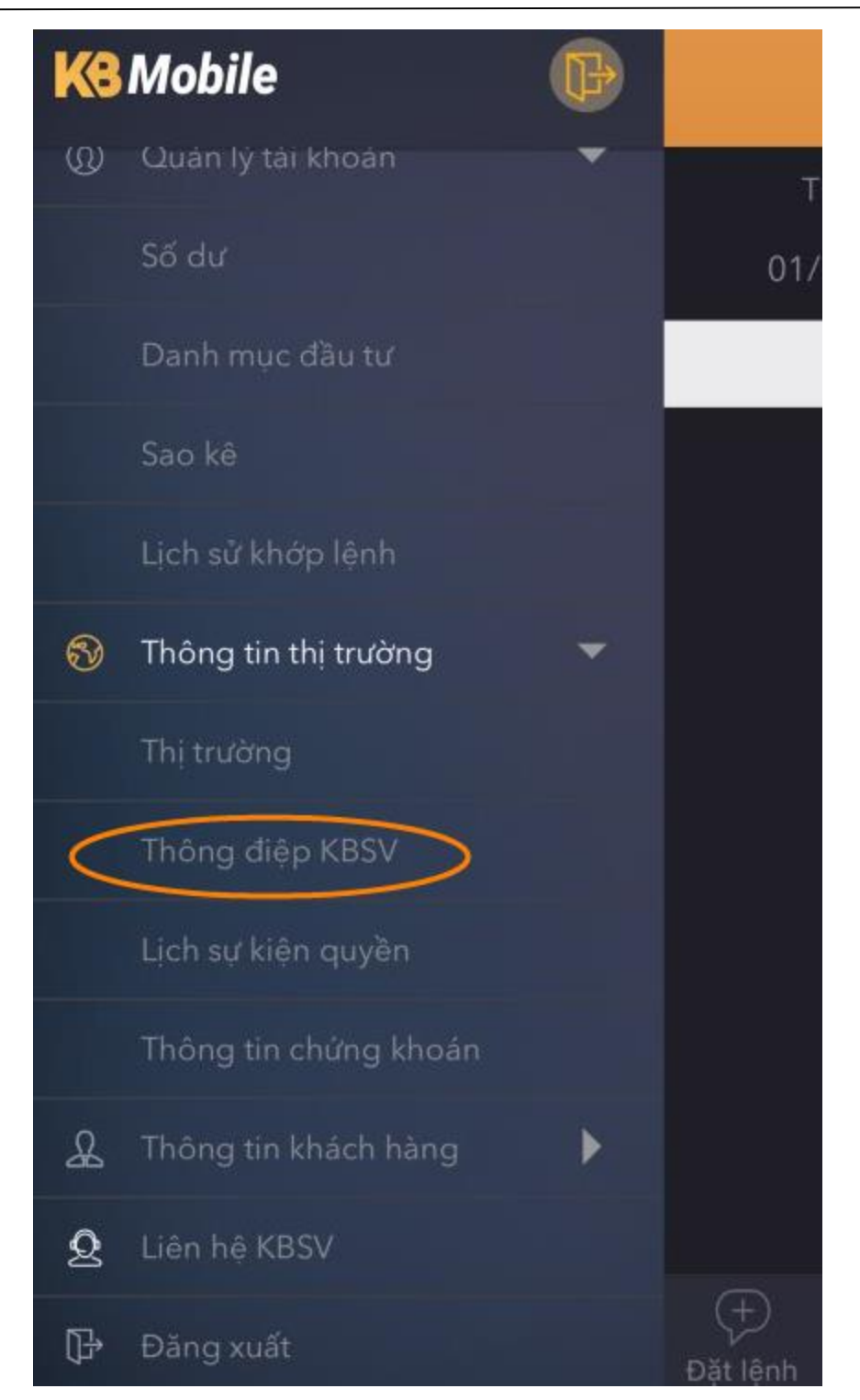

Xem thông báo tại màn hình hiện ra:

| Chứng khoán tuần qua: Xác nhận són   | g tăng?    |
|--------------------------------------|------------|
|                                      | 26/01/2015 |
| Thông tin giao dịch                  |            |
|                                      | 24/01/2015 |
| Thông tin thị trường ngày 24/01/2015 |            |
|                                      | 24/01/2015 |
| Thông báo 1                          |            |
|                                      | 23/01/2015 |
| Kết quả khớp lệnh ngày 23/01/2015    |            |
|                                      | 23/01/2015 |
|                                      |            |

## 15.3. Lịch sự kiện quyền.

Khách hàng tra cứu các sự kiện quyền mà khách hàng được hưởng tại phần Lịch sự kiện quyền.

Các bước thực hiện:

Bước 1: Chọn "Thông tin thị trường" -> "Lịch sự kiện quyền" trên menu:

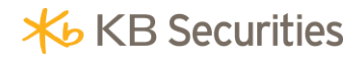

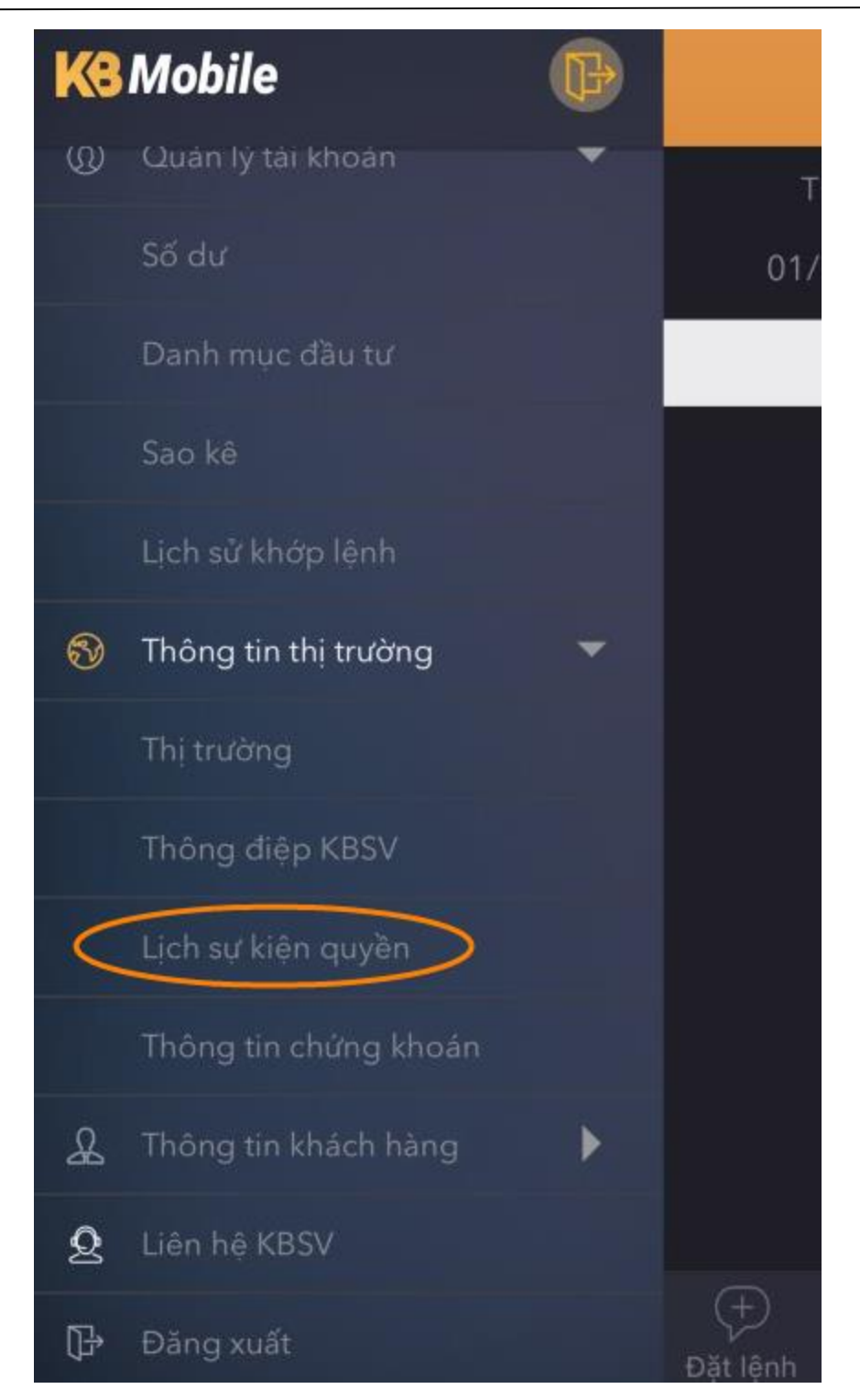

Bước 2: Chọn ngày tra cứu:

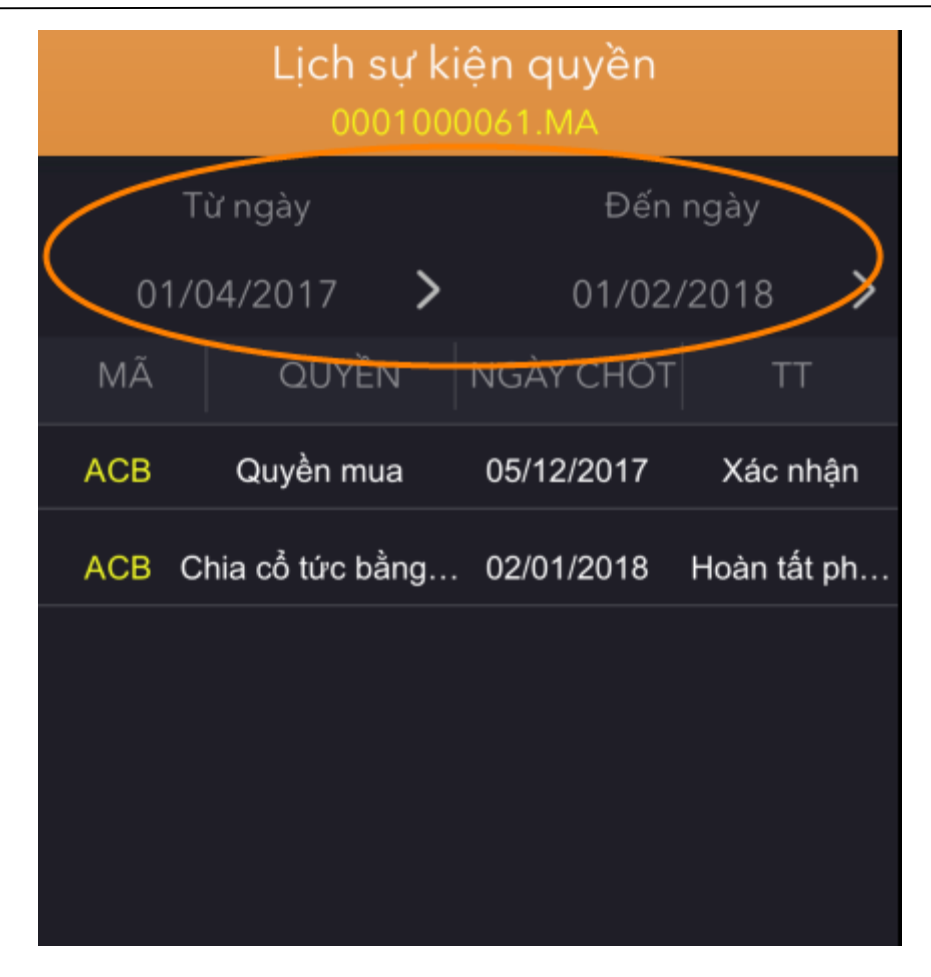

Bước 3: Xem thông tin tại màn hình hiện ra:

|       | Lịch sự kiện quyền<br>0001000061.MA |            |             |  |  |  |
|-------|-------------------------------------|------------|-------------|--|--|--|
| Т     | ừ ngày                              | Đến        | ngày        |  |  |  |
| 01/   | 04/2017                             | > 01/02    | /2018 >     |  |  |  |
| MÃ    | QUYỀN                               | NGÀY CHỐT  | ТТ          |  |  |  |
| ACB   | Quyền mua                           | 05/12/2017 | Xác nhận    |  |  |  |
| ACB C | chia cổ tức bằng                    | 02/01/2018 | Hoàn tất ph |  |  |  |
|       |                                     |            |             |  |  |  |
|       |                                     |            |             |  |  |  |
|       |                                     |            |             |  |  |  |
|       |                                     |            |             |  |  |  |

**Bước 4**: Nhấn vào 1 dòng sự kiện để xem thông tin chi t iết của sự kiện quyền đó:

| ← Chi tiết     | Chi tiết thông tin quyền<br>0001000061.MA |  |  |  |
|----------------|-------------------------------------------|--|--|--|
| Số tiểu khoản  | 0001000061                                |  |  |  |
| Loại sự kiện   | Quyền mua                                 |  |  |  |
| Mã CK          | ACB                                       |  |  |  |
| Ngày chốt      | 05/12/2017                                |  |  |  |
| Chi tiết       |                                           |  |  |  |
| SL CK sở hữu   | 10,000                                    |  |  |  |
| Tỷ lệ          | 1/1                                       |  |  |  |
| SL CK chờ về   | 0                                         |  |  |  |
| Số tiền chờ về | 0                                         |  |  |  |
| Ngày thực hiện | 03/01/2018                                |  |  |  |
| Trạng thái<br> | Xác nhận                                  |  |  |  |
| + Eig          | Sổ lênh Thông báo Menu                    |  |  |  |

## 15.4. Thông tin chứng khoán.

Các bước thực hiện:

Bước 1: Chọn "Thông tin thị trường" -> "Thông tin chứng khoán" trên menu:

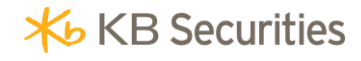

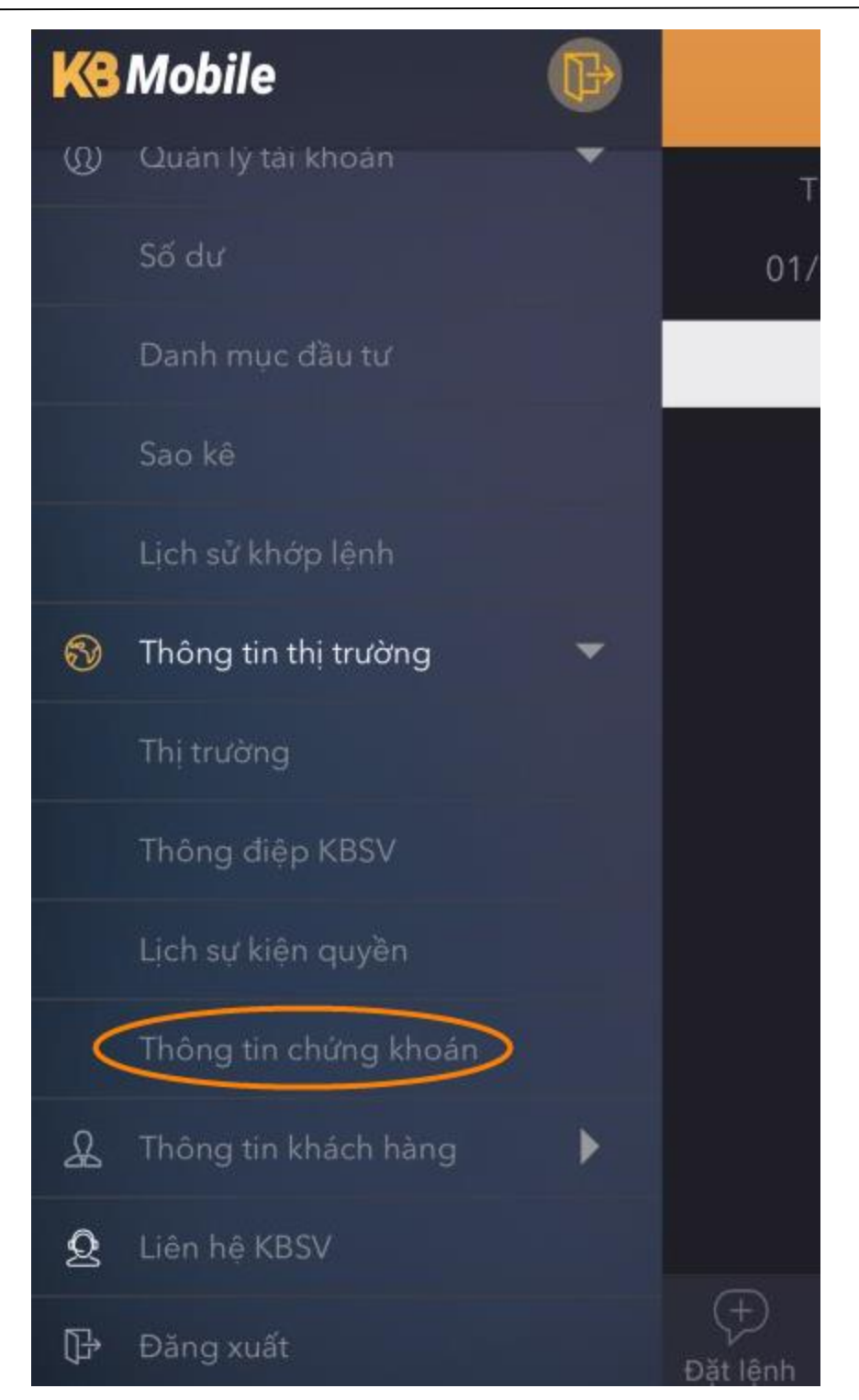

Bước 2: Nhập mã chứng khoán và thời gian muốn tra cứu:

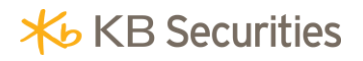

| Thông tin chứng khoán<br>0001000061.MA |                         |             |                    |  |
|----------------------------------------|-------------------------|-------------|--------------------|--|
|                                        | AA                      |             |                    |  |
| Từ n<br>01/02/                         | gày<br>2018 <b>&gt;</b> | Đếi<br>01/0 | n ngày<br>2/2018 💙 |  |
| NGÀY                                   | GIÁ                     | TỔNG KL     | T/S                |  |
| 01/02/2018                             | 34,500                  | 495,380     | 36,900<br>32,100   |  |
|                                        |                         |             |                    |  |
|                                        |                         |             |                    |  |
|                                        |                         |             | Xong               |  |
|                                        | tháng                   | 11 20       | 15                 |  |
|                                        | tháng                   | 12 20       | 16                 |  |
| 31                                     | tháng                   | 1 20        | )17                |  |
| 1                                      | tháng                   | 2 20        | )18                |  |
| 2                                      | tháng                   | 3 20        | )19                |  |
| 3                                      | tháng                   | 4 20        | 20                 |  |

Bước 3: Xem thông tin tại màn hình hiện ra:

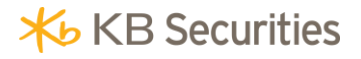

| Thông tin chứng khoán<br>0001000061.MA |                       |                        |                  |
|----------------------------------------|-----------------------|------------------------|------------------|
|                                        | 4                     |                        |                  |
| Từ nga<br>01/01/2                      | ày<br>018 <b>&gt;</b> | Đến ngày<br>01/02/2018 |                  |
| NGÀY                                   | GIÁ                   | TỔNG KL                | T/S              |
| 01/02/2018                             | 34,500                | 495,880                | 36,900<br>32,100 |
| 15/01/2018                             | 34,500                | 470,400                | 36,900<br>32,100 |
| 12/01/2018                             | 34,400                | 657,940                | 36,800<br>32,000 |
| 09/01/2018                             | 33,550                | 902,730                | 35,850<br>31,250 |
| 08/01/2018                             | 32,600                | 2,204,890              | 35,850<br>31,250 |
| 05/01/2018                             | 32,800                | 580,920                | 35,050<br>30,550 |
| 04/01/2018                             | 34,400                | 655,490                | 36,800<br>32,000 |
| +<br>Đặt lệnh Bả                       | ng giá Sổ             | lệnh Thông báo         | Menu             |

#### 16. Thông tin khách hàng.

Khách hàng có thể thực hiện đổi mật khẩu cũng như thay đổi thông tin cá nhân ngay tại màn hình Thông tin khách hàng trên KB-Mobile.
## 16.1. Đổi mật khẩu đăng nhập.

Để thực hiện đổi mật khẩu đăng nhập, khách hàng thực hiện các bước sau:

## Bước 1: Chọn "Thông tin khách hàng" -> "Đổi mật khẩu đăng nhập" trên menu:

| KB | Mobile                     | B |               |
|----|----------------------------|---|---------------|
|    | Lịch sử khớp lệnh          |   | e             |
| 9  | Thông tin thị trường       | - |               |
|    | Thị trường                 |   | 01/           |
|    | Thông điệp KBSV            |   | NGÀY          |
|    | Lịch sự kiện quyền         |   |               |
|    | Thông tin chứng khoán      |   |               |
| æ  | Thông tin khách hàng       | • |               |
|    | Đổi mật khẩu đăng nhập     |   |               |
|    | Đổi PIN                    |   |               |
|    | Thay đổi thông tin cá nhân |   |               |
|    | Thông tin người ủy quyền   |   |               |
| 2  | Liên hệ KBSV               |   |               |
| Þ  | Đăng xuất                  |   | +<br>Đặt lệnh |

Bước 2: Nhập các thông tin:

- *Mật khẩu cữ*: Mật khẩu đăng nhập hiện tại mà khách hàng đang dùng.
- Mật khẩu mới: Mật khẩu mới mà khách hàng muốn thay đổi.
- Xác nhận mật khẩu mới

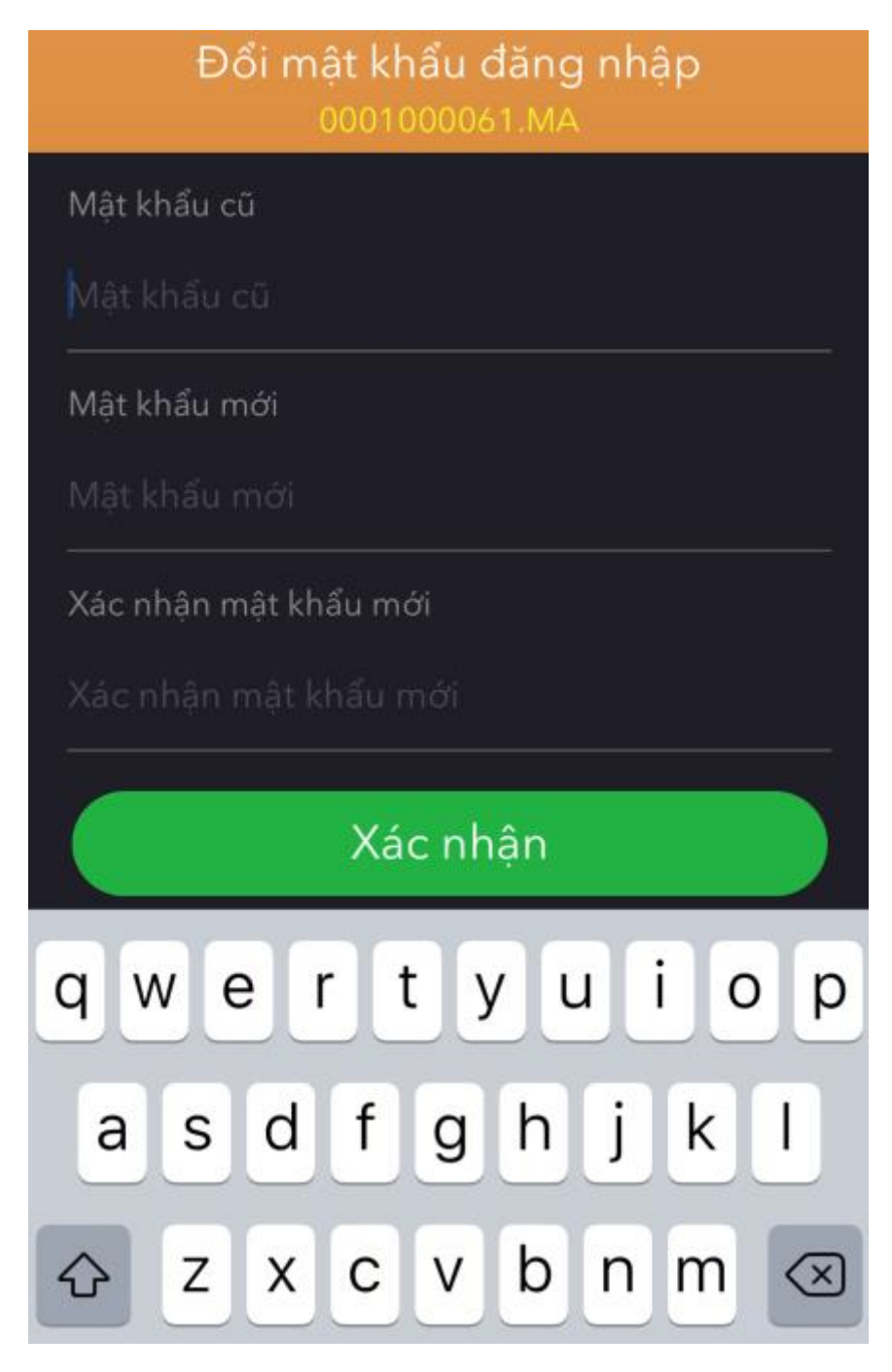

Bước 3: Nhấn nút Xác nhận để hoàn tất giao dịch.

#### 16.2. Đổi PIN.

Các bước thực hiện đổi PIN:

Bước 1: Chọn "Thông tin khách hàng" -> " Đổi PIN" trên menu:

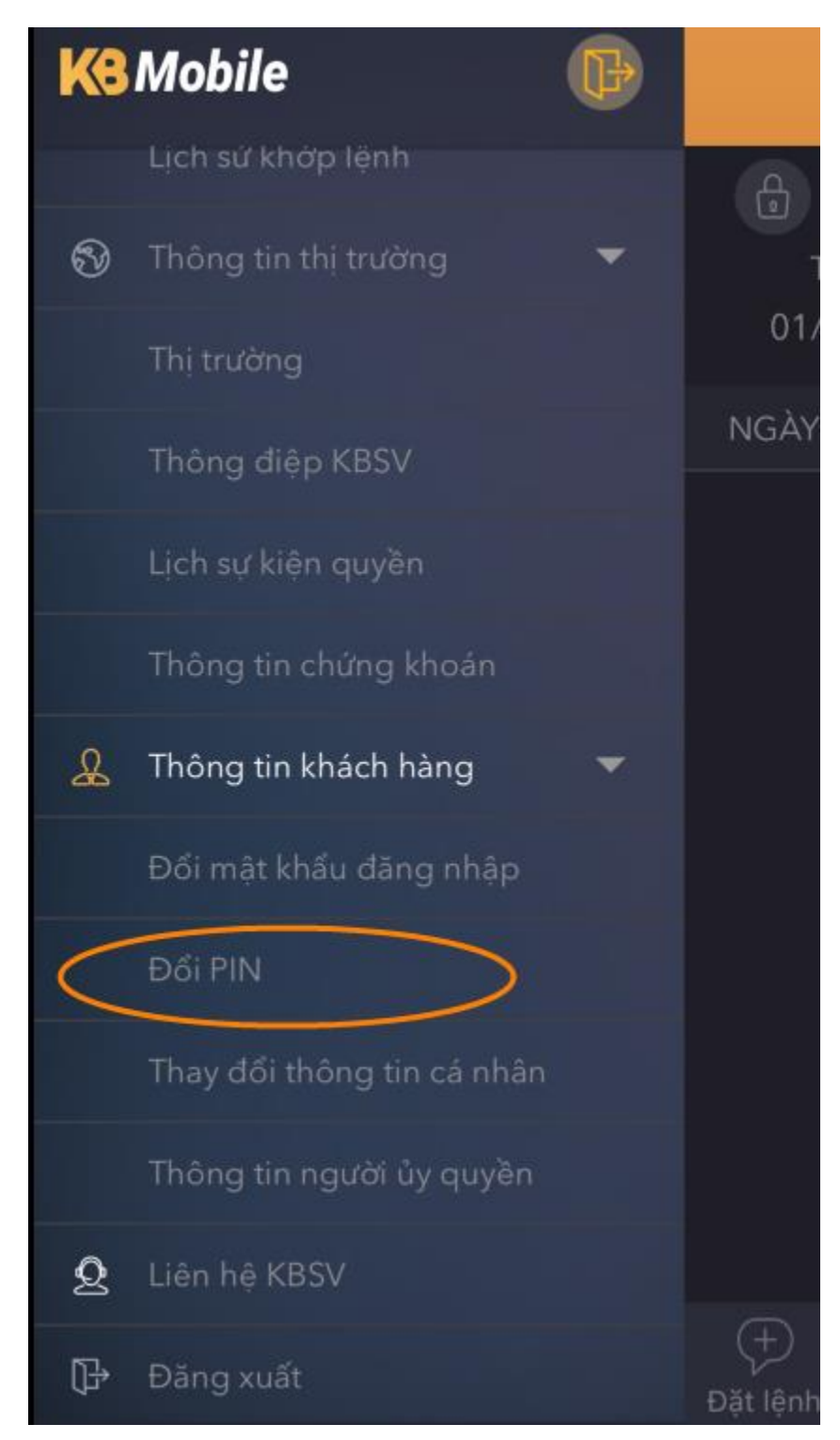

**Bước 2**: Nhập các thông tin:

- *PIN cữ*: Mật khẩu giao dịch hiện tại mà khách hàng đang dùng.
- PIN mới: Mật khẩu mới mà khách hàng muốn thay đổi.
- Xác nhận PIN mới.

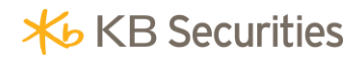

| Đổi PIN<br>0001000061.MA             |
|--------------------------------------|
| PIN cũ                               |
| PIN cũ<br>                           |
| PIN mới<br>PIN mới                   |
|                                      |
| Xác nhận PIN mới<br>Xác nhận PIN mới |
|                                      |
| Xác nhận                             |
| qwertyuiop                           |
| asdfghjkl                            |
|                                      |
| 123 🌐 dấu cách Tiếp                  |

Bước 3: Nhấn nút Xác nhận để hoàn tất giao dịch.

## 16.3. Thay đổi thông tin cá nhân.

Các bước thực hiện:

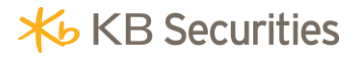

Bước 1: Chọn "Thông tin khách hàng" -> "Thay đổi thông tin cá nhân" trên menu:

| KB                   | Mobile                     | ₽ |               |
|----------------------|----------------------------|---|---------------|
|                      | Lịch sứ khớp lệnh          |   | <del>A</del>  |
| 8                    | Thông tin thị trường       | - | 1             |
|                      | Thị trường                 |   | 01/           |
|                      | Thông điệp KBSV            |   | NGÀY          |
|                      | Lịch sự kiện quyền         |   |               |
|                      | Thông tin chứng khoản      |   |               |
| &                    | Thông tin khách hàng       | - |               |
|                      | Đổi mật khẩu đăng nhập     |   |               |
|                      | Đổi PIN                    |   |               |
| $\overline{\langle}$ | Thay đổi thông tin cá nhân | > |               |
|                      | Thông tin người ủy quyền   |   |               |
| 2                    | Liên hệ KBSV               |   |               |
| ₽                    | Đăng xuất                  |   | +<br>Đặt lệnh |

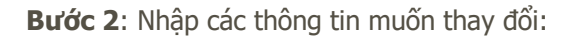

Khách hàng chỉ được phép thay đổi các thông tin sau tại hệ thống KB-Mobile:

- Điện thoại cố đinh: Nhập số điện thoại mà khách hàng muốn thay đổi.
- Địa chỉ liên hệ với KBSV: Nhập địa chỉ liên hệ với KBSV mà khách hàng muốn thay đổi.
- Email: Nhập địa chỉ email mà khách hàng muốn thay đổi.

| Thông tin cá nhân<br>0001000061.MA              |
|-------------------------------------------------|
| Tên đầy đủ<br>Ngo Thanh Tam                     |
| Ngày sinh<br>08/08/1984                         |
| Giới tính<br>Gender_Fe                          |
| Số CMND/CCCD/Hộ chiếu<br>88888888               |
| Ngày cấp<br>10/03/2016                          |
| Nơi cấp<br>Cục CS ĐKQL CT và DLQG về DC<br>     |
| Di động<br>0989661031                           |
| Điện thoại cố định                              |
| Image: Dặt lệnh Bảng giá Sổ lệnh Thông báo Menu |

Bước 3: Nhấn nút Xác nhận để hoàn tất giao dịch.

### 16.4. Thông tin người ủy quyền.

Khách hàng có thể tra cứu thông tin của tài khoản mà mình đã ủy quyền tại phần Thông tin người ủy quyền trên KB-Mobile.

Bước 1: Chọn "Thông tin khách hàng" -> "Thông tin người ủy quyền" trên menu:

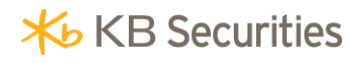

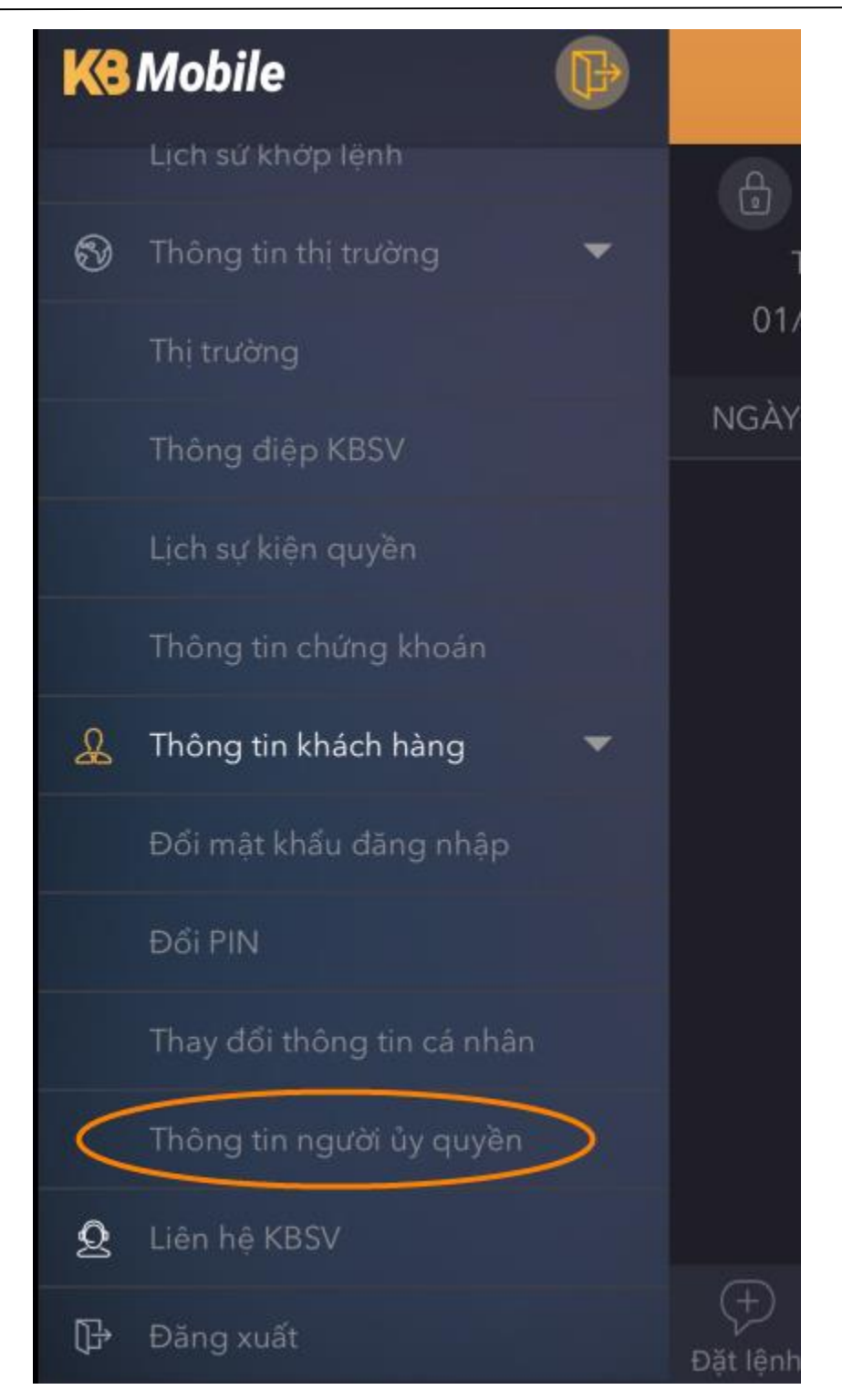

Bước 2: Xem thông tin các tài khoản hiện tại mà khách hàng đang ủy quyền:

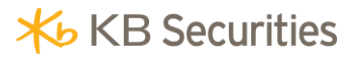

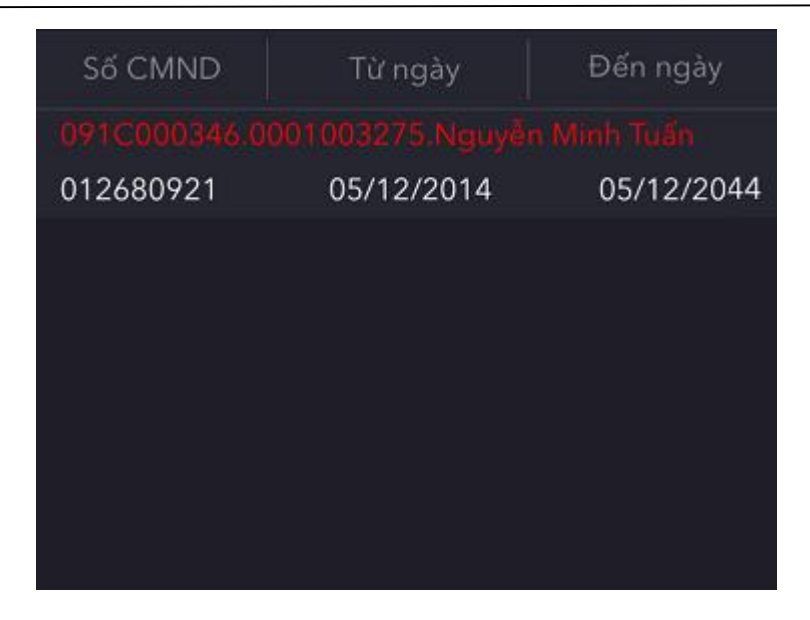

**Bước 3**: Nhấn vào từng dòng tài khoản nếu khách hàng muốn xem các giao dich mà khách hàng đã ủy quyền:

| Tên chức năng         | Xem      | Gửi      | Sửa      | Tim ki   |
|-----------------------|----------|----------|----------|----------|
| Ứng trước tiền bán    | <b>~</b> | <b>~</b> | <b>~</b> | <b>V</b> |
| Đăng ký người thụ hư  | <b>~</b> | <b>~</b> | <b>~</b> | <b>V</b> |
| Chuyển tiền           | <b>~</b> | <b>~</b> | <b>~</b> | <b>V</b> |
| Đăng ký quyền mua     | <b>~</b> | <b>~</b> | <b>~</b> | <b>V</b> |
| Chuyển đổi trái phiếu | <b>~</b> | <b>~</b> | <b>~</b> | <b>V</b> |
| Đặt lệnh thông thường |          |          |          |          |
| Cảnh báo thị trường   | <b>√</b> | <b>~</b> | <b>~</b> | <b>V</b> |
| Giao dịch lô lẻ       | <b>~</b> | <b>~</b> | <b>~</b> | <b>V</b> |
| Đặt lệnh điều kiện    | <b>~</b> | <b>~</b> | <b>~</b> | <b>V</b> |
| Cảnh báo công ty      | <b>~</b> | <b>~</b> | <b>~</b> | <b>V</b> |
| Tra cứu giao dịch     | <b>√</b> | <        | <b>~</b> | <b>~</b> |

#### 17. Liên hệ KBSV.

Khách hàng có thể liên hệ với KBSV qua các kênh liên hệ tại phần Liên hệ KBSV, muốn liên hệ với KBSV qua kênh nào khách hàng chỉ việc nhấn vào kênh đó:

Chọn **Liên hệ KBSV** trên menu:

| KB | Mobile                     | ₽ |               |
|----|----------------------------|---|---------------|
|    | Lịch sử khởp lệnh          |   | 6             |
| 9  | Thông tin thị trường       | - |               |
|    | Thị trường                 |   |               |
|    | Thông điệp KBSV            |   |               |
|    | Lịch sự kiện quyền         |   |               |
|    | Thông tin chứng khoán      |   | ſ             |
| £  | Thông tin khách hàng       | - |               |
|    | Đổi mật khẩu đăng nhập     |   |               |
|    | Đổi PIN                    |   | Ľ             |
|    | Thay đổi thông tin cá nhân |   |               |
|    | Thông tin người ủy quyền   |   |               |
| 2  | Liên hệ KBSV               |   |               |
| ₽  | Đăng xuất                  |   | ⊕<br>Đăt lênh |

Nhấn vào kênh liên hệ mà khách hàng muốn:

| Liên hệ KBSV<br>0001000061.MA           |  |
|-----------------------------------------|--|
| (84.24) 3776 5929                       |  |
| (84.28) 3521 4299                       |  |
| Email                                   |  |
| Facebook                                |  |
| S Skype                                 |  |
| Yahoo                                   |  |
|                                         |  |
|                                         |  |
| Đặt lênh Bảng giá Sổ lênh Thông báo Mei |  |

## V. THÔNG TIN LIÊN HỆ

Quý khách hàng vui lòng liên hệ với các Chi nhánh/Phòng Giao dịch của KBSV để biết thêm thông tin chi tiết. Trong quá trình cài đặt và sử dụng KB-Trade, Quý khách có bất kỳ câu hỏi hay vấn đề cần giải đáp, xin liên hệ với chúng tôi qua:

- •Email: kb\_clientcare@kbsv.com.vn
- •Hỗ trợ trực tuyến:

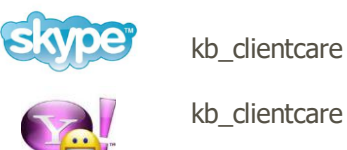

kb\_clientcare

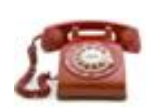

024 37765929/ 028 35214299

## KÍNH CHÚC QUÝ KHÁCH ĐẦU TƯ THÀNH CÔNG!

# HƯỚNG DẪN SỬ DỤNG GIAO DỊCH TRỰC TUYẾN KB-MOBILE APP

All rights reserved 2018

Bản quyền thuộc về Công ty CP Chứng khoán KB Việt Nam (KBSV)

Cấm mọi hình thức sao chép, copy, tái xuất bản trước khi có sự phê duyệt bằng văn bản từ KBSV